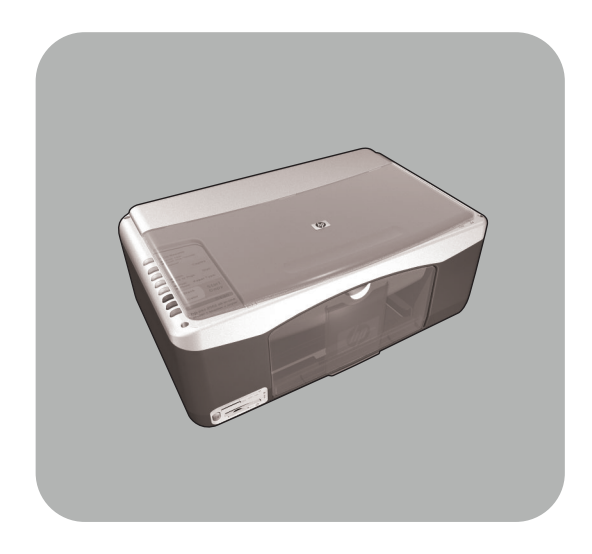

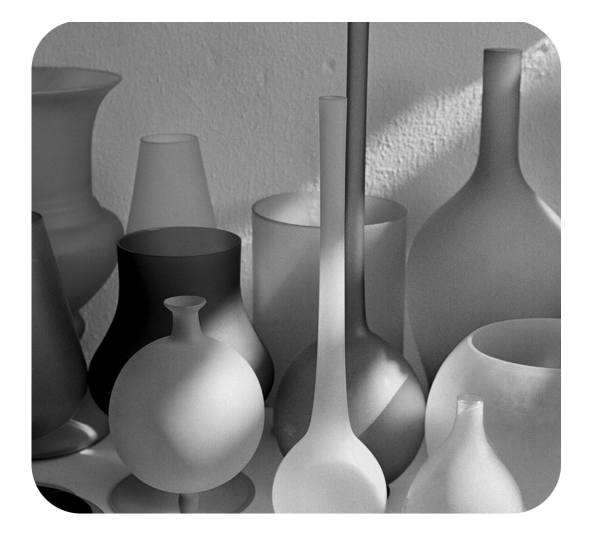

# hp psc 1300 series all-in-one

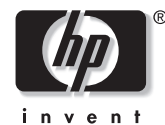

başvuru kılavuzu

© Telif Hakkı Hewlett-Packard Company 2003

Tüm hakları saklıdır. Bu belgenin hiçbir bölümü fotokopiyle çoğaltılamaz, yeniden üretilemez veya Hewlett-Packard Company'nin önceden yazılı izni olmaksızın başka dillere çevrilemez.

Bu ürün Adobe PDF teknolojisini kapsar ve bu teknoloji 4,558,302 numaralı ABD Patenti ile lisanslı LZW uygulamasını içerir.

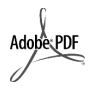

Adobe ve Acrobat logosu ABD'de ve/veya diğer ülkelerde Adobe Systems Incorporated'in ticari markaları veya tescilli ticari markalarıdır.

Portions Copyright © 1989-2003 Palomar Software Inc. HP PSC 1300 Series, lisansı Palomar Software, Inc. şirketinden (www.palomar.com) alınan yazıcı sürücüsü teknolojisi içerir.

Telif Hakkı © 1999-2003 Apple Computer, Inc.

Apple, Apple logosu, Mac, Mac logosu, Macintosh ve Mac OS Apple Computer, Inc. şirketinin ABD'de ve diğer ülkelerde kayıtlı ticari markalarıdır.

Yayın numarası: Q3500-90173

İlk baskı: Temmuz 2003

Almanya'da basılmıştır

Windows<sup>®</sup>, Windows NT<sup>®</sup>, Windows ME<sup>®</sup>, Windows XP<sup>®</sup> ve Windows 2000<sup>®</sup>, Microsoft Corporation'ın ABD'deki-kayıtlı ticari markalarıdır.

Intel<sup>®</sup> ve Pentium<sup>®</sup>, Intel Corporation'ın tescilli ticari markalarıdır.

#### uyarı

Bu belgede yer alan bilgiler önceden bildirilmeksizin değiştirilebilir ve Hewlett-Packard Company'nin taahhüdü olarak yorumlanmamalıdır. Hewlett-Packard bu belgede oraya çıkabilecek hatalar için sorumluluk kabul etmemektedir ve bu malzemeyle ilgili olarak, ticarilik ve belirli bir amaca uygunluk konusunda dolaylı garantiler de dahil olup, bununla sınırlı kalmamak üzere, hiçbir açık veya örtülü garanti vermez.

The Hewlett-Packard Company, bu belgeyle ve bu belgede açıklanan program malzemesiyle bağlantılı olarak veya bunların donatılması, performansı ve kullanımı sonucu oluşabilecek veya dolaylı yoldan bunlara bağlı olan zararlardan sorumlu tutulamaz

Not: Yasal düzenlemeler bu kılavuzun Teknik bilgiler başlıklı kısmında bulunabilir.

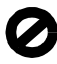

Aşağıdaki öğelerin kopyalarının çıkarılması çoğu yerde yasalara aykırıdır. Kuşkulu durumlarda, önce yasal yetkiliye başvurun.

- Devlet kağıtları ve belgeleri:
  - Pasaportlar
  - Göçmen kağıtları
  - Seçim hizmetleri kağıtları
    Kimlik rozetleri, kartları veya
- nişanlar
- Devlet damgaları:
  - Posta pulları
  - Gıda pulları
- Devlet makamlarınca hazırlanan çekler ve celpler
- Kağıt paralar, seyahat çekleri veya para havaleleri
- Mevduat sertifikaları
- Telif hakkı içeren çalışmalar

#### güvenlik bilgileri

Uyarı! Yangın veya elektrik çarpmasını önlemek için, bu ürünü yağmur veya herhangi bir rutubete maruz bırakmayın.

Bu ürünü kullanırken, yangın veya elektrik çarpmasına bağlı yaralanma risklerini azaltmak için, temel güvenlik önlemlerine her zaman uyun.

#### **Uyarı!** Elektrik çarpma tehlikesi

- 1 Kurulum Broşüründe verilen tüm talimatları okuyun ve anlayın.
- 2 Birimi bir güç kaynağına bağlarken, yalnızca topraklı priz kullanın. Prizin topraklı olup olmadığını bilmiyorsanız, ehliyetli bir elektrikçiye danışın.
- 3 Ürün üzerinde işaretli tüm uyarı ve yönergeleri izleyin.
- 4 Ürünü temizlemeden önce fişini prizden çıkarın.
- 5 Ürünü suya yakın yerlerde ve üzeriniz ıslakken kurmayın ve kullanmayın.
- 6 Ürünü sağlam bir zemine sıkıca kurun.
- 7 Ürünü, kimsenin hat kablosuna basamayacağı ve takılmayacağı ve hat kablosunun zarar görmeyeceği korunaklı bir yere kurun.
- 8 Ürün normal çalışmazsa, çevrimiçi Sorun Giderme yardımına bakın.
- 9 İçinde kullanıcının müdahalesini gerektiren parça yoktur. Servis için ehliyetli servis personeline başvurun.
- Hava dolaşımının iyi olduğu bir yerde kullanın.

# içindekiler

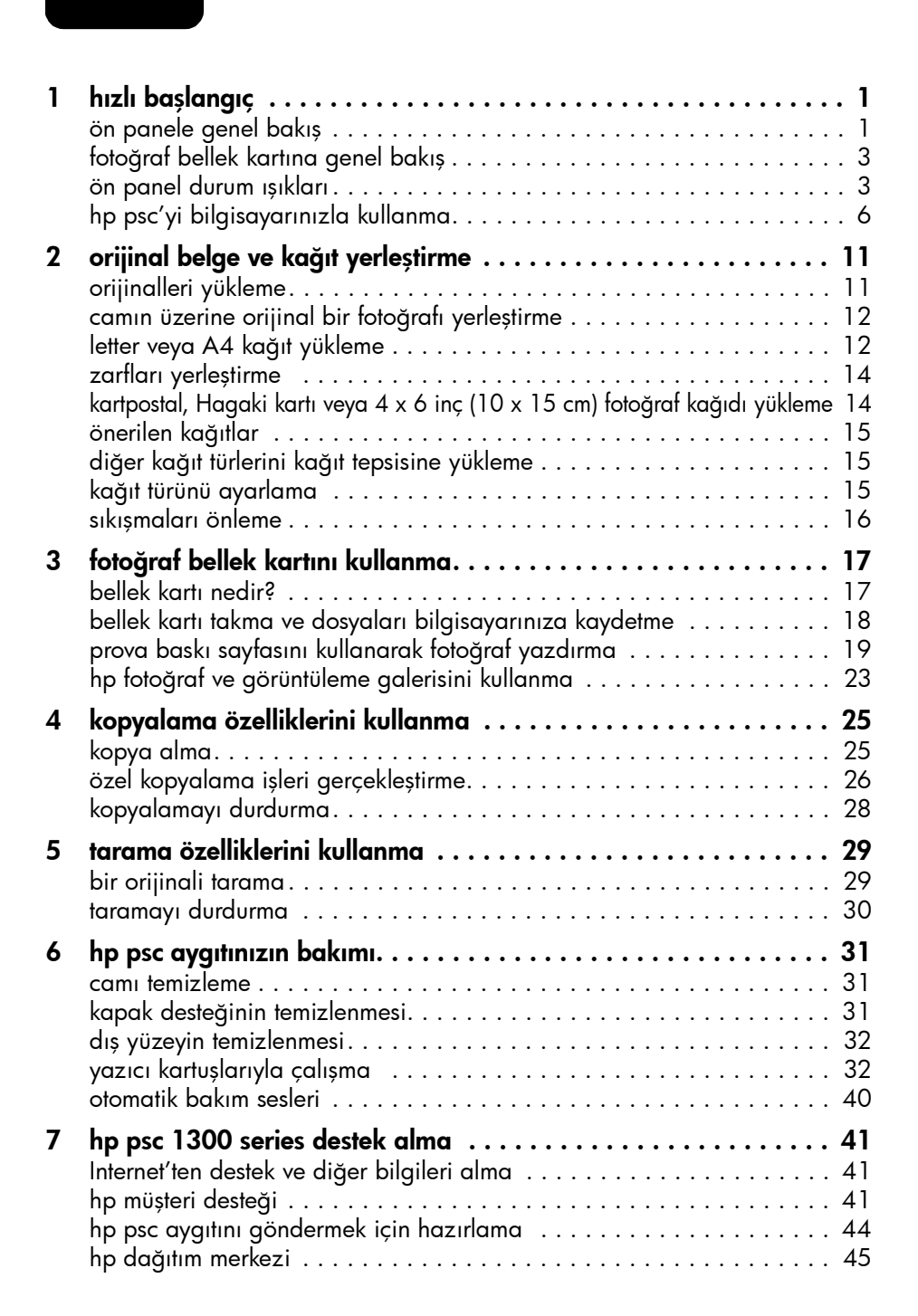

içindekiler

| 8  | garanti bilgileri                                                    | . 47 |
|----|----------------------------------------------------------------------|------|
|    | sınırlı garanti süresi                                               | 47   |
|    | garanti hizmeti                                                      | 47   |
|    | garanti genișletmeleri                                               | 47   |
|    | hp psc aygıtınızı servis için geri gönderme                          | 48   |
|    | hewlett-packard sınırlı küresel garanti bildirimi                    | 48   |
| 9  | teknik bilailer                                                      | .51  |
|    | kağıt özellikleri                                                    | 51   |
|    | fotoğraf kartı özellikleri                                           | 52   |
|    | fiziksel özellikler                                                  | 52   |
|    | qüç özellikleri                                                      | 52   |
|    | çevresel özellikler                                                  | 52   |
|    | çevresel ürün gözetim programı                                       | 53   |
|    | yasal bildirimler                                                    | 54   |
|    | declaration of conformity                                            | 56   |
| 10 | hp instant share kurma ve kullanma                                   | 57   |
|    | hp instant share'i bes kolav adımda kullanmayı öărenin (Windows).    | 57   |
|    | hp psc'nizi kullangrak bir fotoăraf veva resmi aönderme (Macintosh). | 60   |
|    | neden hp instant share'e kaydolmam gerekiyor (Windows)?              | 62   |
| 11 | sorun aiderme bilaileri                                              | . 63 |
| •• | kurma sorunlarını aiderme                                            | 63   |
|    | calistirma sorunlarini giderme                                       | 69   |
|    |                                                                      | ,    |
|    | dizin                                                                | .73  |
|    |                                                                      |      |

# yardım alma

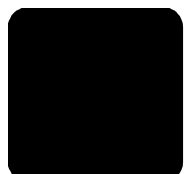

Bu Başvuru Kılavuzu, HP PSC cihazınızın kullanımıyla ilgili bilgiler içerir ve kurulum işlemiyle ilgili ek sorun giderme yardımı sağlar. Başvuru Kılavuzu ayrıca, sarf malzemesi ve aksesuar siparişi verme konusunda bilgiler, teknik özellikler, destek ve garanti bilgileri de içerir.

Aşağıdaki tabloda HP PSC cihazınızla ilgili diğer bilgi kaynakları sıralanmıştır.

| yardım                               | açıklaması                                                                                                    |
|--------------------------------------|----------------------------------------------------------------------------------------------------|
| Kurulum Posteri                      | Kurulum Posteri HP PSC aygıtınızı kurmak ve yapılandırmak için<br>yönergeler sağlar. İşletim sisteminiz (Windows veya Macintosh) için<br>doğru posteri kullanmaya dikkat edin.                                                                                                    |
| HP Fotoğraf ve<br>Görüntü Yardımı    | HP Fotoğraf ve Görüntü Yardımı, HP PSC aygıtınızın yazılımını kullanma<br>konusunda ayrıntılı bilgi sağlar.<br>Windows kullanıcıları için: HP Yönlendirici'ye gidin ve Yardım'ı tıklatın.<br>Macintosh kullanıcıları için: HP Director'e gidin ve Help'i (Yardım) ve<br>sonra hp photo and imaging help'i (hp fotoğraf ve görüntü yardımı)<br>tıklatın.                                                                                                    |
| Başvuru Kılavuzu                     | Elinizdeki Başvuru Kılavuzu, HP PSC aygıtınızı kullanma bilgilerini içerir<br>ve kurulum işlemi için ek sorun giderme yardımı sağlar. Başvuru Kılavuzu<br>ayrıca, sarf malzemesi ve aksesuar siparişi verme konusunda bilgiler,<br>teknik özellikler, destek ve garanti bilgileri de içerir.                                                                                                    |
| Sorun giderme<br>yardımı             | Sorun giderme bilgilerine erişmek için:<br><b>Windows kullanıcıları için</b> : <b>HP Yönlendirici</b> 'de <b>Yardım</b> 'ı tıklatın.<br>HP Fotoğraf ve Görüntü Yardımı'nda Sorun Giderme kitabını açın, genel<br>sorun giderme bağlantılarının yanı sıra, HP PSC aygıtınıza özgü sorun<br>giderme yardımına bağlantıları izleyin. Sorun gidermeye ayrıca, bazı<br>hata mesajlarında görüntülenen <b>Yardım</b> düğmesinden de erişilebilir.<br><b>Macintosh kullanıcıları için</b> : Apple Help Viewer'ı (Yardım<br>Görüntüleyicisi) açın, <b>hp photo and imaging troubleshooting</b> (hp<br>fotoğraf ve görüntü sorun giderme) seçeneğini ve <b>hp psc 1300 series</b><br>seçeneğini tıklatın.<br>Bu Başvuru Kılavuzu'nda ayrıca bir de Sorun Giderme bölümü<br>bulunmaktadır. |
| Internet yardımı ve<br>teknik destek | Internet erişiminiz varsa, şu adresteki HP web sitesinden daha fazla bilgi<br>alabilirsiniz:<br><b>www.hp.com/support</b>                                                                                                    |
|                                      | Bu web sitesi ayrıca, sık sorulan soruların yanıtlarını da içerir.                                                                                                    |
| Benioku dosyası                      | Yazılımınızı yükledikten sonra, (varsa) Benioku dosyasına HP PSC<br>1300 Series CD-ROM'undan veya HP PSC 1300 Series program<br>klasöründen erişebilirsiniz. Benioku dosyası, Başvuru Kılavuzu veya<br>çevrimiçi yardımda bulunmayan en son bilgileri içerir.                                                                                                    |

| yardım                                                | açıklaması                                                                                                    |
|-------------------------------------------------------|----------------------------------------------------------------------------------------------------|
| İletişim kutusu yardımı<br>(yalnızca Windows<br>için) | <ul> <li>Windows için: Belirli bir özellik hakkında bilgi bulmak için aşağıdaki yollardan birini kullanın:</li> <li>Özelliği sağ tıklatın</li> </ul> |
|                                                       | Özelliği seçip F1'e basın                                                                                                    |
|                                                       | <ul> <li>Sağ üst köşedeki ? simgesini seçip özelliğin üzerine tıklatın</li> </ul>                                                                    |

# hızlı başlangıç

HP PSC'niz, bilgisayarınızı çalıştırmaya gerek kalmadan fotoğraf bellek kartından fotoğraf yazdırmak ve kopya çıkartmak için kullanılabilir. İlk kurulum sırasında bilgisayarınıza yüklediğiniz HP Fotoğraf ve Görüntüleme Yönlendiricisi (HP Yönlendirici) yazılımını kullanarak HP PSC aygıtınız ile daha pek çok şey yapabilirsiniz. HP Yönlendirici'de sorun gidermeye ilişkin ipuçları, ürüne özgü yardım ve geliştirilmiş kopyalama, tarama ve fotoğraf işlevleri bulunmaktadır. HP Yönlendirici hakkında daha fazla bilgi için bkz. **hp psc'yi bilgisayarınızla kullanma**, sayfa 6.

Bu bölüm aşağıdaki konuları içermektedir:

- ön panele genel bakış, sayfa 1
- fotoğraf bellek kartına genel bakış, sayfa 3
- ön panel durum ışıkları, sayfa 3
- hp psc'yi bilgisayarınızla kullanma, sayfa 6

## ön panele genel bakış

HP PSC aygıtınızın ön panel özelliklerini daha iyi tanımak için aşağıdaki grafiği ve tabloyu kullanın.

**Not:** Ön panel kapağı, yapışkan arka destek çıkarılıp kapak uygun konuma getirilerek HP PSC'ye tutturulmalıdır. HP PSC ön panel kapağı düzgün biçimde tutturulmadan çalışmaz. HP PSC'niz düzgün çalışmıyorsa, ön panel kapağını tutturma hakkında bilgi için kurma yönergelerine başvurun.

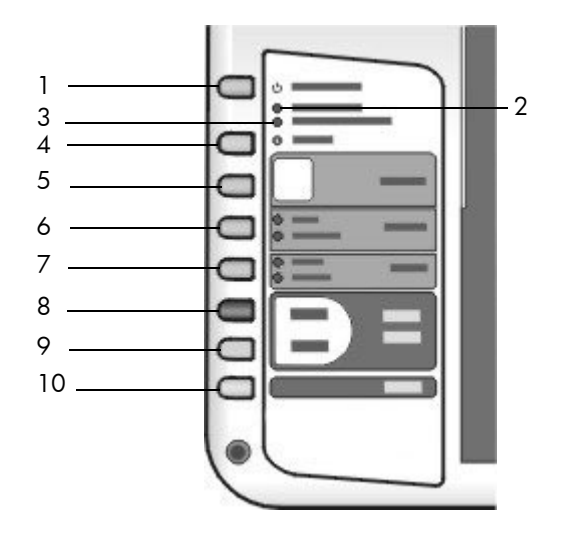

| özellik | amaç                                                                                                    |
|---------|----------------------------------------------------------------------------------------------------|
| 1       | Açık/Devam: HP PSC'yi açar ve kapatır. Ayrıca, kağıt sıkışması<br>veya başka bir hata giderildikten sonra kopyalama veya<br>yazdırma işini devam ettirir. HP PSC bir hata durumundaysa,<br>Açık/Devam düğmesine 3 saniye süreyle basarak<br>kapatabilirsiniz. |
|         | <b>Uyarı!</b> HP PSC kapalıyken aygıta asgari düzeyde güç<br>sağlanır. Güç kaynağını HP PSC'den tamamen ayırmak için<br>güç kablosunu çıkarın.                                                                                                    |
| 2       | <b>Kağıt Denetle</b> : kağıt yüklemek veya kağıt sıkışmasını gidermek gerektiğini göstermek için yanar.                                                                                                    |
| 3       | <b>Kartuş Denetle</b> : yazıcı kartuşunun yeniden takılması veya<br>değiştirilmesi gerektiğini veya yazıcı kartuşu erişim kapağının<br>kapatılması gerektiğini göstermek için yanar.                                                                          |
| 4       | İptal: işi durdurur veya düğme ayarlarından çıkar.                                                                                                    |
| 5       | Kopya sayısı (1-9): kopyalama işindeki kopya sayısını değiştirir.                                                                                                    |
| 6       | <b>Boyut</b> : kopya görüntüsü boyutunu % 100 veya Sayfaya Sığdır olarak değiştirir.                                                                                                    |
| 7       | Kağıt Türü: kağıt türünü Düz veya Fotoğraf olarak değiştirir.                                                                                                    |
| 8       | Kopyalama Başlat, Siyah: siyah beyaz kopyalamayı başlatır.                                                                                                    |
| 9       | Kopyalama Başlat, Renkli: renkli kopyalamayı başlatır.                                                                                                    |
| 10      | Tara: camdaki orijinali tarama işlemini başlatır.                                                                                                    |

# fotoğraf bellek kartına genel bakış

HP PSC'niz, CompactFlash (I, II), Memory Stick'ler, MMC, Secure Digital, SmartMedia ve xD bellek kartlarını okuyabilir.

Yuvaların hangi kart için olduğunu gösteren aşağıdaki resimde görüldüğü gibi HP PSC aygıtında bellek kartları için dört yuva bulunmaktadır.

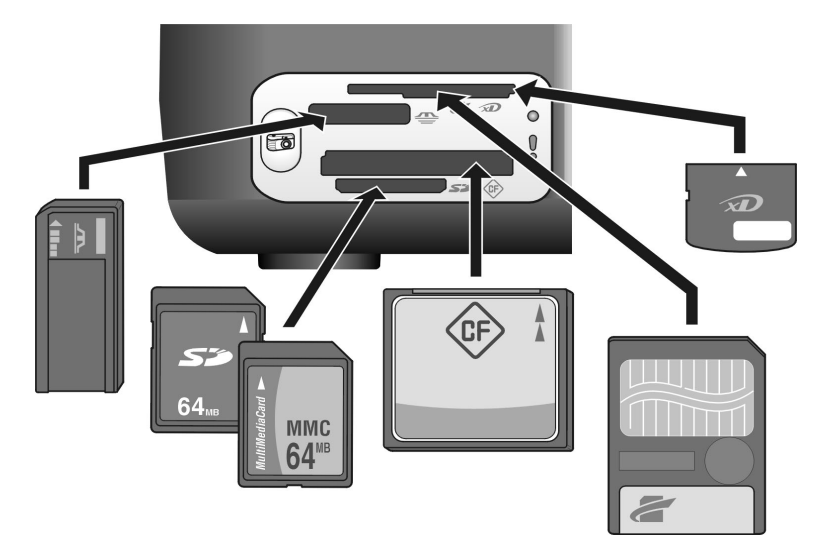

Yuvalar yukarıdan aşağıya şöyle düzenlenmiştir:

- Yuva 1: Üstte (yanlar aşağıda gösterilir biçimde) SmartMedia, altta xD
- Yuva 2: Memory Stick, Magic Gate Memory Stick, Memory Stick Duo (kullanıcının adaptörü ile), Memory Stick Pro
- Yuva 3: CompactFlash (I, II)
- Yuva 4: Secure Digital, MultiMediaCard (MMC)

Bellek kartları hakkında daha fazla bilgi için bkz. **fotoğraf bellek kartını kullanma**, sayfa 17.

## ön panel durum ışıkları

Ön paneldeki durum ışıkları HP PSC'nin o sırada yapmakta olduğu işler veya aygıtta yapmanız gereken bakım işlemleri hakkında bilgi verir. Örneğin, aygıtın kapalı mı açık mı olduğunu, siyah beyaz mı yoksa renkli kopya mı aldığını, kağdının bitip bitmediğini veya kağıt sıkışması olup olmadığını görebilirsiniz.

Ön paneldeki durum ışıklarının tümü, hata olmadığı sürece iki dakika sonra varsayılan görünüme sıfırlanır.

HP PSC'nizin yapmakta olduğu işler hakkında bilgi veren ön panel ışıklarını tanımak için bir sonraki sayfadaki grafiği ve tabloyu inceleyin.

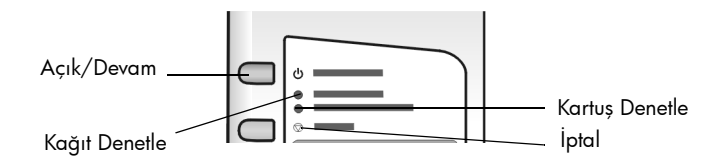

| açık ışığı<br>(yeşil)                                              | siyah<br>kopya<br>alanı<br>(arka plan<br>ışığı) | renkli<br>kopya<br>alanı<br>(arka plan<br>ışığı) | açıklama                                                  | yapılması gereken                                                                      |
|--------------------------------------------------------------------|-------------------------------------------------|--------------------------------------------------|-----------------------------------------------------------|----------------------------------------------------------------------------------------|
| lşık sönük.                                                        | lşık sönük.                                     | lşık sönük.                                      | HP PSC kapalı.                                            | HP PSC'yi açmak için<br>Açık/Devam düğmesine<br>basın.                                 |
| lşık yanıyor.                                                      | lşık<br>yanıyor.                                | lşık yanıyor.                                    | HP PSC açık ve kullanıma<br>hazır.                        | Ön panelden veya<br>yazılımdan bir tarama,<br>kopyalama veya<br>yazdırma işi başlatın. |
| lşık yanıp<br>sönüyor.                                             | lşık<br>yanıyor.                                | lşık yanıyor.                                    | HP PSC bir yazdırma,<br>tarama veya bakım işi<br>yapıyor. | HP PSC'nin işi bitirmesini<br>bekleyin.                                                |
| lşık yanıp<br>sönüyor.                                             | lşık yanıp<br>sönüyor.                          | lşık yanıyor.                                    | HP PSC siyah beyaz bir<br>kopyalama işi yapıyor.          | HP PSC'nin işi bitirmesini<br>bekleyin.                                                |
| lşık yanıp<br>sönüyor.                                             | lşık<br>yanıyor.                                | lşık yanıp<br>sönüyor.                           | HP PSC renkli bir<br>kopyalama işi yapıyor.               | HP PSC'nin işi bitirmesini<br>bekleyin.                                                |
| 3 saniye<br>boyunca hızlı<br>yanıp<br>sönüyor ve<br>yanık kalıyor. | lşık yanıyor<br>veya yanıp<br>sönüyor.          | lşık yanıyor<br>veya yanıp<br>sönüyor.           | HP PSC başka bir görevle<br>meşgul.                       | Başka bir iş<br>başlatmadan önce,<br>devam eden işin<br>bitmesini bekleyin.            |

Ön paneldeki ışıklar, geçerli görevlerle ilgili bilgi sağlamanın yanı sıra, aşağıdaki tabloda açıklanan hata durumlarını da gösterebilir.

Açık ışığı, Kartuş Denetle ışığı, Kağıt Denetle ışığı ve Kopyalama Başlat, Siyah ve Kopyalama Başlat, Renkli ışıkları yanıp sönüyorsa şunları yapın:

- 1 Ön panel kaplamasının HP PSC'ye takılı olduğundan emin olun.
- 2 Güç kablosunu çıkarıp takarak HP PSC'yi kapatıp açın.

| açık ışığı<br>(yeşil)              | kağıt<br>denetle<br>ışığı | kartuş<br>denetle<br>ışığı | açıklama                                                           | yapılması gereken                                                                                                    |
|------------------------------------|---------------------------|----------------------------|--------------------------------------------------------------------|----------------------------------------------------------------------------------------------------|
| 20 saniye<br>hızlı yanıp<br>sönme. | lşık sönük.               | lşık sönük.                | HP PSC tarama yapmaya<br>çalışırken iletişim sorunu<br>oluşmuştur. | Bilgisayarınızın açık ve<br>HP PSC aygıtına bağlı<br>olduğundan emin olun.<br>HP PSC yazılımının yüklü<br>olduğunu doğrulayın. |

| açık ışığı<br>(yeşil)  | kağıt<br>denetle<br>ışığı | kartuş<br>denetle<br>ışığı | açıklama                                                                                                    | yapılması gereken                                                                                                    |
|------------------------|---------------------------|----------------------------|----------------------------------------------------------------------------------------------------|----------------------------------------------------------------------------------------------------|
| lşık<br>yanıyor.       | lşık yanıp<br>sönüyor.    | lşık sönük.                | Kağıt tepsisi boş veya<br>HP PSC'de kağıt sıkışması<br>var veya kağıt boyutu<br>ayarı ile kağıt tepsisindeki<br>kağıt aynı değil.                                                                                                    | <ul> <li>Kağıt yükleyin veya kağıt<br/>sıkışmasını giderin.</li> <li>Kağıt tepsisindeki kağıt<br/>boyutunu doğrusuyla<br/>değiştirin.</li> <li>Prova baskı sayfasındaki<br/>sayfa düzeni boyutunu<br/>değiştirin.</li> <li>Bilgisayar yazılımındaki<br/>kağıt boyutunu değiştirin.</li> <li>Sonra devam etmek için<br/>Açık/Devam düğmesine<br/>basın.</li> </ul>                 |
| lşık<br>yanıyor.       | lşık sönük.               | lşık yanıp<br>sönüyor.     | <ul> <li>Yazıcı kartuşu erişim<br/>kapağı açık olabilir.</li> <li>Yazıcı kartuşu takılı<br/>olmayabilir veya doğru<br/>takılı değildir.</li> <li>Yazıcı kartuşlarından<br/>bant çıkarılmamış<br/>olabilir.</li> <li>Yazıcı kartuşunda sorun<br/>olabilir.</li> </ul> | <ol> <li>Yazıcı kartuşlarını<br/>çıkarın ve bandın<br/>çıkarıldığını denetleyin.</li> <li>Yazıcı kartuşlarını<br/>yeniden takın ve düzgün<br/>oturmasına dikkat edin.</li> <li>Erişim kapağını kapatın.<br/>Bu durum hakkında daha<br/>fazla bilgi için<br/>bilgisayarınızın Sistem<br/>Tepsisi'sindeki HP PSC durum<br/>simgesini tıklatın (yalnızca<br/>Windows'da).</li> </ol> |
| lşık<br>yanıyor.       | lşık yanıp<br>sönüyor.    | lşık yanıp<br>sönüyor.     | Kartuş taşıyıcı takılmıştır.                                                                                                    | Yazıcı kartuşu erişim<br>kapağını açıp kartuşu<br>engelleyen bir şey<br>olmamasına dikkat edin.                                                                                                    |
| lşık yanıp<br>sönüyor. | lşık yanıp<br>sönüyor.    | lşık yanıp<br>sönüyor.     | Bir hata<br>HP PSC'nin durmasına<br>neden oldu.                                                                                                    | <ol> <li>HP PSC'yi kapatıp<br/>yeniden açın.</li> <li>Bilgisayarınızı yeniden<br/>başlatın.</li> <li>Sorun düzelmezse<br/>HP PSC aygıtının fişini<br/>çıkarıp yeniden takın.</li> <li>Sorun devam ederse HP'ye<br/>başvurun.</li> </ol>                                                                                                    |

| açık ışığı<br>(yeşil) | kağıt<br>denetle<br>ışığı | kartuş<br>denetle<br>ışığı | açıklama                                                                                                    | yapılması gereken                                                                                                    |
|-----------------------|---------------------------|----------------------------|----------------------------------------------------------------------------------------------------|----------------------------------------------------------------------------------------------------|
| lşık sönük.           | lşık yanıp<br>sönüyor.    | lşık sönük.                | <ul> <li>Prova baskı sayfasında<br/>belirtilen sayfa düzeni<br/>boyutunda bir sorun<br/>vardır.</li> <li>Prova sayfası hataları<br/>ayrıca bilgisayarınızda<br/>hata mesajları<br/>belirmesine neden olur.</li> </ul> | <ol> <li>Prova baskı sayfasında<br/>doğru balonun<br/>doldurulduğunu ve<br/>yeterli koyulukta<br/>olduğunu doğrulayın.</li> <li>Yazdırmaya devam<br/>etmek için bellek kartı<br/>yuvalarının yanındaki<br/>Fotoğraf düğmesine<br/>basın.</li> </ol> |

# hp psc'yi bilgisayarınızla kullanma

HP PSC yazılımını bilgisayarınıza Kurulum Posteri'ne göre yüklediyseniz, HP Yönlendirici'yi kullanarak HP PSC aygıtının tüm özelliklerine erişebilirsiniz.

Bu bölümde aşağıdaki konular bulunmaktadır:

- Windows kullanıcıları için hp yönlendirici'yi açma, sayfa 6
- Macintosh kullanıcıları için hp director'ı açma, sayfa 8

### Windows kullanıcıları için hp yönlendirici'yi açma

- 1 HP Yönlendirici'yi açmak için şunlardan birini yapın:
  - Masaüstünde HP Yönlendirici simgesini çift tıklatın.
  - Windows görev çubuğunda Başlat'ı tıklatıp Programlar veya Tüm Programlar (XP), Hewlett-Packard ve HP PSC 1300 Series'in üstüne gelin, sonra HP Fotoğraf ve Görüntüleme Yönlendiricisi'ni seçin.
- 2 **Aygıt Seç** kutusunu tıklatarak yazılım tarafından desteklenen yüklü HP aygıtlarının listesini görüntüleyin.
- 3 HP PSC 1300 Series aygıtını seçin.

**Not:** Aşağıdaki HP Yönlendirici grafiği bilgisayarınızda farklı görüntülenebilir. HP Yönlendirici, seçilen HP aygıtına bağlı olarak özelleştirilir. Aygıtınızda özel bir yetenek (faks yeteneği gibi) bulunmuyorsa, söz konusu özelliğin simgesi bilgisayarınızda HP Yönlendirici'de görüntülenmez. Bazı HP aygıtlarında aşağıda gösterilmeyen ek düğmeler görülebilir.

**İpucu:** Bilgisayarınızdaki HP Yönlendirici'de hiçbir simge bulunmuyorsa, yazılımın yüklenmesi sırasında bir hata olmuş olabilir. Bunu düzeltmek üzere HP Yönlendirici yazılımını tamamen kaldırmak için Windows'daki Denetim Masası'nı kullanın ve sonra HP Yönlendirici'yi yeniden yükleyin.

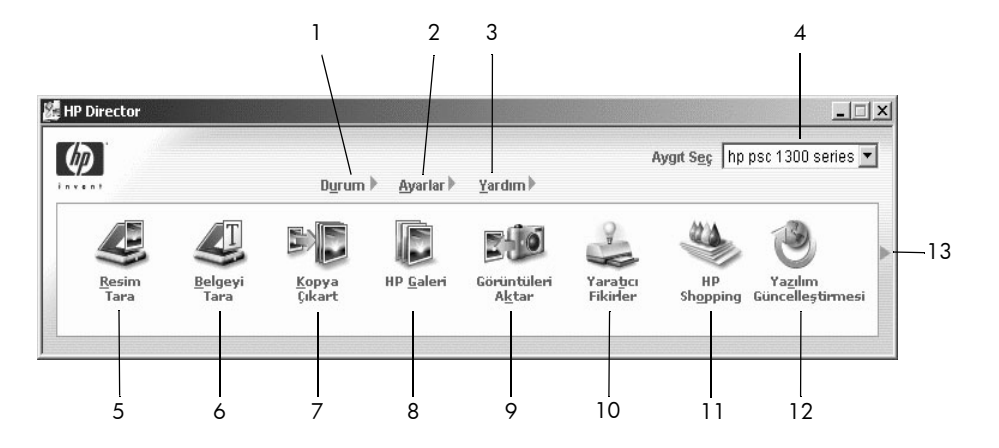

| özellik | amaç                                                                                                    |
|---------|----------------------------------------------------------------------------------------------------|
| 1       | <b>Durum</b> : HP PSC aygıtınızın mevcut durumunu görüntülemek için bu özelliği seçin.                                                                                                    |
| 2       | <b>Ayarlar</b> : bu özelliği, HP PSC'nizin yazdırma, tarama veya kopyalama<br>gibi çeşitli ayarlarını görüntülemek veya değiştirmek için kullanın.                                                                                                    |
| 3       | <b>Yardım</b> : bu özelliği yazılım yardımı, üründe bir gezi, HP PSC'niz için<br>sorun giderme bilgileri ve HP PSC ürününe özgü yardım sağlayan<br>HP Fotoğraf ve Görüntüleme Yardımı'na erişmek için seçin.                                                                                                    |
| 4       | <b>Aygıt Seç</b> : bu özelliği, yüklü HP aygıtları listesinden kullanmak istediğiniz aygıtı seçmek için kullanın.                                                                                                    |
| 5       | <b>Resim Tara</b> : bu özelliği, bir görüntüyü tarayıp HP Fotoğraf ve<br>Görüntüleme Galerisi'nde görüntülemek için kullanın.                                                                                                    |
| 6       | <b>Belgeyi Tara</b> : bu özelliği, bir metni tarayıp bunu seçtiğiniz metin<br>düzenleme yazılım programında görüntülemek için kullanın.                                                                                                    |
| 7       | <b>Kopya Çıkart</b> : bu özelliği kopya kalitesini, kopya sayısını, rengini,<br>boyutunu seçip kopyalamayı başlatabileceğiniz <b>Kopya</b> iletişim<br>kutusunu görüntülemek için kullanın.                                                                                                    |
| 8       | <b>HP Galeri</b> : bu özelliği, görüntüleri görüp düzenleyebileceğiniz,<br>değişik boyutlarda fotoğraflar basabileceğiniz, fotoğraf albümleri<br>yapıp basabileceğiniz, e-posta ile veya bir web sitesi üzerinden<br>resim paylaşabileceğiniz veya çoklu ortam CD'si hazırlayabileceğiniz<br>HP Fotoğraf ve Görüntüleme Galerisi'ni görüntülemek için kullanın. |
| 9       | Görüntüleri Aktar: bu özelliği, fotoğraf bellek kartındaki görüntüleri aktarmak için kullanın.                                                                                                    |
| 10      | <b>Yaratıcı Fikirler</b> : bu özelliği, HP PSC'nizi yaratıcı biçimde kullanmayı<br>öğrenmek için kullanın.                                                                                                    |
| 11      | HP Shopping: bu özelliği, HP ürünlerini satın almak için kullanın.                                                                                                    |
| 12      | Yazılım Güncelleştirmesi: bu özelliği, HP PSC'niz için yazılım güncellemelerini denetlemek için kullanın.                                                                                                    |
| 13      | Bu <b>oku</b> , HP Yönlendirici seçeneklerini açıklayan ipuçlarını<br>görüntülemek için kullanın.                                                                                                    |

### Macintosh kullanıcıları için hp director'ı açma

Kullandığınız Macintosh işletim sistemine bağlı olarak, HP Director'ı başlatmak ve erişmek için aşağıdaki yöntemlerden birini kullanın.

#### Macintosh OS X sisteminde hp director (all-in-one) yazılımını açma

Macintosh OS X kullanıyorsanız, HP Director (All-in-One), HP Photo and Imaging (HP Fotoğraf ve Görüntüleme) yazılımının yüklenmesi sırasında otomatik olarak başlatılır ve aygıtınızın Kenetlenme Yuvası'nda HP Director (Allin-One) simgesi oluşturulur. Aygıtın yeteneklerine HP Director (All-in-One) simgesi ile ilişkilendirilmiş HP Director menüsü üzerinden erişebilirsiniz.

**İpucu:** HP Director'ın Macintosh'unuzu her başlatmanızda otomatik olarak başlatılmasını istemiyorsanız, HP Director Settings (HP Director Ayarları) menüsünden bu ayarı değiştirebilirsiniz.

HP Director menüsünü görüntülemek için:

➔ Kenetlenme Yuvası'nda aygıtınız için olan HP Director (All-in-One) simgesini tıklatın.

HP Director menüsü aşağıda gösterildiği şekilde görünür. HP Director özelliklerinin kısaca anlatıldığı kenar notuna bakın.

**Not:** Birden fazla HP aygıtı yüklerseniz Kenetlenme Yuvası'nda her aygıt için bir HP Director simgesi görüntülenir. Örneğin bir HP tarayıcınız ve bir HP PSC kurulu ise, Kenetleme Yuvası'nda iki tane HP Director simgesi vardır; biri tarayıcı, diğeri HP PSC için. Ancak, aynı tür aygıttan iki tane yüklediyseniz (örneğin iki HP PSC), Kenetlenme Yuvası'nda bu tür aygıtların tümünü temsilen yalnızca bir HP Director simgesi görüntülenir.

| Device Tasks      |               |
|-------------------|---------------|
| 퉫 Unload AiO Imag | es            |
| 🐑 Scan Picture —— | 2             |
| 🛸 Scan document-  | 3             |
| 🔄 Make Copies     | 4             |
| Manage and Share  |               |
| 🙊 HP Gallery      | 5             |
| More Applications | <b>)</b> 6    |
| HP on the Web     | <b></b> 7     |
| HP Help           | <b>&gt;</b> 8 |
| Settings          | <b>)</b> 9    |

| özellik | amaç                                                                                                    |
|---------|----------------------------------------------------------------------------------------------------|
| 1       | <b>Unload AiO Images</b> (AiO Görüntülerini Aktar): bu özelliği,<br>fotoğraf bellek kartındaki görüntüleri aktarmak için kullanın.                                           |
| 2       | <b>Scan Picture</b> (Resim Tara): bu özelliği, bir görüntüyü tarayıp<br>HP Photo and Imaging Gallery'de (HP Fotoğraf ve Görüntüleme<br>Galerisi) görüntülemek için kullanın. |

| özellik | amaç                                                                                                    |
|---------|----------------------------------------------------------------------------------------------------|
| 3       | <b>Scan document</b> (Belgeyi tara): bu özelliği bir metni tarayıp bunu<br>seçtiğiniz hedef metin düzenleme yazılım programında<br>görüntülemek için kullanın.                                   |
| 4       | <b>Make Copies</b> (Kopya Çıkart): bu özelliği, siyah beyaz veya renkli<br>kopya almak için kullanın.                                                                                            |
| 5       | <b>HP Gallery</b> (HP Galeri): bu özelliği, resimleri görmek ve bunları<br>düzenlemek üzere HP Photo and Imaging Gallery'yi (HP<br>Fotoğraf ve Görüntüleme Galerisi) görüntülemek için kullanın. |
| 6       | <b>More Applications</b> (Diğer Uygulamalar): bu özelliği,<br>bilgisayarınızdaki diğer uygulamaları seçmek için<br>kullanabilirsiniz.                                                            |
| 7       | <b>HP on the Web</b> (Web'de HP) bu özelliği, bir HP web sitesi seçmek için kullanın.                                                                                                    |
| 8       | <b>HP Help</b> (HP Yardım): bu özelliği, HP PSC'nizi kullanmada<br>yardımcı olacak kaynak seçmek için kullanın.                                                                                  |
| 9       | <b>Settings</b> (Ayarlar): bu özelliği, aygıt ayarlarını değiştirmek için<br>kullanın.                                                                                                    |

#### Macintosh OS 9 sistemini kullanarak hp photo and imaging director'ı açma

Macintosh OS 9'da HP Director, HP Fotoğraf ve Görüntüleme yazılımının kurulması sırasında otomatik olarak başlatılır ve HP Yönlendirici masaüstünde bir alias olarak görünür. HP Director'ı açmak için şu yöntemlerden birini kullanın:

- → Masaüstünde HP Photo and Imaging Director aliasını çift tıklatın.
- → Applications:Hewlett-Packard:HP Photo and Imaging Software:HP Photo and Imaging Director (Uygulamalar: Hewlett-Packard: HP Fotoğraf ve Görüntüleme Yazılımı: HP Photo and Imaging Director) klasöründe HP Photo and Imaging Director'ı çift tıklatın.

HP Photo and Imaging Director yalnızca seçili aygıta ilişkin simgeleri görüntüler. Daha fazla bilgi için yazılımınız ile birlikte verilen ve ekrandan izlenen hp fotoğraf ve görüntüleme yardımı'na bakın.

Aşağıdaki şekilde Macintosh OS 9 için HP Director'da bulunan bazı özellikler gösterilmektedir. Belirli bir özelliğin açıklaması için açıklama yazısına bakın.

**Not:** Aşağıdaki The HP Photo and Imaging Director grafiği bilgisayarınızda farklı görünebilir. HP Photo and Imaging Director, seçilen HP aygıtına göre özelleştirilir. Aygıtınızda özel bir yetenek bulunmuyorsa (faks yeteneği gibi), söz konusu özelliğin simgesi bilgisayarınızda HP Photo and Imaging Director'da görüntülenmez. Bazı HP aygıtlarında aşağıda gösterilmeyen ek düğmeler görülebilir.

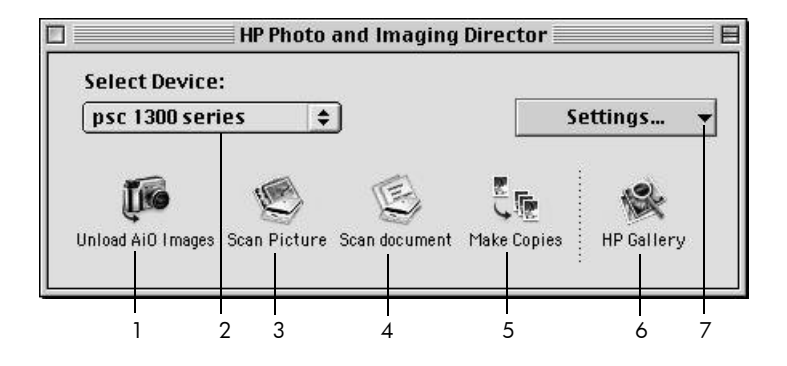

| özellik | amaç                                                                                                    |
|---------|----------------------------------------------------------------------------------------------------|
| 1       | <b>Unload AiO Images</b> (AiO Görüntülerini Aktar): bu özelliği, fotoğraf bellek kartındaki görüntüleri aktarmak için kullanın.                                                                       |
| 2       | <b>Select Device</b> (Aygıt Seç): bu açılır listeyi kullanmak istediğiniz<br>HP aygıtını seçmek için kullanın.                                                                                        |
| 3       | <b>Scan Picture</b> (Resim Tara): bu özelliği, bir görüntüyü tarayıp<br>HP Photo and Imaging Gallery'de (HP Fotoğraf ve<br>Görüntüleme Galerisi) görüntülemek için kullanın.                          |
| 4       | Scan document (Belge tara): bu özelliği bir metni tarayıp bunu<br>seçtiğiniz hedef metin düzenleme yazılım programında<br>görüntülemek için kullanın.                                                 |
| 5       | <b>Make Copies</b> (Kopya Çıkart): bu özelliği, siyah beyaz veya renkli kopya almak için kullanın.                                                                                                    |
| 6       | <b>HP Gallery</b> (HP Galerisi): bu özelliği, resimleri görmek ve<br>bunları düzenlemek üzere HP Photo and Imaging Gallery'yi<br>(HP Fotoğraf ve Görüntüleme Galerisi) görüntülemek için<br>kullanın. |
| 7       | <b>Settings</b> (Ayarlar): bu açılır listeyi, aygıt ayarlarına erişim sağlamak için kullanın.                                                                                                    |

# orijinal belge ve kağıt yerleştirme

Cam üzerine yerleştirilmiş orijinalleri kopyalayabilir ve tarayabilirsiniz. Ayrıca çeşitli türdeki ve boydaki kağıtlara yazdırıp, kopyalayabilirsiniz. Doğru kağıt seçilmesi önemli olduğu gibi doğru yüklenmesine ve hasar görmemiş olmasına da dikkat etmek gerekir.

Bu bölüm aşağıdaki konuları içermektedir:

- orijinalleri yükleme, sayfa 11
- camın üzerine orijinal bir fotoğrafı yerleştirme, sayfa 12
- letter veya A4 kağıt yükleme, sayfa 12
- zarfları yerleştirme, sayfa 14
- kartpostal, Hagaki kartı veya 4 x 6 inç (10 x 15 cm) fotoğraf kağıdı yükleme, sayfa 14
- önerilen kağıtlar, sayfa 15
- diğer kağıt türlerini kağıt tepsisine yükleme, sayfa 15
- kağıt türünü ayarlama, sayfa 15
- sıkışmaları önleme, sayfa 16

# orijinalleri yükleme

HP PSC'nizin camı üzerin orijinalleri yükleme için aşağıdaki yordamı inceleyin.

Not: Cam ve kapak desteği temiz değilse, Sayfaya Sığdır seçeneği gibi bazı kopyalama seçenekler doğru çalışmaz. Daha fazla bilgi için **camı** temizleme ve kapak desteğinin temizlenmesi, sayfa 31 bölümlerine bakın.

 Bir orijinali yüklemek için kapağı kaldırın ve orijinali, kenarları sol ve alt köşelere değecek biçimde sol ön köşeye yüzüstü yerleştirin.

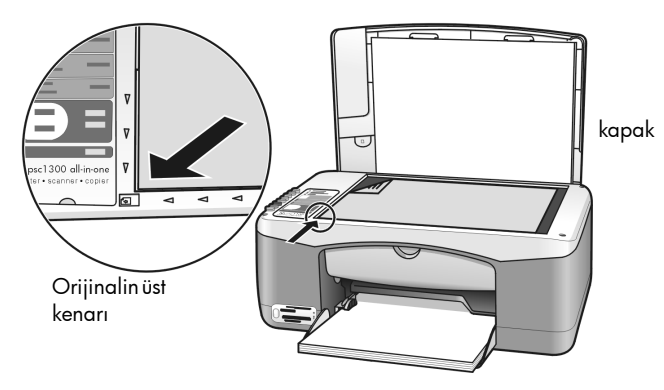

2 Kapağı kapatın.

Kopyalama hakkında bilgi için bkz. **kopya alma**, sayfa 25. Belge tarama hakkında daha fazla bilgi için bkz. **bir orijinali tarama**, sayfa 29.

## camın üzerine orijinal bir fotoğrafı yerleştirme

HP PSC'nizin camından bir orijinal fotoğrafın bir kopyasını alabilirsiniz. En iyi kopyayı alabilmeniz için orijinal fotoğrafı camın üzerine düzgün biçimde yerleştirmeniz önemlidir.

 Orijinal fotoğrafı yüzüstü olarak camın sol ön köşesine yerleştirin. Fotoğrafı, uzun kenarı camın ön tarafına gelecek biçimde camın üzerine yerleştirin.

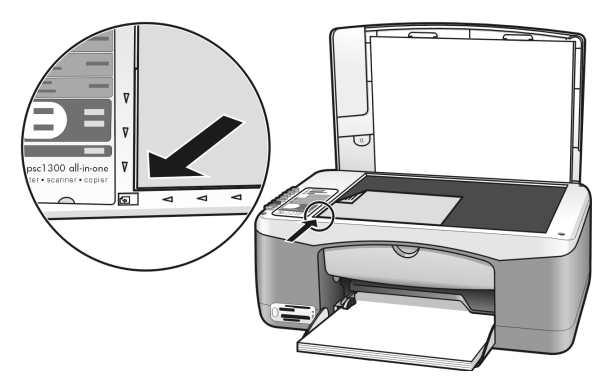

2 Kapağı kapatın.

Özel kopyalama işleri veya fotoğrafların kenarsız kopyalarını alma hakkında daha fazla bilgi için bkz. **özel kopyalama işleri gerçekleştirme**, sayfa 26.

## letter veya A4 kağıt yükleme

Aşağıda A4 kağıdın HP PSC aygıtına yüklenmesi için olan temel kağıt yerleştirme yordamı anlatılmaktadır. En iyi sonucu almak için kağıt türünü veya boyutunu her değiştirdiğinizde kağıt ayarlarını da yapın. Daha fazla bilgi için bkz. **kağıt türünü ayarlama**, sayfa 15 ve **sıkışmaları önleme**, sayfa 16.

Not: Bazı kağıt, kartpostal ve zarf türlerinin yerleştirilmesi için göz önünde bulundurulması gereken belirli noktalar vardır. Letter ve A4 kağıt yükleme yordamını inceledikten sonra bkz. **zarfları yerleştirme**, sayfa 14, **kartpostal, Hagaki kartı veya 4 x 6 inç (10 x 15 cm) fotoğraf kağıdı** yükleme, sayfa 14 ve **diğer kağıt türlerini kağıt tepsisine yükleme**, sayfa 15.

- 1 Kağıt tepsisini aşağı alın ve gerekirse, kağıt genişliği kılavuzunu en dış konumuna çekin.
- 2 Kağıdı aygıttan çıkarken yakalamak için kağıt tepsisi uzantısını açın.

**İpucu:** Legal boyutlu kağıt yüklerken en iyi sonucu almak için, kağıt sıkışmasını önlemek için kağıdı yüklemeden önce kağıt tepsisi uzantısını açın.

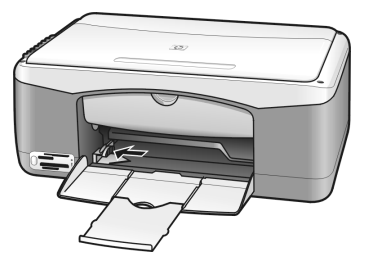

- **3** Desteyi düz bir yüzeye hafifçe vurarak kağıtların kenarlarını hizalayın ve kağıtlarda şunları kontrol edin:
  - Kağıtlarda yırtık, toz, kırışıklık ve kıvrık veya katlanmış kenar bulunmadığından emin olun.
  - Destedeki tüm kağıtların aynı boyut ve türde olduğundan emin olun.
- 4 Kağıdı, yazdırılacak yüzü aşağıya gelecek ve en ileriye oturacak şekilde kağıt tepsisine yerleştirin. Kağıdın kıvrılmasını önlemek için, kağıdı çok ileri veya çok sert itmemeye dikkat edin. Antet kullanıyorsanız, önce sayfanın üst tarafını yerleştirin.

Çok fazla kağıt kullanmayın. Kağıt destesinde yeterince yaprak olduğundan ve bunların kağıt genişliği kılavuzunun en üst noktasını aşmadığından emin olun.

**Not:** Kağıdı HP PSC aygıtına yerleştirirken çok ileriye gitmesi için zorlamak, yazdırma mekanizmasına birden fazla kağıt girerek kağıt sıkışmasına neden olabilir.

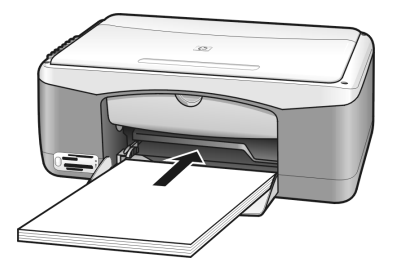

5 Kağıt genişliği kılavuzlarını kağıdın kenarlarına dayanacak kadar kaydırın. Destenin kağıt tepsisinde düz durmasına ve kağıt genişliği kılavuzu çıkıntısının altında kalmasına dikkat edin.

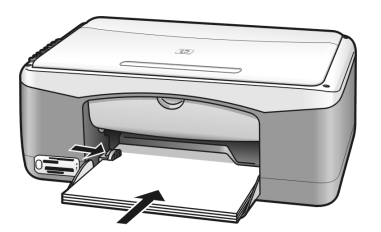

## zarfları yerleştirme

HP PSC'nizle zarflara yazdırmak için kelime işlemci yazılımınızın yazdır özelliğini kullanın. Zarfları yalnızca yazdırmak için kullanın; zarflara kopyalama önerilmez. Parlak yüzeyli veya kabartmalı, ataşlı veya pencereli zarflar kullanmayın. Kağıt tepsisine bir veya daha fazla zarf koyabilirsiniz.

**Not:** Zarflara yazdırırken metnin nasıl biçimlendirilmesi gerektiği konusunda bilgi almak için kullandığınız sözcük işlemci programının yardım dosyalarına başvurun.

- 1 Kağıt tepsisinden tüm kağıtları çıkarın.
- 2 Zarfı, kapağı yukarıda, sola doğru (yazılacak yüz aşağı gelecek şekilde), duruncaya kadar tepsiye itin. Zarfı çok ileriye gitmesi için zorlamayın.

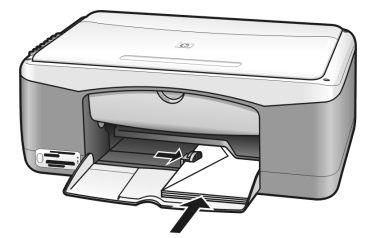

**3** Kağıt genişliği kılavuzunu zarfa göre ayarlayın. Zarfı bükmemeye dikkat edin.

Çok sayıda zarf yüklerken kağıt tepsisini aşırı doldurmayın. Zarf destesinin yüksekliğinin kağıt eni kılavuzunun üst hizasını aşmamasına dikkat edin.

## kartpostal, Hagaki kartı veya 4 x 6 inç (10 x 15 cm) fotoğraf kağıdı yükleme

Aşağıda kartpostal, Hagaki kartı ve 4 x 6 inç (10 x 15 cm) fotoğraf kağıdı yükleme yordamı açıklanmıştır.

 Kağıt tepsisindeki kağıtların tümünü çıkarın ve sonra kart destesini duruncaya kadar tepsinin içine itin. Önce, HP PSC aygıtına kartın kısa kenarını yerleştirin.

Yazdırılacak yüzlerinin aşağıya geldiğinden emin olun.

**Not:** Delikli fotoğraf kağıdı kullanıyorsanız, delikleri yüzü size dönük olacak şekilde kağıdı yerleştirin.

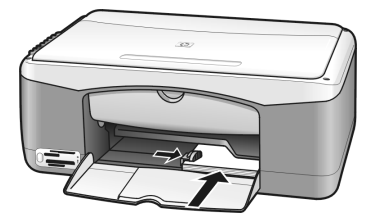

2 Kağıt genişliği kılavuzunu kartlara yaslanacak şekilde ayarlayın. Kartların tepsiye siğdiğindan emin olun. Aşırı yüklemeyin. Deste kağıt eni kılavuzunun üst hizasından yukarıda olmamalıdır.

## önerilen kağıtlar

En iyi baskı kalitesini için HP kağıtlarını kullanın. Çok ince, kaygan dokulu ya da kolaylıkla esneyebilen kağıtlar kullanmak, kağıt sıkışmalarına neden olabilir. Çok pütürlü dokulu ya da mürekkep emmeyen kağıtların kullanılması, basılan görüntülerde mürekkep bulaşmasına, akmasına ya da renklerin tam aktarılamamasına neden olabilir. HP kağıtlarıyla ilgili daha fazla bilgi için şu adresteki web sitemizi ziyaret edin:

### www.hp.com/support

## diğer kağıt türlerini kağıt tepsisine yükleme

Aşağıdaki tabloda standart olmayan kağıt türlerini yükleme konusunda bilgi verilmektedir. En iyi sonuç için kağıt türünü veya boyutunu her değiştirdiğinizde, kağıt ayarlarını da değiştirin. Daha fazla bilgi için bkz. **kağıt türünü ayarlama**, sayfa 15.

Not: Bazı kağıt türleri bulunduğunuz ülkede/bölgede bulunmayabilir.

**Not:** Fotoğraf kağıdı kutusundan çıkarıldığında kıvrılabilir. Bu durumda, kağıdı HP PSC aygıtınıza yerleştirmeden önce ters yönde kıvırarak düzleştirin.

| kağıt                                                     | ipuçları                                                                                                    |
|-----------------------------------------------------------|----------------------------------------------------------------------------------------------------|
| HP kağıtları                                              | <ul> <li>HP Premium Kağıdı: kağıdın yazdırılmayan yüzündeki gri oku bulun<br/>ve kağıdı, okun bulunduğu yüz üste gelecek şekilde yerleştirin.</li> <li>HP Tebrik Kartı Kağıdı, HP Parlak Tebrik Kartı Kağıdı veya<br/>HP Kabartmalı Tebrik Kartları: bir deste tebrik kartını, baskı yüzleri<br/>aşağı gelecek biçimde kağıt tepsisine, doluncaya kadar yerleştirin.</li> </ul> |
| Etiketler<br>(yalnızca yazdırma<br>amaçlı kullanılabilir) | <ul> <li>Her zaman HP mürekkep püskürtmeli ürünleri (Avery Inkjet Etiketleri<br/>gibi) ile kullanılmak üzere tasarlanmış letter veya A4 yapraklar<br/>kullanın ve etiketlerin iki yıldan daha eski olmamasına dikkat edin.</li> </ul>                                                                                                    |
|                                                           | <ul> <li>Sayfaların birbirine yapışmadığından emin olmak için etiket<br/>destesine üfleyin.</li> </ul>                                                                                                    |
|                                                           | <ul> <li>Etiket yaprakları destesini, yazdırılacak yüzleri aşağıya gelecek<br/>biçimde, kağıt tepsisinde bulunan standart kağıtların üzerine<br/>yerleştirin. Etiketleri birer yaprak olarak yerleştirmeyin.</li> </ul>                                                                                                    |

## kağıt türünü ayarlama

Farklı bir kağıt türü kullanmak istiyorsanız, bu kağıt türünü tepsiye yükleyin. En iyi yazdırma kalitesini sağlamak için, kağıt türü ayarlarını da değiştirmenizi gerekir. Bu ayarlar yalnızca kopyalamayla ilgilidir. Yazdırmak için kağıt türünü ayarlamak isterseniz özellikleri, bilgisayarınızdaki yazılım programının Yazdır iletişim kutusundan ayarlayın.

Aşağıdaki yordam ile HP PSC aygıtınızdaki kağıt türü ayarının nasıl değiştirileceği anlatılmaktadır.

- 1 Kağıdı HP PSC aygıtına yükleyin.
- Ayarı Düz veya Fotoğraf olarak değiştirmek için ön paneldeki Kağıt Türü'ne basın.

**Not:** Fotoğrafları prova sayfasından yazdırıyorsanız, HP PSC aygıtına yüklediğiniz kağıt türü ile aynı kağıt türündeki balonu doldurun.

## sıkışmaları önleme

Kağıt sıkışmalarını önlemek için çıkış tepsisinde kalan yazdırma ve kopyalama işlerini sık sık boşaltın. Kağıt tepsisinde biriken tamamlanan yazdırma ve kopyalama işleri HP PSC aygıtının önünü kapayarak kağıt sıkışmasına neden olabilir.. Ayrıca, en iyi sonucu almak için önerilen kağıtları kullanın ve kağıtları doğru biçimde yerleştirin. Daha fazla bilgi için bkz. **önerilen kağıtlar**, sayfa 15 ve **letter veya A4 kağıt yükleme**, sayfa 12.

# fotoğraf bellek kartını kullanma

Bu HP PSC, dijital fotoğraflarınızı basmanız, saklamanız, yönetmeniz ve ilginç yöntemlerle paylaşabilmeniz için dijital kameraların neredeyse tümünde kullanılan bellek kartlarının hepsine erişebilir.

Bu bölüm aşağıdaki konuları içermektedir:

- bellek kartı nedir?, sayfa 17
- bellek kartı takma ve dosyaları bilgisayarınıza kaydetme, sayfa 18
- prova baskı sayfasını kullanarak fotoğraf yazdırma, sayfa 19
- hp fotoğraf ve görüntüleme galerisini kullanma, sayfa 23

## bellek kartı nedir?

Dijital kameranız fotoğrafları saklamak için bellek kartı kullanıyorsa, fotoğraflarınızı yazdırmak veya kaydetmek için bellek kartını HP PSC'nize takabilirsiniz.

HP PSC aygıtınız bir bilgisayara bağlı olmasa dahi, bellek kartında bulunan fotoğrafların küçük resim görüntülerinin bulunduğu uzunluğu birkaç sayfa olabilen prova baskı sayfasını ve bellek kartındaki fotoğrafları yazdırabilirsiniz.

HP PSC'niz, CompactFlash (I, II), Memory Stick'ler, MultiMediaCard (MMC), Secure Digital, SmartMedia ve xD bellek kartlarını okuyabilir.

Yuvaların hangi kart için olduğunu gösteren aşağıdaki resimde görüldüğü gibi HP PSC aygıtında bellek kartları için dört yuva bulunmaktadır.

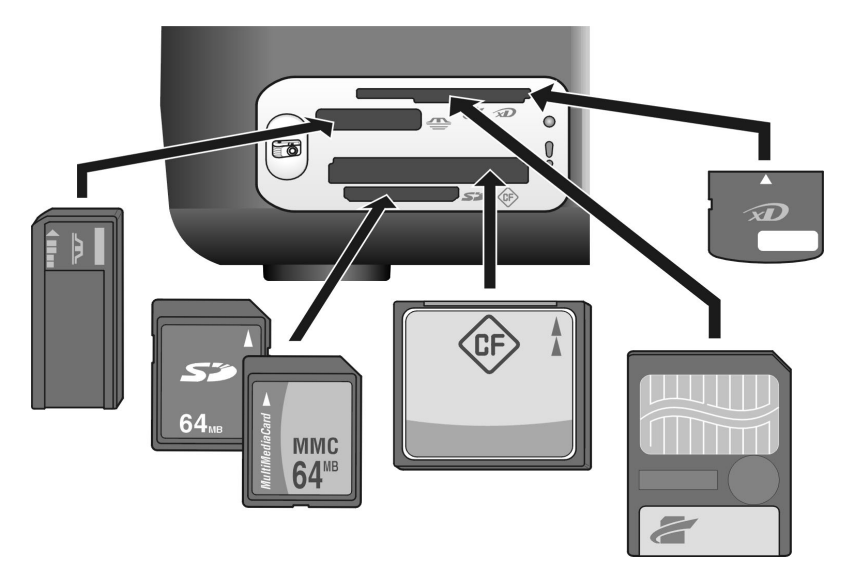

Yuvalar yukarıdan aşağıya şöyle düzenlenmiştir:

- Yuva 1: Üstte (yanlar aşağıda gösterilir biçimde) SmartMedia, altta xD
- Yuva 2: Memory Stick, Magic Gate Memory Stick, Memory Stick Duo (kullanıcının adaptörü ile), Memory Stick Pro
- Yuva 3: CompactFlash (I, II)
- Yuva 4: Secure Digital, MultiMediaCard (MMC)

**Not:** Windows XP, varsayılan olarak 8 MB veya daha düşük ve 64 MB veya daha büyük kapasiteli bellek kartlarını FAT32 olarak biçimlendirir. Dijital kameralar ve diğer aygıtlar FAT (FAT16 ve FAT12) biçimini kullanır ve FAT32 olarak biçimlendirilmiş kartlarla çalışamazlar. Kartınızı kameranızda biçimlendirin veya kartı Windows XP yüklü bir bilgisayarda biçimlendirmek için FAT biçimini seçin.

Bu Başvuru Kılavuzu'nda bulunan bazı temel bellek kartı sorun giderme bilgileri için bkz. **fotoğraf bellek kartı sorunlarını giderme**, sayfa 70.

## bellek kartı takma ve dosyaları bilgisayarınıza kaydetme

Dijital kameranızla fotoğraf çektikten sonra hemen yazdırabilir veya doğrudan bilgisayarınıza kaydedebilirsiniz.

1 Bellek kartını HP PSC aygıtının ilgili yuvasına yerleştirin.

Bellek kartı doğru takıldığında ön paneldeki Fotoğraf düğmesi yanık kalır. Karta erişim sağlandığında kart yuvasının yanındaki Okuma Işığı yeşil olarak yanıp sönmeye başlar. HP PSC'nin içinde çok sayıda resim bulunan bir bellek kartını okuması, birkaç dakika alabilir.

Bellek kartını ters takarsanız, kart yuvalarının yanındaki Fotoğraf Hata Işığı sarı olarak yanıp sönmeye başlar ve bilgisayarınızda Kart tam takılı değil gibi bir hata iletisi görüntülenir.

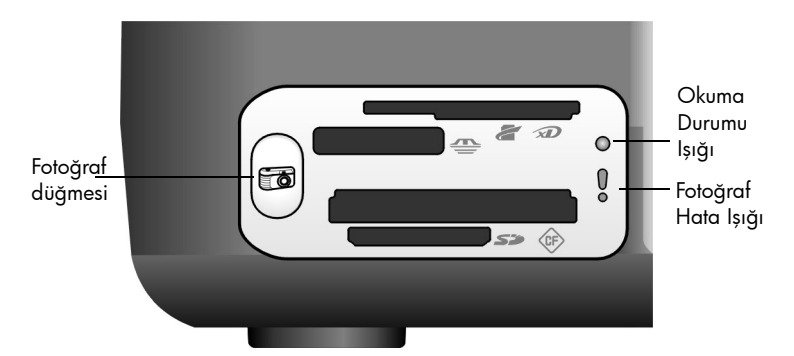

**Uyarı!** Bellek kartını hiçbir zaman kullanılırken çıkarmayın. Bunu yapmak karttaki dosyalara zarar verebilir. Kartı yalnızca yuvanın yanındaki Okuma Durumu Işığı yanmadığında güvenli olarak çıkarabilirsiniz.

- 2 Bilgisayarınızdaki bir iletişim kutusu otomatik olarak bellek kartı içeriğini bilgisayarınıza aktarmak isteyip istemediğinizi sorar.
- İşlemi başlatmak için iletişim kutusundaki ilgili düğmeye basın.
   Bu işlem, bellek kartından daha önce bilgisayarınıza aktarılmamış olan tüm fotoğrafları bilgisayarınıza kaydeder.

**Not:** Aktarma işlemini yalnızca bilgisayarınızdan iptal edebilirsiniz. HP PSC'nin İptal düğmesi aktarmaları durdurmaz. İletişim kutusundaki ilgili düğmeyi tıklatın.

Windows'da: dosyalar, varsayılan olarak fotoğrafların çekildiği zamana göre ay ve yıl klasörlerine kaydedilir. Klasörler, Windows XP'de ve Windows 2000'de C:\Documents and Settings\kullanıc\_adı\My Documents\My Pictures klasörünün altında oluşturulur.

Macintosh'da: dosyalar, varsayılan olarak, bilgisayarda (OS 9'da) Hard Drive:Documents:HP All-in-One Data:Photos (Sabit Disk:Belgeler:HP All-in-One Verileri:Fotoğraflar) klasörüne, (OS X'da) Hard Drive:Users:User Name:Pictures:HP Photos (Sabit Disk:Kullanıcılar:Kullanıcı Adı:Resimler:HP Fotoğrafları) klasörüne kaydedilir.

Macintosh bilgisayarda HP Photo and Imaging Gallery (HP Fotoğraf ve Görüntüleme Galerisi) yerine aktarılacak konum olarak iPhoto konumunu kullanabilirsiniz. Yazılımınız ile birlikte verilen ve ekrandan izlenen **hp photo and imaging help**'e (hp fotoğraf ve görüntüleme yardımı) bakın.

**Not:** HP PSC aygıtınızda aynı anda yalnızca bir bellek kartı kullanabilirsiniz.

**İpucu:** Sabit diskiniz dolu mu? Bilgisayarınızda dahili veya harici bir CD yazıcısı varsa, HP Fotoğraf ve Görüntüleme Galerisi'nin Anılar Diski özelliğini kullanarak büyük dijital fotoğraf koleksiyonlarını CD'lerde organize edebilirsiniz.

Macintosh'da Memories Disc'i (Anılar Diski) kullanma hakkında bilgi için, yazılımınız ile birlikte verilen ve ekrandan izlenen **hp photo and imaging help**'e (hp fotoğraf ve görüntüleme yardımı) bakın.

## prova baskı sayfasını kullanarak fotoğraf yazdırma

Prova baskı sayfası, bilgisayara gerek olmaksızın doğrudan bellek kartından baskı almak için basit ve kolaylık sağlayan bir yoldur. Birkaç sayfa uzunluğunda olabilen prova baskı sayfası, bellek kartında saklanan fotoğrafları küçük resim biçiminde görüntüler. Her küçük resmin altında bir daire ile birlikte bir sıra numarası vardır.

Bu bölüm aşağıdaki konuları içermektedir:

- prova baskı sayfası yazdırma, sayfa 20
- prova baskı sayfasını tamamlama, sayfa 20
- prova baskı sayfasını tarayarak fotoğraf yazdırma, sayfa 21
- kenarlıksız baskılar oluşturma, sayfa 22

**İpucu:** Fotoğraf yazıcı kartuşu kullanarak HP PSC ile yazdırdığınız fotoğrafların kalitesini en iyi düzeye getirebilirsiniz. Siyah kartuşu çıkartın ve yerine fotoğraf yazıcı kartuşunu takın. Siyah yazıcı kartuşunu, kartuşun püskürtücülerinin tıkanmaması için bir yazıcı kartuşu koruyucusunun içine yerleştirin. Üç renkli ve fotoğraf yazıcı kartuşları takılı olduğunda sisteminiz, daha yüksek kaliteli fotoğraflar yazdırmanızı sağlayan altı mürekkepli bir sistem olur.

Daha fazla bilgi için, bkz. arka kapağın iç tarafındaki **yazdırma kartuşu** siparişi ve yazıcı kartuşlarıyla çalışma, sayfa 32.

**Not:** HP PSC aygıtı yalnızca bir mürekkep kartuşu takılıylen düzgün çalışmaz. Kartuş Denetle ışığı, bunu size bildirmek için yanıp söner.

Prova baskı sayfası yazdırdıktan sonra yazdırmak istediğiniz fotoğrafların altındaki daireleri doldurun ve prova baskı sayfasını camın üzerine yerleştirin. HP PSC, bilgisayar olmaksızın prova baskı sayfasını tarar ve seçtiğiniz fotoğrafları yazdırır.

Fotoğraf yazdırmak için prova baskı sayfasını kullanmada üç adım vardır:

- Prova baskı sayfasını yazdırma
- Fotoğrafları, kopya sayısını ve sayfa düzenini seçmek için yazdırılmış prova baskı sayfasını tamamlama
- Seçilen fotoğrafları yazdırmak için tamamlanan prova baskı sayfasını tarama

### prova baskı sayfası yazdırma

**Not:** Prova baskı sayfası yazdırmadan önce HP PSC camında hiçbir belge kalmamasına dikkat edin. Fotoğraf düğmesine bastığınızda camın üzerinde herhangi bir şey varsa hata oluşur. Kağıt tepsisinde letter veya A4 kağıt olduğunda emin olun, aksi taktirde prova baskı sayfası yazdırılamaz.

- 1 Bellek kartını HP PSC aygıtının ilgili yuvasına yerleştirin. Devam etmeden önce **Fotoğraf** düğmesinin yanar durumda kalmasını bekleyin.
- Prova baskı sayfasını yazdırmak için Fotoğraf düğmesine basın. Prova baskı sayfası, en son çekilenler olduğu için bellek kartında saklanan son 20 fotoğraf ile başlayarak yazdırılır. Kartta 20 taneden daha fazla fotoğraf varsa ilave sayfalar basılır. Bellek kartı boşsa hiçbir prova sayfası basılmaz ve bilgisayarda bir hata mesajı görüntülenir.
- 3 Prova baskı sayfasını HP PSC aygıtından alın.

**İpucu:** Prova baskı sayfası yazdırmasını en son çekilen 20 fotoğrafın olduğu ilk sayfadan sonra iptal etmek isterseniz, ilk sayfa yazdırılana kadar bekleyin ve sonra İptal'e basın. İptal'e daha önce basarsanız, prova baskı sayfası fotoğrafların seçilmesi ve yazdırılması için kullanılamaz.

### prova baskı sayfasını tamamlama

Prova baskı sayfasını yazdırdıktan sonra basılacak fotoğrafları seçebilirsiniz.

| $( \phi )$                                                            | Photo Proof Sheet                                                                            |                                                                                                    |                                                    |    |                  |  |  |  |
|-----------------------------------------------------------------------|----------------------------------------------------------------------------------------------|----------------------------------------------------------------------------------------------------|----------------------------------------------------|----|------------------|--|--|--|
| Step 1: to sele<br>Step 2: decide<br>Step 3: for lar<br>Step 4: place | ct photo(s), fill in b<br>whether printing o<br>ge paper, select one<br>sheet on scanner gla | ubble(s) underneath<br>n large or small pape<br>paper type <u>and</u> one<br>ss at front left corne | with a dark pen<br>er size.<br>layout.<br>r. Press |    |                  |  |  |  |
| <ul> <li>Print all images on memory card</li> </ul>                   |                                                                                              |                                                                                                    |                                                    |    |                  |  |  |  |
| 1.1                                                                   |                                                                                              |                                                                                                    |                                                    |    |                  |  |  |  |
| 0 1                                                                   | 0 2                                                                                          | 0 3                                                                                                 | 0                                                  | 4  | 0 5              |  |  |  |
|                                                                       |                                                                                              |                                                                                                    |                                                    | İ  |                  |  |  |  |
| 0 6                                                                   | 0 7                                                                                          | 0 8                                                                                                 | 0                                                  | 9  | O 10             |  |  |  |
| 1                                                                     | 300                                                                                          |                                                                                                    |                                                    | X. |                  |  |  |  |
| O 11                                                                  | O 12                                                                                         | 0 13                                                                                                | 0                                                  | 14 | O 15             |  |  |  |
| • 16                                                                  | • 17                                                                                         | • 18                                                                                                | 0                                                  | 19 | • 20             |  |  |  |
| Select large pape                                                     | er type                                                                                      | Oplain                                                                                              | Onhoto                                             |    | O small paper.   |  |  |  |
| Select one layou                                                      | t below                                                                                      | - pain                                                                                              | - paoto                                            |    | photo paper only |  |  |  |
|                                                                       | 0                                                                                            |                                                                                                    |                                                    | 0  | 4×6              |  |  |  |

- 1 Aşağıdakilerden birini yaparak yazdırılacak fotoğrafları seçin:
  - Fotoğrafların bazılarını yazdırmak istiyorsanız, küçük resim görüntülerinin altındaki daireleri koyu renkli bir kalemle doldurun.
  - Fotoğrafların tümünü yazdırmak istiyosanız, ilk küçük resim sırasının hemen önünde bulunan Bellek kartındaki tüm görüntüleri yazdır seçeneğinin yanındaki daireyi doldurun.
- 2 Prova baskı sayfasındaki istenilen kağıt türünün altındaki daireyi doldurarak bir kağıt türü seçin.
  - düz
  - fotoğraf
  - küçük kağıt (4 x 6 inç (10 x 15 cm) fotoğraf kağıdı, kenarlıksız yazdırma için (çıkarılır etiketli))
- 3 Düz kağıdı veya fotoğraf kağıdını seçtiyseniz, prova baskısı sayfasındaki istenilen sayfa düzeninin altındaki daireyi doldurarak yalnızca bir sayfa düzeni seçin.

**Not:** Küçük kağıdı seçtiyseniz, sayfa düzeni seçmeyin. Devam etmeden önce bu adımların her birini tamamlamanız gerekir.

### prova baskı sayfasını tarayarak fotoğraf yazdırma

**İpucu:** HP PSC camının tamamen temiz olmasına dikkat edin yoksa prova baskı sayfası doğru taranamayabilir. Yönergeler için bkz. **camı temizleme**, sayfa 31. Camın üzerinde tamamlanmış bir prova sayfasından başka bir şey olmamasına dikkat edin, aksi halde Fotoğraf düğmesine bastığınızda bir hata oluşur.

**Not:** Daha iyi baskı kalitesi için fotoğraf yazıcı kartuşu kullanmayı tercih edebilirsiniz. Üç renkli ve fotoğraf yazıcı kartuşları takılı olduğunda sisteminiz, altı mürekkepli bir sistem olur. Daha fazla bilgi için bkz. **yazıcı kartuşlarıyla çalışma**, sayfa 32.  Tamamlanan prova sayfasını camın sol üst köşesine, yaprağın üst kenarı sol köşeye değecek şekilde yüzüstü yerleştirin, sonra kapağı kapatın.

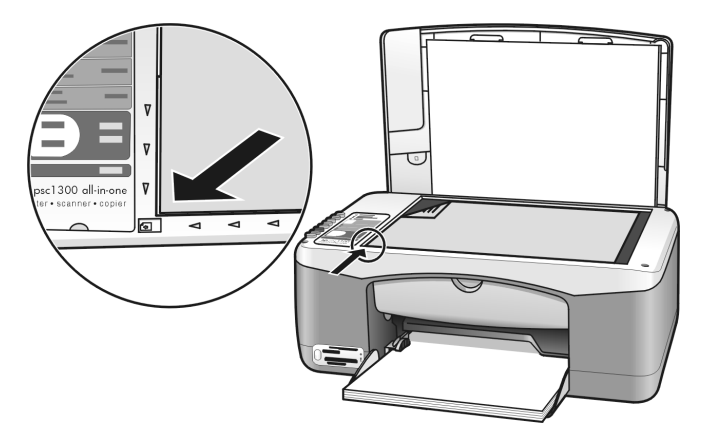

2 Kağıt tepsisine fotoğraf kağıdı gibi uygun bir kağıt yerleştirin. Prova baskı sayfasını yazdırırken kullandığınız bellek kartının halen HP PSC'de takılı ve Fotoğraf düğmesinin yanar duruma olduğundan emin olun.

**Not:** Eski bir prova baskı sayfası kullandığınızda prova baskı sayfasını yazdırmanızdan sonra fotoğraflar bellek kartından silindiyse, söz konusu fotoğraflar yazdırılamaz.

3 Fotoğraf düğmesine basın.

HP PSC, seçtiğiniz kağıt türünü ve sayfa düzenini kullanarak prova baskı sayfasını tarar ve seçtiğiniz fotoğrafları yazdırır.

**İpucu:** Fotoğrafları yazdırmak yerine görüntülemek istiyorsanız, HP Fotoğraf ve Görüntüleme Yönlendiricisi'nin (HP Yönlendirici) HP Fotoğraf ve Görüntüleme Galerisi bileşeninde bulunan Slayt Gösterisi özelliğini kullanmayı deneyin. Bu, bilgisayarınıza takılı bellek kartından aktarılan dosyaları görmek için çabuk bir yoldur.

**İpucu:** HP Galerisi'nin Macintosh sürümünde Slayt Gösterisi özelliği yoktur, fakat CD yazan bir CD sürücünüz varsa Anılar Diski özelliğini kullanarak çoklu ortam slayt gösterisine benzer bir sunu oluşturabilirsiniz. Anılar Diski'ni kullanma hakkında bilgi için, yazılımınız ile birlikte verilen ve ekrandan izlenen **hp fotoğraf ve görüntüleme yardımı**'na bakın.

### kenarlıksız baskılar oluşturma

HP PSC aygıtınızın sıradışı bir özelliği, bellek kartında bulunan dijital fotoğrafları profesyonel görünümlü kenarlıksız baskılara dönüştürebilme yeteneğidir.

- Bellek kartını HP PSC aygıtının ilgili yuvasına yerleştirin. Kağıt tepsisinde letter veya A4 kağıt olduğunda emin olun, aksi taktirde prova baskı sayfası yazdırılamaz.
- 2 Prova baskı sayfasını yazdırmak için **Fotoğraf** düğmesine basın. Ayrıntılar için bkz. **prova baskı sayfası yazdırma**, sayfa 20.
- 3 Prova baskı sayfasını HP PSC aygıtından alın.

- 4 Kenarlıksız baskı olarak istediğiniz fotoğrafların altındaki daireleri doldurarak prova baskı sayfasından fotoğrafları seçin. Daha fazla bilgi için bkz. prova baskı sayfasını tamamlama, sayfa 20.
- 5 Prova baskı sayfasının sağ alt bölümündeki küçük kağıt 4 x 6 inç (10 x 15 cm) için olan daireyi doldurun. Başka sayfa düzeni veya kağıt türü seçmeyin.
- 6 Tamamlanan prova baskı sayfasını doğru şekilde camın üstüne yerleştirin.
- 7 4 x 6 inç (10 x 15 cm) etiketli fotoğraf kağıdını, basılacak yüzü alta gelecek ve etiketi dışa doğru size bakacak şekilde yerleştirin.
- 8 Prova baskı sayfasını taramak için Fotoğraf düğmesine basın. Seçilen fotoğraflar kenarlıksız baskılar olarak yazdırılır. Ayrıntılar için bkz. prova baskı sayfasını tarayarak fotoğraf yazdırma, sayfa 21.

**İpucu:** Dijital fotoğrafları, HP Yönlendirici'den kullanabileceğiniz HP Görüntü Düzenleyici ile düzenleyip, geliştirebilirsiniz. HP Yönlendirici'yi başlatıp HP Galerisi'ni tıklatmanız yeterlidir. Düzenlemek istediğiniz fotoğrafı seçin ve bölmenin üstündeki Görüntü Düzenleyici'yi tıklatın. Fotoğrafa metin veya özel efektler ekleyin, kalitesini artırın veya kırmızı gözleri kaldırın.

**İpucu:** Macintosh'da görüntüyü HP Gallery'ye HP (Galerisi) çift tıklatıp Image Window'da (Görüntü Penceresi) düzenleyin. Görüntüleri düzenleme hakkında bilgi için yazılımınız ile birlikte verilen ve ekrandan izlenen **hp photo and imaging help**'e (hp fotoğraf ve görüntüleme yardımı) bakın.

## hp fotoğraf ve görüntüleme galerisini kullanma

Görüntü dosyalarını görüntülemek ve düzenlemek için HP Galerisi'ni kullanabilirsiniz. HP Galerisi ile görüntülerinizi basabilir, e-posta ile ailenize ve arkadaşlarınıza gönderebilir, bir web sitesine yükleyebilir, eğlenceli ve yaratıcı baskı projelerinde kullanabilirsiniz. HP yazılımı tüm bunları ve daha pek çok şeyi yapabilmenizi sağlar. HP PSC aygıtınızın tüm olanaklarından yararlanmak için yazılımı keşfedin.

**İpucu:** HP PSC aygıtından bilgisayarınıza aktarılan bir fotoğrafı HP Galerisi'nden e-postalayabileceğinizi biliyor muydunuz? Bu da, dijital şahaserlerinizi ailenizle ve dostlarınızla paylaşabilmenizi kolaylaştırır.

HP Galerisi'ni daha sonra açmak isterseniz, HP Yönlendirici'yi açın ve HP Galerisi simgesini tıklatın.

Macintosh'da, (OS 9 için) HP Gallery'yi (HP Galerisi) daha sonra açmak isterseniz, HP Director'ı açıp HP Gallery'yi (HP Galerisi), (OS X için) Kenetlenme Yuvası'ndaki HP Director'ı tıklatıp HP Director menüsünün Manage and Share (Yönet ve Paylaş) bölümünden HP Gallery'yi (HP Galerisi) tıklatın. bölüm 3

# kopyalama özelliklerini kullanma

HP PSC, düz kağıda renkli ve siyah beyaz yüksek kaliteli kopya almanızı sağlar. Orijinalin boyutunu, 4 x 6 inç (10 x 15 cm) fotoğraf kağıdı dahil olmak üzere belirli bir kağıt boyutuna uyacak biçimde büyütüp küçültebilirsiniz.

Bu bölüm aşağıdaki konuları içermektedir:

- kopya alma, sayfa 25
- özel kopyalama işleri gerçekleştirme, sayfa 26
- kopyalamayı durdurma, sayfa 28

## kopya alma

HP PSC aygıtınızın ön panelini veya bilgisayarınızdaki HP Fotoğraf ve Görüntüleme Yönlendiricisi (HP Yönlendirici) yazılımını kullanarak kopya alabilirsiniz. Kopyalama özellikleri her iki yöntemle de kullanılabilir. Ancak, yazılım, ön panelden kullanılamayan başka kopyalama özellikleri de sağlamaktadır.

Ön panelde seçtiğiniz tüm kopyalama ayarları HP PSC kopyalamayı tamamladıktan *iki dakika* sonra eski haline döner.

Bu bölüm aşağıdaki konuları içermektedir:

- kopya alma, sayfa 25
- kopya hızını ve kalitesini ayarlama, sayfa 26
- kopya sayısını belirleme, sayfa 26

### kopya alma

- Orijinali yüzüstü olarak camın sol ön köşesine yerleştirin. Fotoğraf kopyalıyorsanız, fotoğrafı uzun kenarı camın ön tarafına gelecek biçimde camın üzerine yerleştirin. Daha fazla bilgi için bkz. orijinalleri yükleme, sayfa 11.
- 2 Kopyalama Başlat, Siyah veya Kopyalama Başlat, Renkli düğmelerine basın.

HP PSC, En iyi kalite modunu kullanarak orijinalinizin tam bir kopyasını çıkartır.

**İpucu:** Hızlı taslak kopyalar almak için Kağıt Türü ve Tara düğmelerini veya belirli bir kağıt boyutuna uydurmak üzere orijinali büyütüp küçültmek için Boyut düğmesini kullanabilirsiniz.

Bu seçenekler hakkında daha fazla bilgi için şu konulara bakın:

- kopya hızını ve kalitesini ayarlama, sayfa 26
- yüklü kağıda sığdırmak için orijinali küçültme veya büyütme, sayfa 27

### kopya hızını ve kalitesini ayarlama

HP PSC, otomatik olarak En iyi modunda kopyalar. Bu, tüm kağıt türleri için en yüksek kaliteyi sağlar. Ancak bu ayarı el ile değiştirerek Hızlı modunda kopyalayabilirsiniz. Bu, daha hızlı kopya üretir ve mürekkepten tasarruf eder. Metnin kalitesi En iyi ayarı ile çekilmiş fotokopilerin kalitesine yakındır, ancak grafiklerin kalitesi biraz daha düşük olabilir.

#### hızlı ayarını kullanarak ön panelden kopya alma

- 1 Orijinali yüzüstü olarak camın sol ön köşesine yerleştirin.
- 2 Kağıt Türü düğmesine basarak Düz'ü seçin.

**Not:** Hızlı ayarı ile fotokopi çekmek için Kağıt Türü olarak Düz'ü seçmelisiniz. Kağıt Türü Fotoğraf'a ayarlı ise HP PSC En iyi ayarında kopyalar.

3 Tara düğmesini basılı tutun, sonra Kopyalama Başlat, Siyah veya Kopyalama Başlat, Renkli düğmelerine basın.

### kopya sayısını belirleme

- 1 Orijinali yüzüstü olarak camın sol ön köşesine yerleştirin.
- 2 Kopya sayısını en fazla 9 kopyaya kadar artırmak için Kopya'ya basın ve sonra Kopyalama Başlat, Siyah veya Kopyalama Başlat, Renkli düğmelerine basın.

## özel kopyalama işleri gerçekleştirme

Standart kopyalamaya ek olarak HP PSC fotoğraf da kopyalayabilir ve belirli bir kağıt boyutuna sığması için orijinalinizi otomatik olarak büyütüp küçültebilir.

Bu bölüm aşağıdaki konuları içermektedir:

- fotoğrafın 4 x 6 inç (10 x 15 cm) kenarlıksız kopyasını alma, sayfa 26
- yüklü kağıda sığdırmak için orijinali küçültme veya büyütme, sayfa 27

HP Yönlendirici'deki kopyalama seçenekleri hakkında bilgi için yazılım ile birlikte verilen ekrandan izlenen **hp fotoğraf ve görüntüleme yardımı**'na bakın.

### fotoğrafın 4 x 6 inç (10 x 15 cm) kenarlıksız kopyasını alma

Fotoğraf kopyalarken en iyi kaliteyi elde etmek için kağıt tepsisine fotoğraf kağıdı yükleyin, sonra Kağıt Türü düğmesini kullanarak Fotoğraf'ı seçin. Daha da iyi baskı kalitesi için fotoğraf yazıcı kartuşu kullanmayı tercih edebilirsiniz. Üç renkli ve fotoğraf yazıcı kartuşları takılı olduğunda sisteminiz, altı mürekkepli bir sistem olur. Daha fazla bilgi için bkz. **fotoğraf yazıcı kartuşu kullanma**, sayfa 36.

 Orijinal fotoğrafı yüzüstü olarak camın sol ön köşesine yerleştirin. Fotoğrafı, uzun kenarı camın ön tarafına gelecek biçimde camın üzerine yerleştirin.

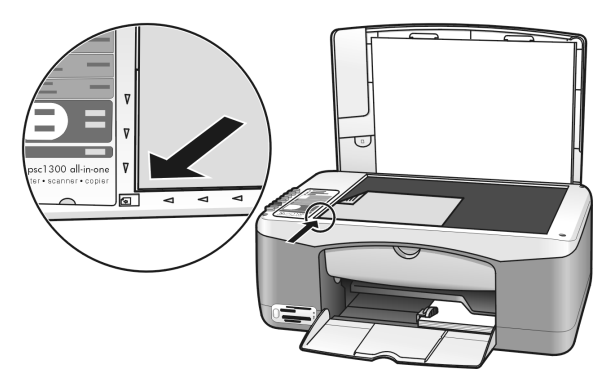

- 2 4 x 6 inç (10 x 15 cm) etiketli fotoğraf kağıdını, basılacak yüzü alta gelecek ve etiketi dışa doğru size bakacak şekilde yerleştirin.
- Orijinaliniz 4 x 6 (10 x 15 cm) boyutunda değilse, Boyut düğmesine basarak Sayfaya Sığdır'ı seçin.

Kenarlıksız bir kopya oluşturmak üzere HP PSC orijinali 4 x 6 inç (10 x 15 cm) boyutuna getirir.

4 Fotoğraf'ı seçmek için Kağıt Türü düğmesine basın.

Bu, HP PSC'ye kağıt tepsisine fotoğraf kağıdı yüklediğinizi bildirir. Fotoğraf kağıdına yazdırırken HP PSC, otomatik olarak orijinalinizi En iyi kalite modunda kopyalar.

5 Kopyalama Başlat, Siyah veya Kopyalama Başlat, Renkli düğmelerine basın.

### yüklü kağıda sığdırmak için orijinali küçültme veya büyütme

Orijinali kağıt tepsisinde yüklü bulunan kağıt boyutuna sığması için otomatik olarak büyütmek veya küçültmek istediğinizde, Sayfaya Sığdır özelliğini kullanın.

Örneğin, küçük bir fotoğrafı tam bir sayfanın (aşağıda gösterildiği gibi) kenar boşlukları içine gelecek biçimde büyütmek, kenar boşluklarının yanındaki metin veya görüntülerin istenmeden kırpılmasını önlemek veya 4 x 6 inç (10 x 15 cm) boyutunda kenarlıksız bir fotoğraf oluşturmak üzere orijinali büyütmek veya küçültmek için Sayfaya Sığdır'ı kullanabilirsiniz.

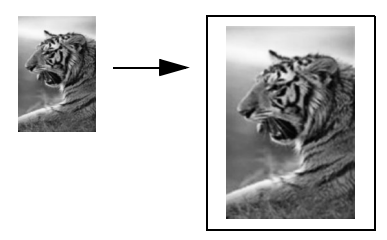

- 1 Camın ve kapak desteğinin temiz olmasına dikkat edin.
- 2 Orijinali yüzüstü olarak camın sol ön köşesine yerleştirin. Fotoğraf kopyalıyorsanız, fotoğrafı aşağıda gösterildiği gibi uzun kenarı camın ön tarafına gelecek biçimde camın üzerine yerleştirin.

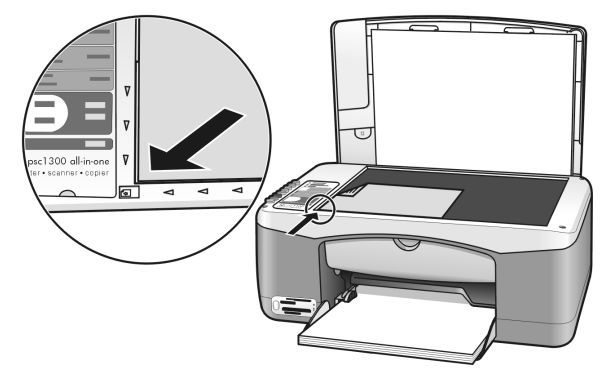

- 3 Sayfaya Sığdır'ı seçmek için Boyut düğmesine basın.
- 4 Kopyalama Başlat, Siyah veya Kopyalama Başlat, Renkli düğmelerine basın.

# kopyalamayı durdurma

→ Kopyalamayı durdurmak için ön paneldeki İptal düğmesine basın.

HP PSC hemen yazdırmayı durdurur ve kağıdı bırakır.

# tarama özelliklerini kullanma

Tarama, resim ve metinlerin bilgisayarınızda kullanılabilecek elektronik biçime dönüştürülmesi işlemidir. Fotoğraf ve metin belge tarayabilirsiniz.

Taranan görüntünün veya metnin elektronik biçime sahip olmasından ötürü, bunu sözcük işlemcinize veya grafik yazılım programınıza getirebilir ve ihtiyaçlarınızı karşılayacak biçimde değiştirebilirsiniz. Şunları yapabilirsiniz:

- Çocuklarınızın fotoğraflarını tarayıp bunları yakınlarınıza e-posta ile gönderebilir, evinizin veya ofisinizin fotoğraf arşivini oluşturabilir veya elektronik bir albüm yapabilirsiniz.
- Bir makaledeki metni sözcük işlemcinize tarayabilir, bu metni raporunuza ekleyerek tümünü yeniden yazmaktan kurtulabilirsiniz.

Tarama özelliklerini kullanabilmeniz için HP PSC ile bilgisayarın birbirine bağlı ve açık olması gerekir. HP PSC yazılımı, tarama işleminden önce bilgisayarınıza yüklenmiş ve çalışıyor olmalıdır. HP PSC yazılımının bir Windows bilgisayarında çalıştığını doğrulamak için ekranınızın sağ alt köşesinde, saatin yanında bulunan sistem tepsinizde hp psc 1300 series simgesinin olup olmadığına bakın. Macintosh'ta, HP PSC yazılımı her zaman çalışır.

Taramayı bilgisayarınızdan veya HP PSC'nizden başlatabilirsiniz. Bu bölümde HP PSC'nin yalnızca ön panelinden nasıl tarama yapılacağı anlatılmaktadır.

Bilgisayardan nasıl tarama yapılacağı ve taramaların nasıl ayarlanacağı, yeniden boyutlandırılacağı, kırpılacağı ve netleştirileceği hakkında bilgi için bkz. yazılımınız ile verilen ve ekrandan izlenen **hp fotoğraf ve görüntüleme** yardımı.

**Not:** HP PSC üzerine doğrudan gelen parlak güneş ışığı veya HP PSC yakınındaki bir halojen masa lambasından gelen ışık, görüntü tarama kalitesini etkileyebilir.

**Not:** Yüksek çözünürlükte (600 dpi veya daha yüksek) tarama için sabit diskte çok miktarda yer olması gerekir. Sabit diskte yeteri kadar yer yoksa, sisteminiz takılıp kalabilir.

Bu bölüm aşağıdaki konuları içermektedir:

- bir orijinali tarama, sayfa 29
- taramayı durdurma, sayfa 30

## bir orijinali tarama

- 1 Orijinali yüzüstü olarak camın sol ön köşesine yerleştirin.
- 2 Tara düğmesine basın.

Bilgisayarınızda, görüntüyü düzenleyebileceğiniz HP Tara penceresinde, taramanın bir önizleme görüntüsü belirir.

Önizleme görüntüsünü düzenleme hakkında daha fazla bilgi için, yazılımınız ile birlikte verilen ve ekrandan izlenen **hp fotoğraf ve** görüntüleme yardımı'na bakın. bölüm 5

 Önizleme görüntüsünde düzenlemeleri HP Tara penceresinde yapın. Tamamladığınızda Kabul düğmesini tıklatın.

HP PSC, taramayı, görüntüyü otomatik olarak açıp görüntüleyen HP Fotoğraf ve Görüntüleme Galerisi'ne (HP Galerisi) gönderir. HP Galerisi'nde taranan görüntüyü düzenlemek için kullanabileceğiniz birçok araç vardır. Parlaklığı, netliği, renk tonunu veya doygunluğu ayarlayarak genel görüntü kalitesini artırabilirsiniz. Ayrıca görüntüyü kırpabilir, düzgünleştirebilir, döndürebilir veya yeniden boyutlandırabilirsiniz de.

Taranan görüntü istediğiniz gibi olduğunda görüntüyü başka bir uygulamada açabilir, e-posta ile gönderebilir, bir dosyaya kaydedebilir veya yazdırabilirsiniz. HP Galerisi'ni kullanma hakkında daha fazla bilgi için, yazılımınız ile birlikte verilen ve ekrandan izlenen **hp fotoğraf ve görüntüleme yardımı**'na bakın.

## taramayı durdurma

→ Taramayı durdurmak için ön paneldeki İptal düğmesine basın.
# hp psc aygıtınızın bakımı

HP PSC aygıtı çok az bakım gerektirir. Aldığınız kopyaların ve yaptığınız taramaların hep temiz olması için bazen camı ve kapak desteğini temizlemeniz gerekebilir. Bundan başka, zaman zaman yazıcı kartuşlarını değiştirmeniz, hizalamanız veya temizlemeniz de gerekebilir. Bu bölümde HP PSC'yi hep en iyi durumda tutabilmeniz için gereken yönergeler verilmektedir. Gerektiğinde bu basit yordamları uygulayın.

Bu bölüm aşağıdaki konuları içermektedir:

- camı temizleme, sayfa 31
- kapak desteğinin temizlenmesi, sayfa 31
- dış yüzeyin temizlenmesi, sayfa 32
- yazıcı kartuşlarıyla çalışma, sayfa 32
- otomatik bakım sesleri, sayfa 40

### camı temizleme

Parmak izleri, lekeler, saç vb. ile kirlenen cam, performansın düşmesine neden olur ve Sayfaya Sığdır gibi özelliklerin doğru şekilde çalışmasını engeller.

- 1 HP PSC'yi kapatın, güç kablosunu çıkartın ve kapağı kaldırın.
- 2 Camı, aşındırmayan bir cam temizleyicisi ile hafifçe nemlendirilmiş sünger veya yumuşak bir bez kullanarak silin.

**Dikkat!** Cam temizliğinde aşındırıcı, aseton, benzen veya karbon tetraklorür kullanmayın; bunlar cama zarar verebilir. Sıvıları doğrudan camın üzerine dökmeyin veya püskürtmeyin. Bunlar camın altına sızıp HP PSC aygıtına zarar verebilir.

**3** Camda leke oluşmasını önlemek için bitkisel bir süngerle veya güderi ile kurulayın.

### kapak desteğinin temizlenmesi

HP PSC aygıtının kapağının altındaki beyaz belge desteğinde küçük kirler birikebilir. Bunlar, tarama veya kopyalama işleri sırasında sorun çıkarabilir.

- 1 HP PSC'yi kapatın, güç kablosunu çıkartın ve kapağı kaldırın.
- 2 Beyaz belge desteğini, yumuşak sabun ve ılık su ile hafifçe nemlendirilmiş yumuşak bir bez veya süngerle silin.
- 3 Kiri çözmek için desteği hafif bir şekilde yıkayın, fakat fırçalamayın.

- 4 Desteği, güderi veya yumuşak bir bezle kurulayın. Dikkat! Desteği çizilebileceğinden kağıt esaslı siliciler kullanmayın.
- 5 Desteğin temizlenmesi için bu yeterli olmazsa, izopropil alkol kullanarak önceki adımları yineleyin ve kalan alkolü temizlemek için desteği nemli bezle iyice silin.

## dış yüzeyin temizlenmesi

Tozları, kirleri ve lekeleri temizlemek için yumuşak bir bez veya hafif nemli bir sünger kullanın. HP PSC'nin içinin temizlenmesi gerekmez. Sıvıların HP PSC'nin içine ve ön panele girmesini önleyin.

# yazıcı kartuşlarıyla çalışma

HP PSC makinenizden en iyi baskı kalitesini elde edebilmeniz için bazı basit bakım yordamlarını uygulamanız gerekir.

Bu bölüm aşağıdaki konuları içermektedir:

- mürekkep düzeylerini kontrol etme, sayfa 32
- otomatik test raporu yazdırma, sayfa 33
- yazıcı kartuşlarını tutma, sayfa 33
- yazıcı kartuşlarını değiştirme, sayfa 34
- fotoğraf yazıcı kartuşu kullanma, sayfa 36
- fotoğraf yazıcı kartuşu koruyucusu kullanma, sayfa 36
- yazıcı kartuşlarını hizalama, sayfa 37
- yazıcı kartuşu temas noktalarını temizleme, sayfa 39

### mürekkep düzeylerini kontrol etme

Yazıcı kartuşunu ne zaman değiştirmeniz gerektiğini öğrenmek için kalan mürekkep düzeylerini kolayca kontrol edebilirsiniz. Mürekkep düzeyi, size mürekkep kartuşlarında kalan mürekkebin yaklaşık miktarını gösterir. Mürekkep düzeylerinin kontrol edilmesi yalnızca HP Fotoğraf ve Görüntü Yönlendiricisi'nden (HP Yönlendirici) yapılabilir.

### Windows kullanıcıları için mürekkep düzeylerini kontrol etme

- 1 HP Yönlendirici'den Ayarlar'ı, Yazdırma Ayarları'nı ve sonra Yazıcı Araç Kutusu'nu seçin.
- 2 Tahmin Edilen Mürekkep Düzeyi sekmesini tıklatın. Yazdırma kartuşlarının tahmin edilen düzeyleri belirir.

### Macintosh kullanıcıları için mürekkep düzeylerini kontrol etme

- 1 HP Director'dan Settings'i (Ayarlar), sonra Maintain Printer'i (Yazıcı Bakımı) seçin.
- Select Printers (Yazıcı Seç) iletişim kutusu açılırsa, HP PSC'nizi seçin, sonra Utilities'i (Yardımcı Programlar) tıklatın.
- Listeden Ink Level'ı (Mürekkep Düzeyi) seçin.
   Yazdırma kartuşlarının tahmin edilen düzeyleri belirir.

### otomatik test raporu yazdırma

Yazdırma sırasında sorunlar ile karşılaşıyorsanız, yazıcı kartuşlarını değiştirmeden önce bir Otomatik Test Raporu yazdırın.

- 1 **İptal** düğmesini basılı tutun.
- 2 Kopyalama Başlat, Renkli düğmelerine basın.

HP PSC, karşılaştığınız sorunların nedenini gösteren bir Otomatik Test Raporu yazdırır.

|                                                                                                    | 1             |
|----------------------------------------------------------------------------------------------------|---------------|
| Self-Test Report                                                                                                    |               |
| hp<br>psc 1300 series<br>Model Number 1350                                                                                                    |               |
| Serial # W749110229F<br>Sorvic D & 00000<br>Country/Region 0<br>Detter 1/0 Mone<br>Vertical Cartridge-to-Cartridge Alignment Setting: -24<br>Worlonath Cartridge-to-Cartridge Alignment Setting: 3<br>Borlonath Cartridge-to-Cartridge Alignment Setting: 1<br>Color Bidirectional Printing Alignment Setting: 12 |               |
|                                                                                                    | Renk öbekleri |
|                                                                                                    |               |
| Card status: card slot empty                                                                                                    |               |
| Total Page Count: 0<br>Firmware Version: R0002xxAxFH1                                                                                                    |               |

- 3 Renk öbeklerinde farklı renkte veya beyaz çizgiler olup olmadığına bakın.
  - Renk öbeklerindeki eksiklikler, üç renkli yazdırma kartuşunun mürekkebinin bitmiş olduğuna işaret edebilir. Yazıcı kartuşlarını değiştirmeniz veya temizlemeniz gerekebilir.
  - Farklı renk çizgileri, püskürtücülerin tıkanmış veya temas noktalarının kirlenmiş olabileceğini gösterir. Yazıcı kartuşlarını temizlemeniz gerekebilir. Temizlemek için alkol kullanmayın.

Mürekkep kartuşlarını değiştirme hakkında bilgi için bkz. **yazıcı kartuşlarını değiştirme**, sayfa 34, yazıcı kartuşlarını temizleme hakkında bilgi için bkz. **yazıcı kartuşu temas noktalarını temizleme**, sayfa 39.

### yazıcı kartuşlarını tutma

Yazıcı kartuşunu değiştirmeden önce, parça adlarını ve yazıcı kartuşunu nasıl tutacağınızı bilmeniz gerekir.

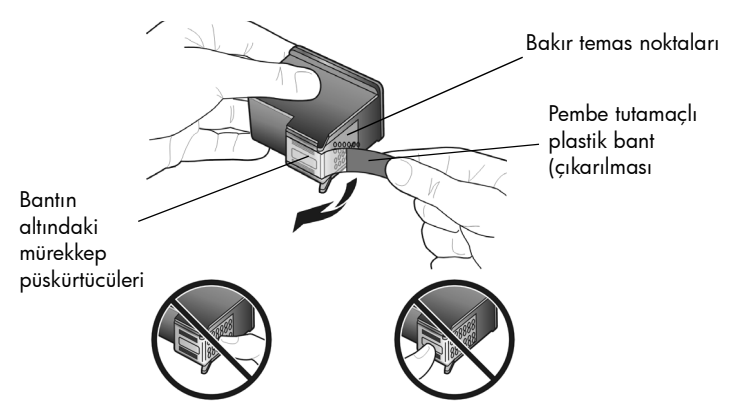

Bakır temas noktalarına ve mürekkep püskürtücülerine dokunmayın.

### yazıcı kartuşlarını değiştirme

HP PSC, yazıcı kartuşlarını değiştirmeniz gerektiğinde haber verir. Metnin soluk olduğunu gördüğünüzde veya yazıcı kartuşlarıyla ilgili sorunlar yaşadığınızda kartuşları değiştirin.

Yeni yazıcı kartuşu siparişi verme hakkında daha fazla bilgi için arka kapağın içindeki **yazdırma kartuşu siparişi** konusuna bakın.

- HP PSC'yi açın ve kartuş taşıyıcısı kapağına erişmek için kağıt tepsisini indirin.
- 2 Tutma kolunu indirerek kartuş taşıyıcısı erişim kapağını açın. Kartuş taşıyıcısı HP PSC'nin ortasına gider.

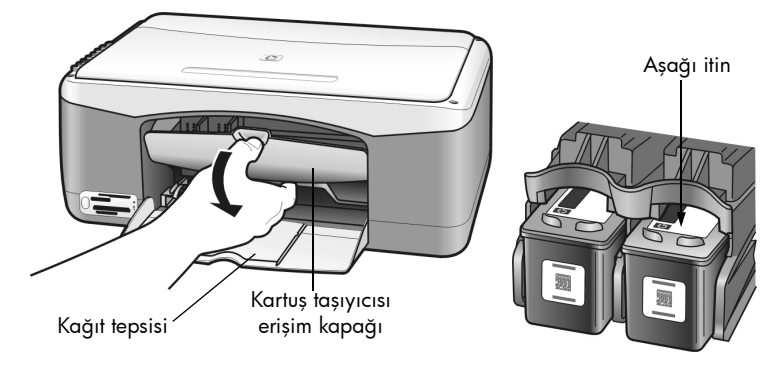

3 Taşıyıcı durduktan sonra, yazıcı kartuşunu aşağı iterek serbest kalmasını sağlayın, sonra kendinize doğru çekerek yuvasından çıkarın.

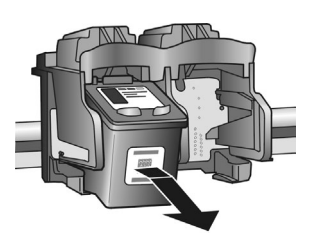

Not: Yazıcı kartuşu yuvalarında mürekkep birikmiş olması normaldır.

4 Yeni yazıcı kartuşunu, yalnızca parlak pembe plastik etiketinden tutmaya dikkat ederek paketinden çıkarın ve plastik bandı yavaşça çıkararak mürekkep püskürtücülerini açığa çıkarın.

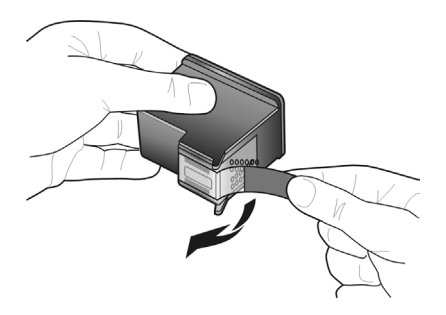

**Dikkat!** Bakır temas noktalarına ve mürekkep püskürtücülerine dokunmayın.

Plastik bandı çıkardıktan sonra, püskürtücülerdeki mürekkebin kurumaması için kartuşu hemen takın.

5 Siyah yazıcı kartuşunu, HP etiketi üste gelecek şekilde tutun. Yazıcı kartuşunu hafifçe eğerek yazdırma taşıyıcısının sağ tarafına yerleştirin. Yazıcı kartuşu yerine oturuncaya kadar sıkıca bastırın.

**Dikkat!** Kartuşu yuvaya düz olarak itmeye çalışmayın. Küçük bir açıyla girmesi gerekir.

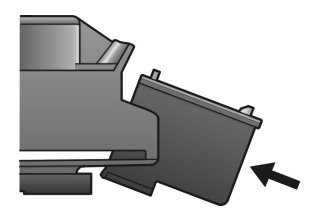

6 Üç renkli yazıcı kartuşunu, HP etiketi üste gelecek şekilde tutun. Yazıcı kartuşunu hafifçe eğerek yazdırma taşıyıcısının sol tarafına yerleştirin. Yazıcı kartuşu yerine oturuncaya kadar sıkıca bastırın.

**Dikkat!** Kartuşu yuvaya düz olarak itmeye çalışmayın. Küçük bir açıyla girmesi gerekir.

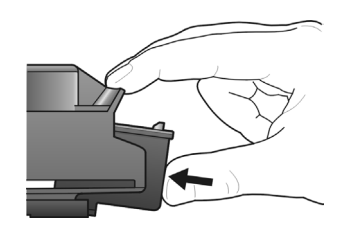

**Not:** HP PSC'nizin çalışması için yazıcı kartuşlarının *her ikisini de* takmanız gerekir.

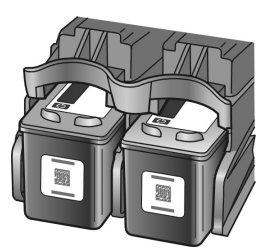

Yazıcı kartuşlarını takma hakkında bilgi için yazıcı kartuşu erişim kapağının içinde bulunan etikete de başvurabilirsiniz.

7 Yazıcı kartuşu taşıyıcısı erişim kapağını kapatın. Birkaç dakika içinde bir yazıcı kartuşu hizalama sayfası basılır. Yazıcı kartuşlarını hizalamanız gerekecektir.

Yazıcı kartuşlarını hizalama hakkında bilgi için bkz. **yazıcı kartuşlarını** hizalama, sayfa 37.

### fotoğraf yazıcı kartuşu kullanma

Fotoğraf yazıcı kartuşu kullanarak HP PSC ile yazdırdığınız fotoğrafların kalitesini en iyi düzeye getirebilirsiniz. Siyah kartuşu çıkartın ve yerine fotoğraf yazıcı kartuşunu takın. Üç renkli fotoğraf yazıcı kartuşları takılı olduğunda sisteminiz, daha yüksek kaliteli fotoğraflar yazdırmanızı sağlayan altı mürekkepli bir sistem olur. Normal metin belgelerini yazdırmak istediğinizde siyah yazıcı kartuşunu yeniden yerine takın. Kullanılmadığında yazıcı kartuşunun zarar görmeden kalması için bir yazıcı kartuşu koruyucusu kullanın. Yazıcı kartuşu koruyucusu hakkında daha fazla bilgi için bkz. **fotoğraf yazıcı kartuşu koruyucusu kullanma**, sayfa 36, yazıcı kartuşlarını değiştirme hakkında daha fazla bilgi için bkz. **yazıcı kartuşlarını değiştirme**, sayfa 34.

Fotoğraf yazıcı kartuşunu satın alma hakkında daha fazla bilgi için bkz. arka kapağın içindeki **yazdırma kartuşu siparişi**.

### fotoğraf yazıcı kartuşu koruyucusu kullanma

Fotoğraf yazıcı kartuşu satın aldığınızda yanında yazıcı kartuşu koruyucusu da verilir. Yazıcı kartuşu koruyucusu, kullanılmadığında yazıcı kartuşunuzu zarar gelmeyecek şekilde saklamak için tasarlanmıştır. Mürekkebin kurumasını da önler. Yazıcı kartuşlarını HP PSC aygıtından her çıkardığınızda, yazıcı kartuşu koruyucusunda saklayın.

➔ Yazıcı kartuşunu koruyucuya yerleştirmek için, kartuşu hafifçe kaldırarak koruyucunun içine doğru itin ve yerine oturmasını sağlayın.

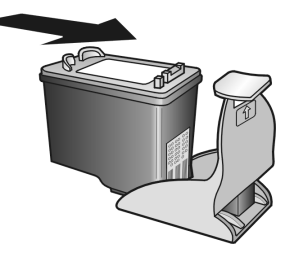

→ Yazıcı kartuşunu koruyucudan çıkarmak için koruyucunun üst tarafını aşağıya ve arkaya doğru bastırarak kartuşun serbest kalmasını sağlayın ve kaydırarak koruyucudan çıkarın.

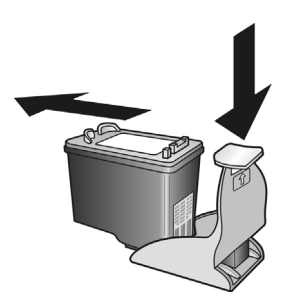

### yazıcı kartuşlarını hizalama

Yazıcı kartuşu taktıktan veya değiştirdikten sonra HP PSC, otomatik olarak bir kartuş hizalama sayfası yazdır. Bu işlem birkaç dakika alabilir. Yazıcı kartuşlarını istediğiniz zaman HP Yönlendirici'den hizalayabilirsiniz. HP Yönlendirici'ye erişim hakkında daha fazla bilgi için bkz. **hp psc'yi bilgisayarınızla kullanm**a, sayfa 6. Yazdırma kartuşlarını hizalamak, kaliteli çıktı almanızı sağlar.

### yeni bir yazıcı kartuşu taktıktan sonra yazıcı kartuşlarını hizalamak için

 Yazıcı kartuşu hizalama sayfasını yüzüstü olarak camın sol ön köşesine yerleştirin. Sayfanın üstünün aşağıda gösterildiği gibi sol tarafta olmasına dikkat edin.

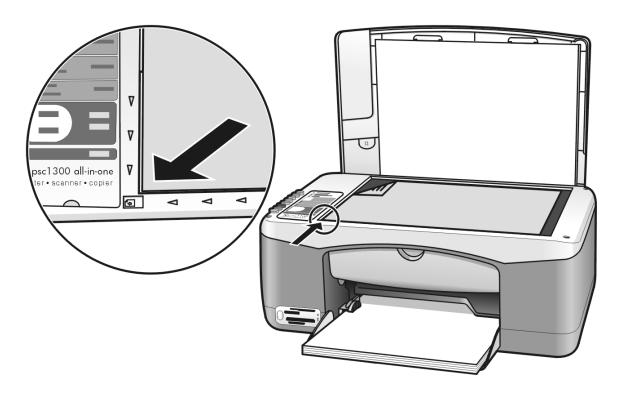

2 Tara düğmesine basın.

HP PSC yazdırma kartuşlarını hizalar.

**Not:** Hizalama sırasında işlem bitene kadar düğme ışığı yanıp söner. Bu yaklaşık 30 saniye alır.

Windows kullanıcıları için yazıcı kartuşlarını hp yönlendirici'den hizalamak için

- 1 HP Yönlendirici'den Ayarlar'ı, Yazdırma Ayarları'nı ve sonra Yazıcı Araç Kutusu'nu seçin.
- 2 Aygıt Hizmetleri sekmesini tıklatın.
- **3 Yazdırma kartuşlarını hizala**'yı yıklatın. Kartuş hizalama sayfası yazdırılır.

4 Yazıcı kartuşu hizalama sayfasını yüzüstü olarak camın sol ön köşesine yerleştirin. Sayfanın üstünün aşağıda gösterildiği gibi sol tarafta olmasına dikkat edin.

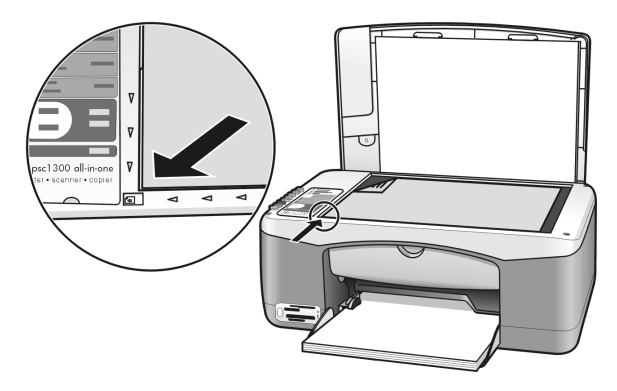

5 Tara düğmesine basın.

HP PSC yazdırma kartuşlarını hizalar.

**Not:** Hizalama sırasında işlem bitene kadar düğme ışığı yanıp söner. Bu yaklaşık 30 saniye alır.

### Macintosh kullanıcıları için yazıcı kartuşlarını hp yönlendirici'den hizalamak için

- 1 HP Director'dan Settings'i (Ayarlar), sonra Maintain Printer'i (Yazıcı Bakımı) seçin.
- 2 Select Printer (Yazıcı Seç) iletişim kutusu açılırsa, HP PSC'nizi seçin, sonra Utulities'i (Yardımcı Programlar) tıklatın.
- 3 Listeden Calibrate'i (Kalibre Et) seçin.
- Align'ı (Hizala) tıklatın.
   HP PSC kartuş hizalama sayfasını yazdırır. Bu işlem birkaç dakika alabilir.
- 5 Yazıcı kartuşu hizalama sayfasını yüzüstü olarak camın sol ön köşesine yerleştirin. Sayfanın üstünün sol tarafta olmasına dikkat edin.

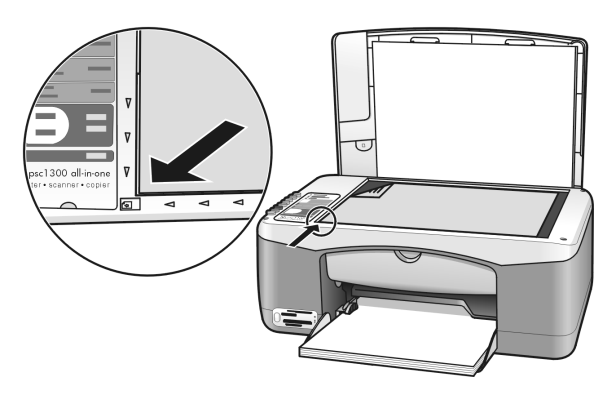

6 Tara düğmesine basın.
 HP PSC yazdırma kartuşlarını hizalar.

**Not:** Hizalama sırasında işlem bitene kadar düğme ışığı yanıp söner. Bu yaklaşık 30 saniye alır.

### yazıcı kartuşu temas noktalarını temizleme

Yazıcı kartuşu temas noktalarını yalnızca Otomatik Test Raporu'nda çizgiler varsa temizleyin.

**Dikkat!** Yazıcı kartuşlarının ikisini birden aynı anda çıkarmayın. Kartuşları teker teker çıkarıp temizleyin.

Şu malzemelerin hazır olmasına dikkat edin:

- Kuru kulak temizleme çubuğu, tüy bırakmayan bir bez veya parçalanmayan ya da lifleri çıkmayan bir bez.
- Arı su, filtre edilmiş su veya şişe suyu (musluk suyundaki katkı maddeleri yazıcı kartuşlarına zarar verebilir).

**Dikkat!** Yazıcı kartuşu temas noktalarını temizlemek için cam siliciler veya alkol *kullanmayın.* Bunlar yazıcı kartuşuna veya HP PSC'ye zarar verebilir.

- HP PSC aygıtını ve kartuş taşıyıcı erişim kapağını açın. Kartuş taşıyıcısı ortaya gelir.
- 2 Kartuş taşıyıcı ortaya geldikten sonra HP PSC aygıtının arkasından güç kablosunu çıkarın.
- 3 Yazıcı kartuşunu aşağı iterek serbest kalmasını sağlayın ve kendinize doğru çekerek yuvasından çıkarın.
- 4 Yazıcı kartuşlarının temas noktalarında mürekkep ve kir olup olmadığına bakın.
- 5 Temiz bir kulak temizleme çubuğunu veya tüy bırakmayan bir bezi arı suya batırdıktan sonra sıkarak fazla suyu atın.
- 6 Yazıcı kartuşunu kenarlarından tutun.
- 7 Yalnızca temas noktalarını temizleyin. Püskürtücüleri temizlemeyin.

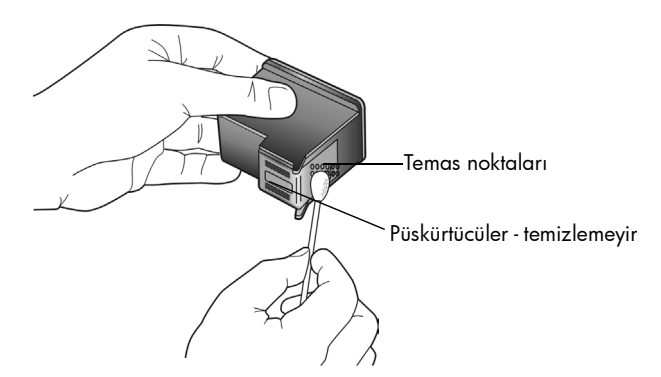

- 8 Yazıcı kartuşunu, geriye yuvasına yerleştirin.
- 9 Gerekiyorsa diğer kartuşu da aynı şekilde temizleyin.
- 10 Kapağı kapatın ve HP PSC'yi prize takın. Yazıcı kartuşunu yuvasından çıkardığınız için HP PSC otomatik olarak yazıcı kartuşu hizlama sayfası yazdırır.

11 Yazıcı kartuşu hizalama sayfasını yüzüstü olarak camın sol ön köşesine yerleştirin. Sayfanın üstünün aşağıda gösterildiği gibi sol tarafta olmasına dikkat edin.

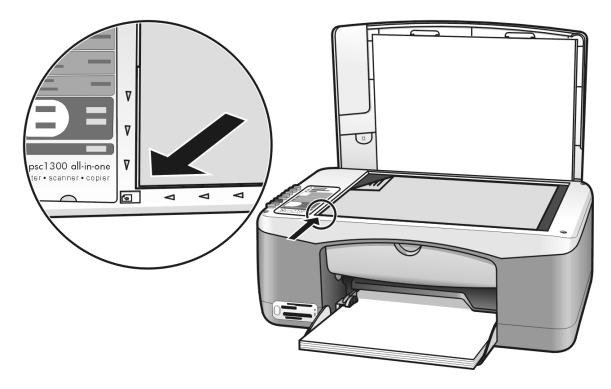

12 Tara düğmesine basın.

HP PSC yazdırma kartuşlarını hizalar.

**Not:** Hizalama sırasında işlem tamamlanana kadar düğme ışığı yanıp söner. Bu yaklaşık 30 saniye alır.

# otomatik bakım sesleri

Makineniz çalışırken bazı mekanik sesler duyabilirsiniz. Bunlar, makinenizin otomatik bakımından kaynaklanan normal seslerdir.

# hp psc 1300 series destek alma

Hewlett-Packard HP PSC aygıtınız için Internet ve telefon desteği sağlamaktadır. Bu bölüm aşağıdaki konuları içermektedir:

- Internet'ten destek ve diğer bilgileri alma, sayfa 41
- hp müşteri desteği, sayfa 41
- hp psc aygıtını göndermek için hazırlama, sayfa 44
- hp dağıtım merkezi, sayfa 45

Aradığınız yanıtı ürünle birlikte verilen basılı veya ekranda gösterilen belgelerde bulamazsanız, aşağıdaki bölümlerde listesi verilen HP destek hizmetleri merkezlerinden birine başvurabilirsiniz. Bazı destek hizmetleri yalnızca A.B.D. ve Kanada'da verilirken diğerlerinden dünya genelinde birçok ülkede/bölgede yararlanılabilinir. Sizin ülkeniz/ bölgeniz için bir destek hizmeti numarası verilmemişse, yardım için en yakınınızdaki yetkili HP bayisiyle temasa geçin.

### Internet'ten destek ve diğer bilgileri alma

Internet erişiminiz varsa, şu adresteki HP web sitesinden daha fazla bilgi alabilirsiniz:

### www.hp.com/support

Bu web sitesi, teknik destek, sürücüler, sarf malzemeleri ve siparişle ilgili bilgi vermektedir.

### hp müşteri desteği

7

HP PSC aygıtınızla birlikte başka şirketlerin yazılım programları da verilebilir. Bu programların herhangi birini kullanmada sorun yaşadığınızda en iyi teknik yardımı, ilgili firmanın uzmanlarını arayarak alabilirsiniz.

HP Müşteri Desteği ile temasa geçmeniz gerekiyorsa, aramadan önce aşağıdakileri yapın.

- 1 Şunlardan emin olun:
  - a. HP PSC aygıtının fişe takılı ve açık olduğundan.
  - b. Belirtilen yazıcı kartuşlarının doğru takıldığından.
  - c. Önerilen kağıtların kağıt tepsisine doğru biçimde yerleştirilmiş olduğundan.
- 2 HP PSC aygıtını yeniden başlatın.
  - a. Ön panelde bulunan **Açık/Devam** düğmesini kullanarak HP PSC aygıtını kapatın.
  - b. HP PSC arkasından güç kablosunu çıkartın.
  - c. Güç kablosunu yeniden aygıta takın.
  - d. Açık/Devam düğmesini kullanarak HP PSC aygıtını açın.
- 3 Daha fazla bilgi için şu adresteki HP web sitesine gidin: www.hp.com/support
- 4 Hala sorunlarla karşılaşıyorsanız ve bir HP Müşteri Desteği Temsilcisiyle görüşmeniz gerekiyorsa:
  - HP PSC aygıtının adını üzerinde yazılı olduğu gibi hazır edin.
  - Seri numaranızı ve servis kimlik numaranızı hazır bulundurun. Seri numaranızı ve servis kimlik numaranızı görmek için, bu bilgilerin olduğu bir otomatik test raporu yazdırın. Otomatik Test Raporu yazdırmak için **İptal** düğmesini basılı tutarken Kopyalama Başlat ve Renkli düğmelerine basın.
  - Sorununuzu ayrıntılı biçimde açıklamak için hazırlıklı olun.
- 5 HP Müşteri Desteği'ni arayın. Ararken HP PSC aygıtının yanında olun.

### garanti süresi içinde Kuzey Amerika'da arama

1-800-HP-INVENT numarasını arayın. ABD'deki telefon desteği haftada 7 gün, günde 24 saat, İngilizce ve İspanyolca olarak verilmektedir (günler ve çalışma saatleri bildirimde bulunulmaksızın değiştirilebilir). Garanti süresi içinde bu hizmet ücretsizdir. Garanti dönemi dışında ücret alınabilir.

#### hp japonya müşteri desteğini arama

```
カスタマケアセンタ 連絡先

TEL:0570-000511 (携帯電話・PHS からは:03-3335-9800)

FAX:03-3335-8338

・電話番号受付時間:平日 9:00 ~17:00

工曜日/日曜日 10:00 ~17:00

(祝祭日、1月1日~3日を除く)

・FAX によるお問い合わせは、ご質問内容とともに、ご連絡先、弊社製品名、

接続コンビュータ名をご記入ください。
```

### diğer ülkelerde arama

Aşağıda verilen numaralar, bu kılavuzun yayınlandığı tarihte güncel olan numaralardır. Güncel uluslararası HP Destek Hizmetleri numaralarının listesini görmek için aşağıdaki adrese gidin ve ülkenizi/bölgenizi veya dilinizi seçin:

#### www.hp.com/support

Aşağıdaki ülkelerde/bölgelerde bulunan HP destek merkezlerini arayabilirsiniz. Bulunduğunuz ülke/bölge listede yoksa, nasıl hizmet alabileceğinizi öğrenmek için yerel bayinize ya da en yakın HP Satış ve Destek Ofisi'ne başvurun.

Destek hizmeti garanti süresi içinde ücretsiz olmakla birlikte, telefon ücretleri size ait olacaktır. Bazı durumlarda, her arama için sabit bir ücret de alınabilir.

Avrupa'da telefon desteği için lütfen ülkenizdeki/bölgenizdeki telefon desteğinin ayrıntı ve koşullarını öğrenin: Şu web sitesine gidin:

#### www.hp.com/support

Alternatif olarak bayinize danışabilir veya bu kitapçıkta belirtilen numaradan HP'yi arayabilirsiniz.

Telefon destek hizmetimizi sürekli iyileştirme çabalarımızın bir parçası olan hizmet özellikleri ve bunların verilmesine ilişkin yeni bilgiler için düzenli aralıklarla web sitemizi kontrol etmenizi öneririz.

| ülke/bölge              | hp teknik desteği                  | ülke/bölge                 | hp teknik desteği |
|-------------------------|------------------------------------|----------------------------|-------------------|
| Almanya (0,12 Euro/dk.) | +49 (0) 180 5652 180               | Karayipler ve Orta Amerika | 1-800-711-2884    |
| Arjantin                | (54)11-4778-8380<br>0-810-555-5520 | Katar                      | +971 4 883 8454   |
| Avrupa (İngilizce)      | +44 (0) 207 512 5202               | Kolombiya                  | 9-800-114-726     |
| Avustralya              | +61 3 8877 8000<br>1902 910 910    | Kore                       | +82 1588 3003     |
| Avusturya               | +43 (0) 820 87 4417                | Kosta Rika                 | 0-800-011-0524    |
| Bahreyn (Dubai)         | +973 800 728                       | Kuveyt                     | +971 4 883 8454   |
| Belçika (Felemenkçe)    | +32 (0) 70 300 005                 | Lübnan                     | +971 4 883 8454   |

| ülke/bölge                                                                                                    | hp teknik desteği              | ülke/bölge             | hp teknik desteği                |
|----------------------------------------------------------------------------------------------------|--------------------------------|------------------------|----------------------------------|
| Belçika (Fransızca)                                                                                                 | +32 (0) 70 300 004             | Lüksemburg (Almanca)   | 900 40 007                       |
| Birleşik Arap Emirlikleri                                                                                           | +971 4 883 845                 | Lüksemburg (Fransızca) | 900 40 006                       |
| Bolivya                                                                                                    | 800-100247                     | Macaristan             | +36 (0) 1 382 1111               |
| Brezilya (Demais<br>Localidades)                                                                                    | 0800 157751                    | Malezya                | 1-800-805405                     |
| Brezilya (Grande Sao<br>Paulo)                                                                                      | (11) 3747 7799                 | Meksika                | 01-800-472-6684                  |
| Cezayir <sup>1</sup>                                                                                                | +213(0)61 56 45 43             | Meksika (Mexico City)  | 5258-9922                        |
| Çek Cumhuriyeti                                                                                                    | +42 (0) 2 6130 7310            | Misir                  | +20 02 532 5222                  |
| Çin                                                                                                    | 86-21-38814518<br>8008206616   | Norveç                 | +47 815 62 070                   |
| Danimarka                                                                                                    | +45 70202845                   | Panama                 | 001-800-7112884                  |
| Ekvador (Andinatel)                                                                                                 | 999119+1-800-7112884           | Peru                   | 0-800-10111                      |
| Ekvador (Pasifitel)                                                                                                 | 1-800-225528+1-800-<br>7112884 | Polonya                | +48 22 865 98 00                 |
| Endonezya                                                                                                    | 62-21-350-3408                 | Portekiz               | +351 808 201 492                 |
| Fas <sup>1</sup>                                                                                                    | +212 224 047 47                | Porto Riko             | 1-877-232-0589                   |
| Filipinler                                                                                                    | 632-867-3551                   | Romanya                | +40 1 315 44 42                  |
| Filistin                                                                                                    | +971 4 883 8454                | Rusya, Moskova         | +7 095 797 3520                  |
| Finlandiya                                                                                                    | +358 (0) 203 66 767            | Rusya, St. Petersburg  | +7 812 346 7997                  |
| Fransa (0,34 Euro/dk.)                                                                                              | +33 (0) 892 6960 22            | Singapur               | (65) 272-5300                    |
| Guatemala                                                                                                    | 1800-995-5105                  | Slovakya               | + 421 2 6820 8080                |
| Güney Afrika (GAC)                                                                                                  | 086 000 1030                   | Suudi Arabistan        | +966 800 897 1444                |
| Güney Afrika, Cumhuriyet<br>Dışı                                                                                    | +27-11 258 9301                | Şili                   | 800-360-999                      |
| Hindistan                                                                                                    | 1-600-112267<br>91 11 682 6035 | Tayland                | +66 (2) 661 4000                 |
| Hollanda (0.10 Euro/dk.)                                                                                            | 0900 2020 165                  | Tayvan                 | +886-2-2717-0055<br>0800 010 055 |
| Hong Kong                                                                                                    | +85 (2) 3002 8555              | Tunus <sup>1</sup>     | +216 1 891 222                   |
| İngiltere                                                                                                    | +44 (0) 870 010 4320           | Türkiye                | +90 216 579 7171                 |
| İrlanda                                                                                                    | +353 1890 923902               | Ukrayna                | +7 (380-44) 490-3520             |
| İspanya                                                                                                    | +34 902 010 059                | Umman                  | +971 4 883 8454                  |
| İsrail                                                                                                    | +972 (0) 9 803 4848            | Ürdün                  | +971 4 883 8454                  |
| İsveç                                                                                                    | +46 (0)77 120 4765             | Venezüella             | 01-800-4746.8368                 |
| İsviçre <sup>2</sup> (yoğun saatlerde<br>0.08 İsviçre Frangı/dak.,<br>diğer zamanlarda 0.04<br>İsviçre Frangı/dak.) | +41 (0) 848 672 672            | Venezüella (Caracas)   | (502) 207-8488                   |
| İtalya                                                                                                    | +39 848 800 871                | Vietnam                | 84-8-823-4530                    |

| ülke/bölge                                      | hp teknik desteği               | ülke/bölge   | hp teknik desteği |
|-------------------------------------------------|---------------------------------|--------------|-------------------|
| Japonya                                         | 0570 000 511<br>+81 3 3335 9800 | Yemen        | +971 4 883 8454   |
| Kanada, garanti sonrası<br>(arama başına ücret) | 1-877-621-4722                  | Yeni Zelanda | 0800 441 147      |
| Kanada, garanti süresi<br>içinde                | (905) 206 4663                  | Yunanistan   | +30 10 6073 603   |

1 Bu Arama Merkezi'nde aşağıdaki ülkelerdeki/bölgelerdeki Fransızca konuşan müşterilere destek verilmektedir: Fas, Tunus ve Cezayir

2 Bu Arama Merkezi'nde, İsviçre'deki Almanca, Fransızca ve İtalyanca konuşan müşterilere destek verilmektedir.

#### Avustralya'da garanti sonrası arama

Ürününüz garanti kapsamında değilse 03 8877 8000 numaralı telefonu arayabilirsiniz. Arama başına, 27,50 dolar (GST vergisi dahil) tutarında garanti dışı destek ücreti kredi kartınızdan tahsil edilir. Pazartesi - Cuma günleri 09:00 ile 17:00 saatleri arasında 1902 910 910 numarası telefonu da arayabilirsiniz (27,50 dolar telefon ücretinize eklenir). Ücretler ve destek hizmeti saatleri bildirimde bulunulmaksızın değiştirilebilir.

### hp psc aygıtını göndermek için hazırlama

HP Müşteri Desteği'ni aramanızdan veya ürünü satın aldığınız yere geri gitmenizden sonra HP PSC aygıtını servise göndermeniz istenirse, aygıta bir zarar gelmemesi için lütfen aşağıdaki kapatma ve yeniden paketleme adımlarını izleyin.

**Not:** HP PSC aygıtınızı naklederken yazıcı kartuşlarının çıkarılmış olmasına, HP PSC aygıtının Açık/Devam düğmesine basılarak doğru biçimde kapatılmış olmasına ve yazıcı kartuşunun başlangıç durumuna, tarayıcının da park edilmiş konumuna dönmesi için beklemeye dikkat edin.

- HP PSC'yi açın.
   HP PSC açılmıyorsa 1 7 arasındaki adımları atlayın. Yazıcı kartuşlarını çıkaramayacaksınızdır. 8. adıma geçin.
- Yazıcı kartuşu erişim kapağını açın. Kartuş taşıyıcısı HP PSC'nin ortasına gider.
- 3 Yazıcı kartuşlarını çıkarın. Yazıcı kartuşlarını çıkarma hakkında bilgi için bkz. yazıcı kartuşlarını değiştirme, sayfa 34.

**Dikkat!** Her iki yazıcı kartuşunu da çıkarın. Bunu yapmamak HP PSC aygıtınıza zarar verebilir.

- 4 Kurumamaları için yazıcı kartuşlarını hava geçirmez torbaya yerleştirip bir kenara koyun. HP müşteri desteği temsilcisi tarafından söylenilmediği sürece kartuşları HP PSC ile göndermeyin.
- 5 Yazıcı kartuşu taşıyıcısı erişim kapağını kapatın.
- 6 Kartuş taşıyıcısının, HP PSC'nin sol tarafına başlangıç konumuna gelmesini (durmasını) bekleyin. Bu birkaç saniye alabilir.
- 7 HP PSC'yi kapatın.
- 8 Varsa orijinal veya değiştirilen aygıtla birlikte gelen ambalaj malzemelerini kullanarak HP PSC'yi göndermek için paketleyin.

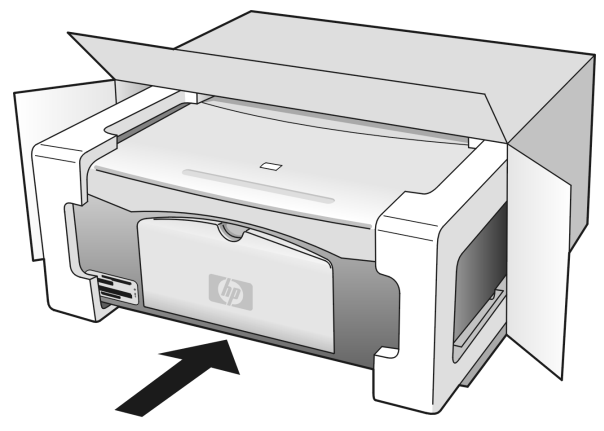

Orijinal ambalaj malzemeleri yoksa lütfen başka uygun ambalaj malzemeleri kullanın. Hatalı ambalajdan ve/veya yanlış nakliyeden kaynaklanan nakliye hasarları garanti kapsamında değildir.

- 9 lade adresi etiketini kutunun dışına yapıştırın.
- 10 Kutuya şunları koyun:
  - Servis personeli için sorunun kısa bir açıklaması (baskı kalitesi sorunları için örnek yararlıdır).
  - Garanti süresi kapsamını belirtmek için satış fişinin veya satın alma belgesinin kopyası.
  - Adınız, adresiniz ve gün içinde ulaşılabileceğiniz telefon numarası.

### hp dağıtım merkezi

HP PSC yazılımını, basılı Başvuru Kılavuzu'nu, kurulum posterini veya müşteri tarafından değiştirilebilen diğer parçaları sipariş etmek için aşağıdakilerden birini yapın:

- ABD veya Kanada'da 1-800-HP-INVENT (1-800-474-6836) numaralı telefonu arayın.
- Latin Amerika'da, ülkenizle/bölgenizle ilgili numarayı arayın (bkz. diğer ülkelerde arama, sayfa 42).
- Bu ülke/bölge dışındaysanız şu web sitesine gidin: www.hp.com/support

bölüm 7

# garanti bilgileri

HP PSC'niz bu bölümde anlatılan sınırlı bir garanti ile birlikte verilmektedir. Garanti hizmetinden nasıl yararlanılacağı ve standart olarak sağlanan fabrika garantisinin nasıl genişletileceği hakkında bilgi de verilmektedir.

Bu bölüm aşağıdaki konuları içermektedir:

- sınırlı garanti süresi, sayfa 47
- garanti hizmeti, sayfa 47
- garanti genişletmeleri, sayfa 47
- hp psc aygıtınızı servis için geri gönderme, sayfa 48
- hewlett-packard sınırlı küresel garanti bildirimi, sayfa 48

### sınırlı garanti süresi

Sınırlı Garanti Süresi (donanım ve işçilik): 1 Yıl

Sınırlı Garanti Süresi (CD ortamı): 90 Gün

Sınırlı Garanti Süresi (yazıcı kartuşları): HP mürekkebi bitinceye kadar veya kartuş üzerindeki "end of warranty" (garanti sonu) tarihi geçtiğinde; hangisi önce gerçekleşirse.

**Not:** Aşağıda **hızlı hizmet** ve **garanti genişletmeleri** bölümlerinde anlatılan hizmetler her yerde bulunmayabilir.

### garanti hizmeti

### hızlı hizmet

HP'nin hızlı onarım hizmetinden yararlanmak için müşteri öncelikle temel sorun çözme işlemi için HP hizmet ofisi ile veya HP Müşteri Destek Merkezi ile bağlantı kurmalıdır. Müşteri Desteği aranmadan önce yapılması gereken işlemler için bkz. **hp müşteri desteği**, sayfa 41.

Müşteri aygıtında küçük bir parçanın değişmesi gerekiyor ve bu parça, normal koşullarda müşteri tarafından değiştirilebiliyorsa, müşteri tarafından değiştirilebilen parçalar hızlandırılmış parça gönderim hizmeti ile gönderilebilir. Bu durumda HP, nakliye ücretlerini, gümrük harçlarını ve vergileri ödeyip parçanın değiştirilmesi için telefonla yardım sağlar ve kendisine iade edilmesini istediği herhangi bir parçanın nakliye ücretini, gümrük harçlarını ve vergilerini öder.

HP Müşteri Destek Merkezi müşterileri, HP tarafından kendi ürünlerine hizmet vermek üzere onaylanmış yetkili hizmet sağlayıcılara yönlendirebilir.

### garanti genişletmeleri

HP SUPPORTPACK ile standart fabrika garantinizi toplam üç yıl olarak genişletin. Hizmet kapsamı, ürünün satın alındığı tarihte başlar ve paketin ürünün satın alındığı tarihten itibaren ilk 180 gün içerisinde satın alınması gerekir. Teknik destek telefon görüşmesi sırasında ürün değişimine karar verilirse HP ürünü bir sonraki iş gününde ücretsiz olarak tarafınıza gönderir. Yalnızca ABD'de geçerlidir.

Daha fazla bilgi için lütfen 1-888-999-4747 numaralı telefonu arayın veya şu HP web sitesini ziyaret edin:

www.hp.com/go/hpsupportpack

ABD dışında lütfen ülkenizdeki HP Müşteri Destek ofisini arayın. Uluslararası Müşteri Destek numaraları listesi için bkz. **diğer ülkelerde arama**, sayfa 42.

### hp psc aygıtınızı servis için geri gönderme

HP PSC makinenizi servis için geri göndermeden önce HP Müşteri Desteği'ni aramanız gerekir. Müşteri Desteği aranmadan önce yapılması gereken işlemler için bkz. **hp müşteri desteği**, sayfa 41.

### hewlett-packard sınırlı küresel garanti bildirimi

### sınırlı garanti kapsamı

Hewlett-Packard ("HP") son kullanıcı müşterisine ("Müşteri") ilgili yazılım, aksesuarlar, ortam ve sarf malzemeleri de dahil olmak üzere her HP PSC ürününün ("Ürün"), müşteri tarafından satın alındığı tarihten itibaren başlayan süre boyunca malzeme ve işçilik hatalarına karşı garanti edildiğini beyan eder.

HP'nin sınırlı garantisi her yazılım Ürünü için yalnızca program komutlarının yürütülmesinde başarısızlıkla karşılaşılması halinde geçerlidir. HP, hiçbir Ürün'ün çalışma açısından kesintisiz ve hatasız olacağını garanti etmez.

HP'nin sınırlı garantisi, ürünün normal kullanımından kaynaklanan hataları kapsamaktadır; ancak, (a) hatalı bakım veya tadilat, (b) HP tarafından sağlanmayan veya desteklenmeyen yazılım, aksesuar, ortam veya sarf malzemeleri kullanımı veya (c) Ürün'ün özellikleri dışında yapılan işlemler sonucunda ortaya çıkan sorunları kapsamaz.

Herhangi bir donanım Ürünü'nde HP ürünü olmayan yazıcı kartuşu veya yeniden doldurulan yazıcı kartuşu kullanımı, Müşteri'ye verilen garantiyi veya Müşteri'yle yapılmış HP destek sözleşmesini etkilemez. Bununla birlikte, Ürün'deki hata veya zararın HP ürünü olmayan kartuş veya yeniden doldurulan yazıcı kartuşundan kaynaklandığı saptanırsa HP, hata veya zararla ilgili verdiği hizmet için standart işçilik ve parça ücretini alır.

Geçerli garanti süresi içinde HP ürünle ilgili zarar bildirimi alırsa, kendi tercihine bağlı olarak ürünü onaracak veya hatalı ürünü değiştirecektir. İşçilik ücretlerinin HP sınırlı garanti kapsamı içinde olmadığı hallerde onarım işçilik ücretleri HP'nin standart ücretleri üzerinden olacaktır.

HP, garanti kapsamındaki hatalı Ürün'ü tamir edemez veya değiştiremezse, hata bildirimini izleyen makul bir süre içinde, ürünün satın alma bedelini iade edecektir.

Müşteri hatalı Ürün'ü HP'ye gönderene kadar HP'nin ürünü tamir etme, değiştirme veya bedelini iade etme yükümlülüğü bulunmaz.

Değiştirilen ürün, en azından önceki ürünün işlevlerini karşılıyor olması kaydıyla, yeni veya yeni gibi olabilir.

HP ürünleri, her bir Ürün için geçerli olmak koşuluyla, performans olarak yeni ürüne eşit, yeniden üretilmiş parçalar, bileşenler veya malzemeler içerebilir.

HP'nin her ürün için verdiği sınırlı garanti, ürün için HP desteğinin bulunduğu ve HP'nin ürünü pazarladığı tüm ülkelerde/bölgelerde geçerlidir. Garanti servisi düzeyi, yerel standartlara bağlı olarak değişiklik gösterebilir. HP'nin, çalıştırılmak üzere tasarlanmadığı bir ülkede/bölgede çalıştırılması amacıyla ürünün biçimini, uyumunu veya işlevini değiştirme yükümlülüğü yoktur.

### garanti sınırlamaları

YEREL YASALARIN İZİN VERDİĞİ ÖLÇÜDE HP YA DA ÜÇÜNCÜ ŞAHIS OLAN TEDARİKÇİLERİ GARANTİ KAPSAMINDAKİ HP ÜRÜNLERİ İÇİN AÇIK VEYA KOŞULSUZ HİÇBİR GARANTİ TAAHHÜDÜNE GİREMEZ VE TİCARİ OLARAK SATILABİLİRLİK, TATMİNKAR KALİTE VE BELİRLİ BİR AMACA UYGUNLUK KONULARINA İLİŞKİN KOŞULSUZ GARANTİ KOŞULLARINI KABUL ETMEDİĞİNİ ÖZELLİKLE BEYAN EDER.

### sorumluluk sınırlamaları

Yerel yasaların izin verdiği ölçülerde bu Sınırlı Garanti Bildirimi'nde tanınan haklar, Müşteri'nin kendisine özel ve yegane haklarıdır.

YASALARIN İZİN VERDİĞİ ÖLÇÜDE BU SINIRLI GARANTİ BİLDİRİMİ'NDE ÖZELLİKLE BELİRTİLEN YÜKÜMLÜLÜKLER HARİCİNDE HP VEYA ÜÇÜNCÜ ŞAHIS TEDARİKÇİLERİ SÖZLEŞMEYE, HAKSIZ MUAMELEYE VEYA HANGİ HUKUK SİSTEMİNE DAYANIYOR OLURSA OLSUN, OLASI ZARARLAR HAKKINDA ÖNCEDEN UYARILMIŞ OLSALAR DAHİ, DOLAYLI, DOLAYSIZ, ÖZEL, TESADÜFEN VEYA SONUÇ OLARAK OLUŞAN ZARAR VE ZİYANLARDAN HİÇBİR ŞEKİLDE SORUMLU TUTULAMAZ.

#### yerel hukuk

Bu Sınırlı Garanti Bildirimi Müşteriye özel yasal haklar sağlamaktadır. Müşteri ayrıca, ABD'de eyaletlere, Kanada'da bölgelere ve dünyanın diğer kısımlarında ülkeye/bölgeye göre değişen başka haklara da sahip olabilir.

Bu Sınırlı Garanti Bildirimi'nin yerel yasalarla çelişmesi durumunda işbu Bildirim, söz konusu yerel yasalarla uyumlu olacak biçimde değiştirilmiş kabul edilir. Söz konusu yerel yasalara göre bu Bildirim'de geçen bazı sorumlukların reddi ve sınırlamalar Müşteri için geçerli olmayabilir. Örneğin, ABD dışındaki bazı devletlerin yanı sıra (Kanada'daki bölgeler de dahil) ABD'deki bazı eyaletlerde:

Bu Bildirim'deki sorumlulukların reddi ve sınırlamaların tüketicinin yasal haklarını kısıtlamasına izin verilmez (örneğin, İngiltere);

Veya üreticinin bu tür sorumluluk reddi ve sınırlamalarını uygulaması kısıtlanabilir; veya

Müşteriye ek garanti hakları verilerek, üreticinin reddedemeyeceği koşulsuz garantilerin süresi belirtilebilir veya koşulsuz garantilerin süresine ilişkin sınırlamalara izin verilmeyebilir.

AVUSTRALYA VE YENİ ZELANDA'DAKİ TÜKETİCİ İŞLEMLERİ İÇİN YASALAR TARAFINDAN İZİN VERİLENLER DIŞINDA, İŞBU SINIRLI GARANTİ BİLDİRİMİ'NDE YER ALAN HÜKÜMLER, GARANTİ KAPSAMINDAKİ HP ÜRÜNLERİNİN BU MÜŞTERİLERE SATIŞI İLE İLGİLİ ZORUNLU YASAL HAKLARA EK NİTELİĞİ TAŞIMAKTA OLUP, BUNLARI HARİÇ TUTMAZ, SINIRLAMAZ YA DA TADİL ETMEZ. bölüm 8

# teknik bilgiler

9

HP PSC'nizin teknik bilgileri bu bölümde verilmiştir. Ayrıca HP PSC'nizin uluslararası yasal düzenlemeleri de bu bölümdedir.

Bu bölümde aşağıdaki bilgiler bulunmaktadır:

- kağıt özellikleri, sayfa 51
- fotoğraf kartı özellikleri, sayfa 52
- güç özellikleri, sayfa 52
- fiziksel özellikler, sayfa 52
- **cevresel özellikler**, sayfa 52
- çevresel ürün gözetim programı, sayfa 53
- yasal bildirimler, sayfa 54

### kağıt özellikleri

#### kağıt tepsisi kapasitesi

| tür                                | kağıt ağırlığı                    | miktar <sup>1</sup> |
|------------------------------------|-----------------------------------|---------------------|
| Düz kağıt                          | 9,1 - 10,9 kg.<br>(75 - 90 gsm)   | 100                 |
| Legal kağıt                        | 9,1 - 10,9 kg.<br>(75 - 90 gsm)   | 100                 |
| Kartlar                            | 49,9 kg. indeks maks<br>(200 gsm) | 20                  |
| Zarflar                            | 9,1 - 10,9 kg.<br>(75 - 90 gsm)   | 10                  |
| Asetat film                        | Yok                               | 20                  |
| Etiketler                          | Yok                               | 20                  |
| 4 x 6 inç<br>(10 x 15 cm) Fotoğraf | 65,8 kg.<br>(236 gsm)             | 20                  |

1 En fazla kapasite

### baskıda kenar boşluğu özellikleri

|                                    | üst alt<br>(ön taraf) (arka taraf) <sup>1</sup> |                   | sol              | sağ              |
|------------------------------------|-------------------------------------------------|-------------------|------------------|------------------|
| kağıt sayfa veya asetat film       |                                                 |                   |                  |                  |
| U.S. (Letter, Legal,<br>Executive) | 1,5 mm (,06 inç)                                | 12,7 mm (,50 inç) | 6,4 mm (,25 inç) | 6,4 mm (,25 inç) |
| ISO (A4)                           | 1,8 mm                                          | 12,7 mm           | 3,2 mm           | 3,2 mm           |
| Zarflar                            | 3,2 mm                                          | 3,2 mm            | 6,4 mm           | 12,7 mm          |
| Kartlar                            | 1,8 mm                                          | 11,7 mm           | 3,2 mm           | 3,2 mm           |

1 Yazım alanı, merkez noktadan 5,4 mm (0,21 inç) ofset basılmıştır; bu şekilde, asimetrik alt ve üst kenar boşlukları oluşur.

# fotoğraf kartı özellikleri

- Bellek kartında bulunabilecek önerilen maksimum dosya sayısı: 1,000
- Dosyalar için önerilen maksimum boyut: maksimum 12 megapiksel, maksimum 8 MB
- Önerilen maksimum bellek kartı boyutu: 1 GB (yalnızca katı durumda)

**Not:** Bellek kartının maksimum değerlerinden herhangi birine yaklaşıldıkça HP PSC performans beklenenden aşağı düşebilir.

| desteklenen bellek kartı türleri |  |  |
|----------------------------------|--|--|
| CompactFlash                     |  |  |
| SmartMedia                       |  |  |
| Memory Stick                     |  |  |
| Memory Stick Duo                 |  |  |
| Memory Stick Pro                 |  |  |
| Secure Digital                   |  |  |
| MultiMediaCard (MMC)             |  |  |
| xD-Picture Card                  |  |  |
|                                  |  |  |

### fiziksel özellikler

- Yükseklik: 16,97 cm
- Genişlik: 42,57 cm
- Derinlik: 25,91 cm
- Ağırlık: 4,53 kg

### güç özellikleri

- Güç tüketimi: 80 W maksimum
- Giriş Voltajı: AC 100 240 V ~ 1 A 50–60 Hz, topraklı
- Çıkış Voltajı: DC 32 V===940 mA, 16 V===625 mA

### çevresel özellikler

•

- Önerilen Çalışma Isısı Aralığı: 15° 32° C (59° 90° F)
- İzin Verilen Çalışma Isısı Aralığı: 5° 40° C (41° 104° F)
- Nem oranı: %15 %85 BN yoğunlaşmayan
- Çalışma Dışı (Depolama) Isısı Aralığı: -40° 60° C (-40° 140° F)
- Elektromanyetik alanlarda HP PSC çıkışı bir miktar sapabilir
- HP potansiyel yüksek elektromanyetik alanlardan alınan paraziti asgariye düşürmek için uzunluğu 3 m kadar olan bir USB kablosu kullanılmasını önerir.

### çevresel ürün gözetim programı

#### çevreyi koruma

Hewlett-Packard, çevreye duyarlı yaklaşımı ile birlikte kaliteli ürünler sağlamayı amaç edinmiştir. Bu ürün, çevre üzerinde yaratacağı etkilerin en alt düzeye indirgenmesini sağlayacak çeşitli niteliklerle tasarlanmıştır.

Ek bilgi için aşağıdaki adresteki HP's Commitment to the Environment (HP'nin Çevreyi Koruma Taahhüdü) web sitesini ziyaret edin:

#### www.hp.com/hpinfo/globalcitizenship/environment/index.html

#### ozon tabakasını koruma

Bu ürün kayda değer miktarda ozon gazı üretmez (O3).

#### energy consumption

Energy usage drops significantly while in ENERGY STAR<sup>®</sup> mode, which saves natural resources, and saves money without affecting the high performance of this product. This product qualifies for ENERGY STAR, which is a voluntary program established to encourage the development of energy-efficient office products.

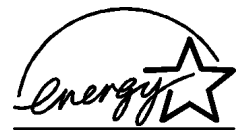

ENERGY STAR is a U.S. registered service mark of the U.S. EPA. As an ENERGY STAR partner, HP has determined that this product meets ENERGY STAR guidelines for energy efficiency.

For more information on ENERGY STAR guidelines, see the following web site:

#### www.energystar.gov

### kağıt kullanımı

Bu ürün, DIN 19309'a göre geri dönüşümlü kağıt kullanımı için uygundur.

#### plastik

25 gramın üzerindeki dönüştürülebilir plastik parçalar, uluslararası standartlara göre işaretlenerek, ürünün kullanım ömrü sona erdiğinde belirlenmeleri kolaylaştırılmıştır.

#### malzeme güvenlik verileri sayfaları

Malzeme güvenlik veri sayfaları (MSDS) HP'nin web sitesinden sağlanabilir:

#### www.hp.com/go/msds

Internet erişim olmayan müşteriler yerel HP Müşteri Destek Merkezi'ne başvurmalıdır.

#### geri dönüşüm programı

HP, birçok ülkede artan sayıda ürün iade ve geri dönüşüm programları sunmanın yanı sıra dünya çapında en büyük elektronik geri dönüşüm merkezlerinden bazılarıyla ortak çalışmaktadır. HP ayrıca birtakım popüler ürünlerini yenileyip tekrar satarak kaynakları korumaktadır.

Bu HP ürünü, ömrünün sonunda özel olarak işlenmesini gerektirebilecek, aşağıdaki malzemeleri içermektedir:

Lehimde kurşun

### hp inkjet sarf malzemeleri geri dönüşüm programı

HP çevreyi koruma sorumluluğunu üstlenmiştir. HP Inkjet Sarf Malzemeleri Geri Dönüşüm Programı, pek çok ülkede/bölgede bulunmaktadır ve kullanılmış yazıcı kartuşlarını, ücretsiz olarak geri dönüştürmenizi sağlamaktadır. Daha fazla bilgi için aşağıdaki adreste bulunan HP web sitesine bakın:

www.hp.com/hpinfo/globalcitizenship/environment/recycle/inkjet.html

### yasal bildirimler

HP PSC, ülkenizdeki/bölgenizdeki yasal düzenlemelere uyacak şekilde tasarlanmıştır.

### yasal düzenleme model tanımlama numarası

Yasal düzenlemelerde kimlik belirleme amacıyla ürününüze bir Yasal Düzenleme Model Numarası verilmiştir. Ürününüzün Yasal Düzenleme Model Numarası, SDGOB-0303'tür. Bu yasal düzenleme numarası, pazarlama adı (HP PSC 1300 Series) veya ürün numaraları (Q3500A, Q5533A) ile karıştırılmamalıdır.

### FCC statement

The United States Federal Communications Commission (in 47 CFR 15.105) has specified that the following notice be brought to the attention of users of this product.

Declaration of Conformity: This equipment has been tested and found to comply with the limits for a Class B digital device, pursuant to part 15 of the FCC Rules. Operation is subject to the following two conditions: (1) this device may not cause harmful interference, and (2) this device must accept any interference received, including interference that may cause undesired operation. Class B limits are designed to provide reasonable protection against harmful interference in a residential installation. This equipment generates, uses, and can radiate radio frequency energy, and, if not installed and used in accordance with the instructions, may cause harmful interference to radio communications. However, there is no guarantee that interference to radio or television reception, which can be determined by turning the equipment off and on, the user is encouraged to try to correct the interference by one or more of the following measures:

- Reorient the receiving antenna.
- Increase the separation between the equipment and the receiver.
- Connect the equipment into an outlet on a circuit different from that to which the receiver is connected.
- Consult the dealer or an experienced radio/TV technician for help.

Product Regulations Manager, Hewlett-Packard Company, San Diego, (858) 655-4100.

The user may find the following booklet prepared by the Federal Communications Commission helpful: How to Identify and Resolve Radio-TV Interference Problems. This booklet is available from the U.S. Government Printing Office, Washington DC, 20402. Stock No. 004-000-00345-4.

**Caution!** Pursuant to Part 15.21 of the FCC Rules, any changes or modifications to this equipment not expressly approved by the Hewlett-Packard Company may cause harmful interference and void the FCC authorization to operate this equipment.

#### note à l'attention des utilisateurs Canadien/notice to users in Canada

Le present appareil numerique n'emet pas de bruits radioelectriques depassant les limits applicables aux appareils numeriques de la class B prescrites dans le Reglement sur le brouillage radioelectrique edicte par le ministere des Communications du Canada.

This digital apparatus does not exceed the Class B limits for radio noise emissions from the digital apparatus set out in the Radio Interference Regulations of the Canadian Department of Communications.

### notice to users in Australia

**V** This equipment complies with Australian EMC requirements

### geräuschemission

LpA < 70 dB am Arbeitsplatz im Normalbetrieb nach DIN 45635 T. 19

#### notice to users in Japan (VCCI-2)

この装置は、情報処理装置等電波障害自主規制協議会(VCCI)の基準 に基づくクラスB情報技術装置です。この装置は、家庭環境で使用すること を目的としていますが、この装置がラジオやテレビジョン受信機に近接して 使用されると受信障害を引き起こすことがあります。 取り扱い説明書に従って正しい取り扱いをして下さい。

notice to users in Korea

### 사용자 인내문(B금 기기)

### 이 기기는 비업무용으로 전자파장해검정을 받은 기기로서, 주거지역에서는 물론 모든 시역에서 시용할 수 있습니다.

#### declaration of conformity (European Union)

The Declaration of Conformity in this document complies with ISO/IEC Guide 22 and EN45014. It identifies the product, manufacturer's name and address, and applicable specifications recognized in the European community.

bölüm 9

### declaration of conformity

According to ISO/IEC Guide 22 and EN 45014

| Manufacturer's name and address:                                                  |                                                                                                    |  |
|-----------------------------------------------------------------------------------|----------------------------------------------------------------------------------------------------|--|
| Hewlett-Packard Company, 16399 West Bernardo Drive, San Diego, CA 92127-1899, USA |                                                                                                    |  |
| Regulatory model number:                                                          | SDGOB-0303                                                                                                    |  |
| Declares that the product:                                                        |                                                                                                    |  |
| Product name:                                                                     | HP PSC 1300 Series (Q3500A)                                                                                                    |  |
| Model number(s):                                                                  | HP PSC 1340 (Q3492A), 1345 (Q3493A), 1350 (Q3501A, Q3495A), 1350xi<br>(Q3502A), 1350v (Q3503A), 1350 (Q5533A, Q5534A)- Japan only) |  |
| Power adapters:                                                                   | 0950-4466                                                                                                    |  |
| Conforms to the following pr                                                      | oduct specifications:                                                                                                    |  |
| Safety:                                                                           | IEC 60950:1991+A1+A2+A3+A4 /                                                                                                    |  |
|                                                                                   | EN 60950:1992+A1+A2+A3+A4+A11                                                                                                    |  |
|                                                                                   | UL1950/CSA22.2 No.950, 3rd Edition:1995                                                                                            |  |
|                                                                                   | NOM-019-SCFI-1993                                                                                                    |  |
|                                                                                   | GB4943: 2001                                                                                                    |  |
| EMC:                                                                              | CISPR 22:1997 / EN 55022:1998, Class B                                                                                             |  |
|                                                                                   | CISPR 24:1997 / EN 55024:1998                                                                                                    |  |
|                                                                                   | IEC 61000-3-2:1995 / EN 61000-3-2:1995                                                                                             |  |
|                                                                                   | IEC 61000-3-3:1994 / EN 61000-3-3:1995                                                                                             |  |
|                                                                                   | AS/NZS3548                                                                                                    |  |
|                                                                                   | CNS13438, VCCI-2                                                                                                    |  |
|                                                                                   | FCC Part 15 - Class B/ICES-003, Issue 2                                                                                            |  |
|                                                                                   | GB9254:1998                                                                                                    |  |

Supplementary Information:

The product herewith complies with the requirements of the Low Voltage Directive 73/23/EC, the EMC Directive 89/ 336/EC and carries the CE marking accordingly.The product was tested in a typical configuration.

European Contact for regulatory topics only: Hewlett Packard GmbH, HQ-TRE, Herrenberger Strasse 140, D-71034 Böblingen Germany. (FAX +49-7031-14-3143)

hp instant share kurma ve kullanma

10

HP Instant Share, ailenizin ve dostlarınızın görebilmesi için fotoğraf göndermeyi kolaylaştırır. Sadece bir fotoğraf çekmeniz veya bir resmi taramanız, fotoğraf veya resmi seçmeniz ve bilgisayarınızdaki yazılımı kullanarak ortamı bir e-posta alıcısına iletmeniz yeterli. Hatta fotoğraflarınızı, (ülkenize/bölgenize bağlı olarak) bir çevrimiçi fotoğraf albümüne veya fotoğraf tabetme servisine gönderebilirsiniz.

HP Instant Share ile, aileniz ve dostlarınız fotoğrafları her zaman görebilecekleri şekilde alırlar; büyük indirme dosyalarına veya açılamayacak kadar büyük resimlere paydos. Bunun yerine, ailenizin ve dostlarınızın resimlerinizi kolayca izleyebileceği, paylaşabileceği, basabileceği ve kaydedebileceği güvenli bir Web sayfasına giden bir bağlantı içeren, fotoğraflarınızın küçük resimlerinin bulunduğu bir e-posta gönderilir.

Not: Bazı işletim sistemleri, HP Instant Share'i desteklememektedir, ancak bir fotoğrafı ailenize ve dostlarınıza e-posta eki olarak göndermek için HP Fotoğraf ve Görüntüleme Yönlendiricisi (HP Yönlendirici) yazılımınızı kullanmaya devam edebilirsiniz. Daha fazla bilgi için bkz. **hp psc'nizi** kullanarak bir fotoğraf veya resmi gönderme (Macintosh), sayfa 60.

Bu bölüm aşağıdaki konuları içermektedir:

- hp instant share'i beş kolay adımda kullanmayı öğrenin (Windows), sayfa 57
- hp psc'nizi kullanarak bir fotoğraf veya resmi gönderme (Macintosh), sayfa 60
- neden hp instant share'e kaydolmam gerekiyor (Windows)?, sayfa 62

## hp instant share'i beş kolay adımda kullanmayı öğrenin (Windows)

HP Instant Share'i HP PSC 1300 Series ile kullanmak kolaydır (HP PSC); sadece:

1 HP PSC'nize bir fotoğraf bellek kartı takıp içindekileri Windows tabanlı bilgisayarınıza aktarın.

VEYA

HP PSC'yi kullanarak bir görüntüyü tarayın ve HP Fotoğraf ve Görüntüleme Galerisi (HP Galerisi) yazılımına gönderin.

**Not:** HP Galerisi HP PSC'niz ile gelen HP Yönlendirici yazılımının bir parçasıdır. HP Yönlendirici, bilgisayarınıza yüklenir.

- 2 HP Galerisi'nden göndermek istediğiniz fotoğraf veya resmi seçin.
- 3 HP Instant Share sekmesinden Başlat HP Instant Share'i seçin.
- 4 HP Instant Share içinde bir e-posta hedefi oluşturun.

Not: Ayrıca e-posta adreslerinizi tutmak için bir Adres Defteri kurabilirsiniz.

5 E-posta iletinizi gönderin.

HP Instant Share'i nasıl kullanacağınız konusunda ayrıntılı bilgi için aşağıdaki yordamlara bakın:

- fotoğraf aktarma özelliğini kullanma, sayfa 58
- taranmış bir görüntüyü kullanma, sayfa 58
- hp instant share'e hp yönlendirici'den erişme, sayfa 59

**Not:** HP Instant Share'i kullanabilmek için bilgisayarınızın Internet'e bağlı olması gerekir. Bir AOL veya Compuserve kullanıcısı iseniz, HP Instant Share'i kullanmaya kalkmadan önce önce lütfen Internet servis sağlayıcınıza bağlanın.

### fotoğraf aktarma özelliğini kullanma

Bellek kartları hakkında daha fazla bilgi için bkz. **fotoğraf bellek kartını kullanma**, sayfa 17.

- 1 Bellek kartını HP PSC'nin ilgili yuvasına yerleştirin.
- 2 Ekranınızda otomatik olarak beliren bir iletişim kutusu, bellek kartındakileri bilgisayarınıza aktarmak isteyip istemediğinizi sorar.
- İşlemi başlatmak için iletişim kutusundaki ilgili düğmeye basın. Bu işlem, bellek kartından bilgisayarınıza aktarılmamış olan tüm fotoğrafları bilgisayarınıza kaydeder.

Not: Varsayılan olarak dosyalar, fotoğrafların çekildiği zamana göre ay ve yıl klasörlerine kaydedilir. Klasörler, Windows XP ve Windows 2000'de C:\Documents and Settings\kullanıcı\_adı\Belgelerim\Resimlerim klasöründe oluşturulur.

HP Galerisi, otomatik olarak açılır ve fotoğrafları gösterir.

4 Bir fotoğraf seçin.

**Not:** Daha fazla bilgi için yazılımınız ile birlikte verilen ve ekrandan izlenen **hp fotoğraf ve görüntüleme yardımı**'na bakın.

- 5 HP Instant Share sekmesini tıklatın.
- 6 HP Instant Share ile kullanmak amacıyla fotoğraflara erişmek için, hp instant share'e hp yönlendirici'den erişme, sayfa 59 konusundaki 5. adıma gidin.

### taranmış bir görüntüyü kullanma

Görüntü tarama hakkında daha fazla bilgi için bkz. **tarama özelliklerini kullanma**, sayfa 29.

- 1 Orijinali yüzüstü olarak camın sol ön köşesine yerleştirin.
- 2 Tara düğmesine basın.

Bilgisayarınızda, görüntüyü düzenleyebileceğiniz HP Tara penceresinde, taramanın bir önizleme görüntüsü belirir.

Önizleme görüntüsünü düzenleme hakkında daha fazla bilgi için, yazılımınız ile birlikte verilen ve ekrandan izlenen **hp fotoğraf ve** görüntüleme yardımı'na bakın.

- 3 HP Tara penceresinde, önizleme görüntüsünde yapmak istediğiniz düzenlemeleri yapın. Tamamladığınızda Kabul düğmesini tıklatın. HP PSC, taramayı, görüntüyü otomatik olarak açıp görüntüleyen HP Galerisi'ne gönderir.
- 4 Taranmış görüntüyü düzenledikten sonra seçin.

Not: HP Galerisi'nin, görüntüyü düzenleyip istediğiniz sonucu almak için kullanabileceğiniz çok sayıda düzenleme aracı vardır. Daha fazla bilgi için yazılımınız ile birlikte verilen ve ekrandan izlenen **hp fotoğraf ve** görüntüleme yardımı'na bakın.

- 5 HP Instant Share sekmesini tıklatın.
- 6 HP Instant Share'i kullanmak için, aşağıdaki hp instant share'e hp yönlendirici'den erişme konusundaki 5. adıma gidin.

### hp instant share'e hp yönlendirici'den erişme

Bu bölüm HP Instant Share e-posta servisinin nasıl kullanılacağını ele almaktadır. Bu bölümde fotoğraf ve resim terimlerine topluca görüntü denmektedir. HP Yönlendirici'yi kullanma hakkında daha fazla bilgi için, yazılımınız ile birlikte verilen ve ekrandan izlenen **hp fotoğraf ve görüntüleme yardımı**'na bakın.

- 1 HP Yönlendirici'yi açın.
- 2 HP Yönlendirici'den HP Galerisi'ni tıklatın.

HP Fotoğraf ve Görüntüleme Galerisi belirir.

3 Saklandığı klasörden bir görüntü seçin.

**Not:** Daha fazla bilgi için yazılımınız ile birlikte verilen ve ekrandan izlenen **hp fotoğraf ve görüntüleme yardımı**'na bakın.

- 4 HP Instant Share sekmesini tıklatın.
- 5 Denetim alanında HP Instant Share'i Başlat'ı tıklatın. Çalışma alanında Çevrimiçi Ol ekranı belirir.
- 6 İleri'yi tıklatın. Bir Kerelik Kurulum—Bölge ve Kullanım Koşulları ekranı belirir.
- 7 Aşağı açılır listeden ülke/bölgenizi seçin.
- 8 Servis Koşulları'nı okuyun, Kabul Ediyorum onay kutusunu seçin ve İleri'yi tıklatın.

Bir HP Instant Share Hizmeti Seç ekranı belirir.

- 9 HP Instant Share E-postası: görüntüleri e-posta ile gönder'i seçin.
- 10 İleri'yi tıklatın.
- 11 HP Instant Share E-Postası Oluştur ekranında **Kime**, **Kimden**, **Konu** ve **Mesaj** alanlarını doldurun.

**Not:** Bir e-psota adres defteri açıp tutmak için, Adres Defteri'ni tıklatın, HP Instant Share'e kaydolun ve bir HP Passport edinin.

**Not:** E-posta iletinizi çok sayıda adrese göndermek için Birden çok kişiye kişiye nasıl e-posta gönderilir'i tıklatın.

12 İleri'yi tıklatın.

Alt Yazı Ekle ekranı belirir.

bölüm 10

13 Dijital görüntünüz için bir altyazı ekleyin, sonra İleri'yi tıklatın. Görüntünüz HP Instant Share servisleri web sitesine yüklenir. Görüntü karşıya yüklendikten sonra Fotoğraflar e-postalandı ekranı belirir. E-postanız, görüntülerinizin 60 gün boyunca saklandığı güvenli bir Web sitesine giden bir bağlantı ile gönderilir.

14 Son'u tiklatin.

HP Instant Share web sitesi tarayıcınızda açılır.

Web sitesinden görüntüleri seçebilir ve bir dizi işleme seçeneği arasından tercih yapabilirsiniz.

# hp psc'nizi kullanarak bir fotoğraf veya resmi gönderme (Macintosh)

HP PSC'niz bir Macintosh'a bağlı ise e-posta hesabı olan herkese bir fotoğraf veya resim gönderebilirsiniz. E-posta iletinizi, HP Gallery'deki (HP Galerisi) Email'e (E-posta) basarak bilgisayarınıza kurulu bir e-posta uygulamasından başlatabilirsiniz. HP Director'dan HP Gallery'yi (HP Galerisi) açarsınız.

Bu bölüm aşağıdaki konuları içermektedir:

- fotoğraf aktarma özelliğini kullanma, sayfa 58
- taranmış bir görüntüyü kullanma, sayfa 61
- e-posta seçeneğine hp director'dan erişme, sayfa 61

### fotoğraf aktarma özelliğini kullanma

Bellek kartları hakkında daha fazla bilgi için bkz. **fotoğraf bellek kartını kullanma**, sayfa 17.

- 1 Bellek kartını HP PSC'nin ilgili yuvasına yerleştirin.
- 2 Ekranınızda otomatik olarak beliren bir iletişim kutusu, bellek kartındakileri bilgisayarınıza aktarmak isteyip istemediğinizi sorar.
- İşlemi başlatmak için iletişim kutusundaki ilgili düğmeye basın. Bu işlem, bellek kartından bilgisayarınıza aktarılmamış olan tüm fotoğrafları bilgisayarınıza kaydeder.

Not: Dosyalar, varsayılan olarak, bilgisayarda varsayılan konuma, Hard Drive:Documents:HP All-in-One Data:Photos (Sabit Disk:Belgeler:HP All-in-One Verileri:Fotoğraflar) klasörüne (OS 9) veya Hard Drive:Users:User Name:Pictures:HP Photos (Sabit Disk:Kullanıcılar:Kullanıcı Adı:Resimler:HP Fotoğrafları) klasörüne (OS X) kaydedilir.

**Not:** Macintosh bilgisayarda HP Gallery (HP Galerisi) yerine aktarılacak konum olarak iPhoto konumunu kullanabilirsiniz. Bkz. yazılımınız ile birlikte verilen **hp fotoğraf ve görüntüleme yardımı** kitabındaki **iphoto kullanma** bölümü.

4 HP Instant Share ile kullanmak amacıyla fotoğraflara erişmek için, bkz. eposta seçeneğine hp director'dan erişme, sayfa 61.

### taranmış bir görüntüyü kullanma

Görüntü tarama hakkında daha fazla bilgi için bkz. **tarama özelliklerini kullanma**, sayfa 29.

- 1 Orijinali yüzüstü olarak camın sol ön köşesine yerleştirin.
- 2 Tara düğmesine basın.

Bilgisayarınızda, görüntüyü düzenleyebileceğiniz HP Tara penceresinde, taramanın bir önizleme görüntüsü belirir.

Bir önizleme görüntüsünü düzenleme hakkında daha fazla bilgi için, yazılımınız ile birlikte verilen ve ekrandan izlenen **hp photo and imaging help**'e (hp fotoğraf ve görüntüleme yardımı) bakın.

3 HP Scan (HP Tara) penceresinde, önizleme görüntüsünde yapmak istediğiniz düzenlemeleri yapın. Tamamladığınızda Accept (Kabul) düğmesini tıklatın.

HP PSC, taramayı, görüntüyü otomatik olarak açıp görüntüleyen HP Gallery'ye (HP Galerisi) gönderir.

4 Taranmış görüntüyü düzenledikten sonra seçin.

Not: HP Gallery'nin(HP Galerisi), görüntüyü düzenleyip istediğiniz sonucu almak için kullanabileceğiniz çok sayıda düzenleme aracı vardır. Daha fazla bilgi için yazılımınız ile birlikte verilen ve ekrandan izlenen **hp photo and imaging help**'e (hp fotoğraf ve görüntüleme yardımı) bakın.

5 E-posta'yı tıklatın.

Macintosh'unuzdaki e-posta programı açılır.

Artık görüntüleri Macintosh'unuzda ekran beliren istekleri izleyerek bir eposta eki olarak gönderebilirsiniz.

### e-posta seçeneğine hp director'dan erişme

HP Yönlendirici'yi kullanma hakkında daha fazla bilgi için, yazılımınız ile birlikte verilen ve ekrandan izlenen **hp fotoğraf ve görüntüleme yardımı**'na bakın.

1 HP Yönlendirici'yi açın ve HP Galerisi'ni tıklatın (OS 9).

VEYA

Kenetlenme Yuvası'nda **HP Yönlendirici**'yi tıklatın ve **HP Yönlendirici** menüsünün **Yönet ve Paylaş** kısmından **HP Galerisi**'ni seçin (OS X). HP Fotoğraf ve Görüntüleme Galerisi açılır.

2 Bir resim seçin.

Daha fazla bilgi için yazılımınız ile birlikte verilen ve ekrandan izlenen **hp** fotoğraf ve görüntüleme yardımı'na bakın.

3 E-mail'i (E-posta) tıklatın.

Macintosh'unuzdaki e-posta programı açılır.

Artık görüntüleri Macintosh'unuzda ekran beliren istekleri izleyerek bir eposta eki olarak gönderebilirsiniz.

# neden hp instant share'e kaydolmam gerekiyor (Windows)?

HP PSC 1300 Series, HP Instant Share'de kullanıcı kaydı, yalnızca Adres Defteri'ni kullanmayı seçerseniz gereklidir. Kullanıcı kaydı, HP ürün kaydından ayrı bir oturum işlemidir ve HP Passport kurma programı kullanılarak gerçekleştirilir.

HP Instant Share Adres Defteri'nde e-posta adresi kaydetmeyi ve dağıtım listeleri oluşturmayı seçerseniz, kaydolmanız istenir. Kaydolma, Adres Defteri yapılandırılmadan önce, bir HP Instant Share e-postasına adres girilirken Adres Defteri'ne erişilirken istenir.

# sorun giderme bilgileri

11

Bu bölümde HP PSC 1300 Series (HP PSC) sorun giderme bilgileri bulunmaktadır. Kurma ve yapılandırma sorunları ile ilgili özel bilgiler verilmektedir. İşletim ile ilgili sorunlar için çevrimiçi sorun giderme yardımımıza göndermeler yapılmaktadır.

Bu bölümde aşağıdakiler bulunmaktadır:

- kurma sorunlarını giderme, sayfa 63
- çalıştırma sorunlarını giderme, sayfa 69

# kurma sorunlarını giderme

HP PSC yazılımını ve donanımını kurma ve HP Instant Share ile ilgili en yaygın sorunlar için kurma ve yapılandırma sorun giderme ipuçları, bu bölüme konmuştur.

Bu bölümde aşağıdaki konular bulunmaktadır:

- donanım ve yazılım kurma sorunlarını giderme, sayfa 63
- hp instant share kurma sorun giderme, sayfa 69

### donanım ve yazılım kurma sorunlarını giderme

Kurma sırasında bir yazılım veya donanım sorunu ile karşılaşırsanız, olabilecek çözümleri için aşağıdaki konulara bakın.

HP PSC yazılımının normal kurulması sırasında aşağıdakiler olur:

- HP PSC CD-ROM'u, takıldığında otomatik olarak çalışır
- Yazılım kurulur
- Sabit diskinize dosyalar kopyalanır
- HP PSC'i fișe takmanız istenir
- Kurma sihirbazı ekranında yeşil bir Tamam ve onay işareti belirir
- Bilgisayarınızı yeniden başlatmanız istenir (her durumda görülmeyebilir)
- Kaydolma işlemi başlatılır

Bunlardan herhangi biri görülürse kurulumda bir sorun var demektir. Bir bilgisayardaki kurulumu denetlemek için aşağıdakileri kontrol edin:

- HP Yönlendirici'yi başlatın ve şu simgelerin göründüğünden emin olun: resim tara, belge tara ve hp galeri. HP Yönlendirici'yi başlatma hakkında bilgi için bkz. hp psc'yi bilgisayarınızla kullanma, sayfa 6. Simgeler hemen görülmezse HP PSC'nin bilgisayarınıza bağlanması için birkaç dakika beklemeniz gerekebilir. Aksi takdirde bkz. Bazı simgeler hp yönlendirici klasöründe yok, sayfa 66.
- Yazıcılar iletişim kutusunu açın ve HP PSC'nin listede olduğundan emin olun.
- Görev tepsisinde bir HP PSC simgesi olup olmadığına bakın. Bu, HP PSC'nin hazır olduğunu gösterir.

### bölüm 11

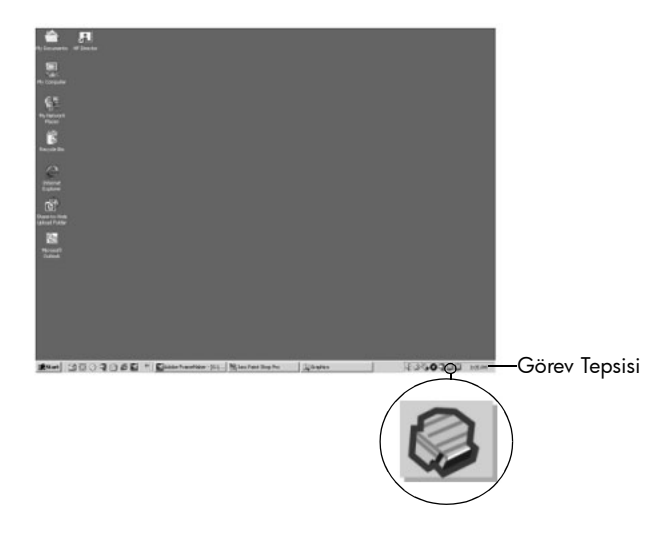

### yazılım kurma sorunlarını giderme

Bu bölümü HP PSC yazılımını kurarken karşılaşabileceğiniz sorunları çözmek için kullanın.

| sorun                                                                                | olası nedeni ve çözümü                                                                                                    |
|--------------------------------------------------------------------------------------|----------------------------------------------------------------------------------------------------|
| CD-ROM'u<br>bilgisayarımın CD-<br>ROM sürücüsüne<br>taktığımda hiçbir şey<br>olmuyor | <ul> <li>şu adımları izleyin</li> <li>1 Windows'un Başlat menüsünden Çalıştır'ı seçin.</li> <li>2 Çalıştır iletişim kutusunda d:\setup.exe komutunu girin (CD-ROM sürücünüzün adı d değilse, uygun sürücü adını kullanın) ve Tamam</li> </ul> |
| Minimum sistem<br>denetimleri ekranı<br>kurma sırasında açılır                       | düğmesini tıklatın.<br>Sisteminiz yazılımı kurmak için gereken minimum gerekleri<br>karşılamıyordur. <b>Ayrıntılar</b> 'ı tıklatarak somut olarak sorunun ne<br>olduğunu öğrenin. Sonra yazılımı kurmaya kalkmadan önce bu sorunu<br>giderin. |

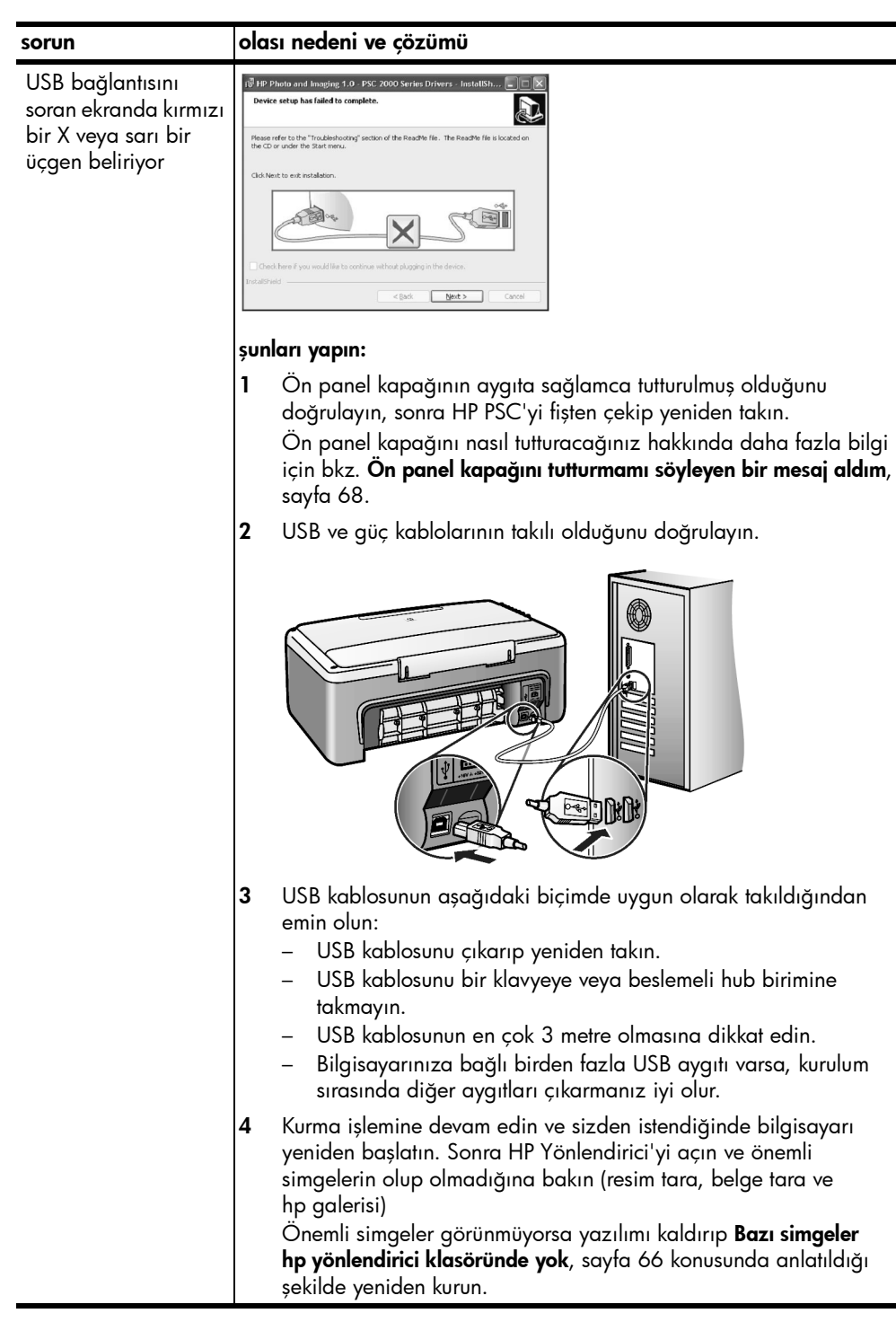

| sorun                                                               | olası nedeni ve çözümü                                                                                                    |                                                                                                    |  |
|---------------------------------------------------------------------|----------------------------------------------------------------------------------------------------|----------------------------------------------------------------------------------------------------|--|
| Bilinmeyen bir<br>hatanın oluştuğunu<br>söyleyen bir mesaj<br>aldım | Kuri<br>yen                                                                                                    | ma işlemine devam etmeye çalışın. İşe yaramazsa durup kurmayı<br>iden başlatın.                                                                                                    |  |
| Bazı simgeler<br>hp yönlendirici<br>klasöründe yok                  | Önemli simgeler (resim tara, belge tara ve HP Galerisi) görünmüyorsa<br>kurma işleminiz tamamlanmamış olabilir. Daha fazla bilgi için bkz. <b>Bazı</b><br>simgeler hp yönlendirici klasöründe yok, sayfa 66.<br>Kurulumunuz eksik ise yazılımı kaldırıp yeniden kurmanız gerekebilir.<br>Yalnızca HP PSC program dosyalarınızı sabit diskinizden silmek <i>yeterli</i><br><i>değildir</i> . HP PSC program grubu içinde sağlanan program kaldırma<br>hizmet programını kullanarak, düzgün biçimde kaldırmaya dikkat edin. |                                                                                                    |  |
|                                                                     | Wir                                                                                                    | ıdows bilgisayarından kaldırmak için                                                                                                    |  |
|                                                                     | 1                                                                                                    | HP PSC'nin bilgisayarınıza bağlantısını çıkarın.                                                                                                    |  |
|                                                                     | 2                                                                                                    | Windows görev çubuğunda <b>Başlat</b> 'ı, <b>Programlar</b> 'ı veya (XP'de)<br>Tüm Programlar'ı, Hewlett-Packard'ı, HP PSC 1300 Series,<br>yazılımı kaldır'ı tıklatın.                                                                                                    |  |
|                                                                     | 3                                                                                                    | Son olarak, yazıcı sürücüsünün yüklü olduğundan emin olun.                                                                                                    |  |
|                                                                     | 4                                                                                                    | Ekrana gelen yönergeleri izleyin.                                                                                                    |  |
|                                                                     |                                                                                                    | <b>Not:</b> Kaldırma yordamına geçmeden önce HP PSC'nin<br>bilgisayarınıza bağlantısının çıkarılmış olduğundan emin olun.                                                                                                    |  |
|                                                                     | <ul> <li>5 Paylaşıları dosyaları kaldırmak isteyip istemediğiniz sorulurs</li> <li>Hayır düğmesini tıklatın.</li> <li>Bu dosyaları kullanan diğer programlarda, dosyalar silindiğ</li> </ul>                                                                                                    |                                                                                                    |  |
|                                                                     | 6                                                                                                    | Yazılım kaldırıldıktan sonra bilgisayarınızı yeniden başlatın.                                                                                                    |  |
|                                                                     | 7                                                                                                    | Yazılımı yeniden yüklemek için, HP PSC 1300 Series<br>CD-ROM'unu bilgisayarınızın CD-ROM sürücüsüne takın ve<br>ekrandaki yönergeleri izleyin.                                                                                                    |  |
|                                                                     | 8                                                                                                    | Yazılım kurulduktan sonra HP PSC'yi bilgisayarınıza bağlayın.<br>Açık/Devam düğmesini kullanarak HP PSC'yi açın. Kurmaya<br>devam etmek için ekrandaki yönergeleri ve HP PSC'niz ile verilen<br>Kurulum Posteri'ndeki yönergeleri izleyin.<br>HP PSC'yi bağlayıp açtıktan sonra, Tak ve Kullan olaylarının<br>tümünün tamamlanması için birkaç dakika beklemeniz gerekebilir.<br>Yazılımın yüklenmesi tamamlandığında, Sistem Tepsisi'nde bir<br>Dijital Görüntüleme Monitörü simgesi görürsünüz. |  |
|                                                                     | 9                                                                                                    | Yazılımın düzgün kurulduğunu doğrulamak için, masaüstündeki<br>HP Yönlendirici simgesini çift tıklatın. HP Yönlendirici önemli<br>simgeleri (resim tara, belge tara ve HP Galerisi) gösteriyorsa,<br>yazılım düzgün kurulmuş demektir.                                                                                                    |  |
| sorun                                                                                                 | olası nedeni ve çözümü                                                                                                    |                                                                                                    |
|----------------------------------------------------------------------------------------------------|----------------------------------------------------------------------------------------------------|----------------------------------------------------------------------------------------------------|
| Bazı simgeler                                                                                         | bir Macintosh bilgisayardan kaldırmak için                                                                                                    |                                                                                                    |
| hp yönlendirici<br>klasöründe yok<br>(devamı var)                                                     | 1                                                                                                    | HP PSC'nin bilgisayarınıza bağlantısını çıkarın.                                                                                                    |
|                                                                                                    | 2                                                                                                    | <b>Applications:HP All-in-One Software</b> (Uygulamalar:HP All-in-One Software) klasörünü çift tıklatın.                                                                             |
|                                                                                                    | 3                                                                                                    | HP Uninstaller (HP Kaldırıcı) simgesini çift tıklatın.                                                                                                    |
|                                                                                                    | 4                                                                                                    | Ekrandaki yönergeleri izleyin.                                                                                                    |
|                                                                                                    | 5                                                                                                    | Yazılım kaldırıldıktan sonra HP PSC'nizin bağlantısını çıkarıp<br>bilgisayarınızı yeniden başlatın.                                                                                  |
|                                                                                                    | 6                                                                                                    | Yazılımı yeniden yüklemek için, HP PSC 1300 Series CD-ROM'unu bilgisayarınızın CD-ROM sürücüsüne takın.                                                                              |
|                                                                                                    |                                                                                                    | <b>Not:</b> Yazılımı yeniden yüklerken, Kurulum Posteri üzerindeki<br>yönergeleri izleyin. Yazılım yüklemeyi tamamlamayıncaya kadar<br>HP PSC aygıtınızı bilgisayarınıza bağlamayın. |
|                                                                                                    | 7                                                                                                    | Masaüstünde CD-ROM'u açın, <b>hp all-in-one installer</b> (hp all-in-one yükleyici) simgesini çift tıklatın ve ekrana gelen yönergeleri izleyin.                                     |
| Kaydolma ekranı<br>çıkmıyor                                                                           | Windows <b>Başlat</b> menüsündeki HP klasöründen Ürün Kaydolma<br>programını başlatın. <b>Başlat</b> 'ı, <b>Programlar</b> 'ı veya (XP'de) <b>Tüm</b><br><b>Programlar</b> 'ı, <b>Hewlett-Packard</b> 'ı, <b>HP PSC 1300 Series, ürün</b><br><b>kaydolma</b> 'yı tıklatın.                  |                                                                                                    |
| Dijital Görüntüleme<br>Monitörü Görev<br>Tepsisi'nde<br>görünmüyor                                    | Dijital Görüntüleme Monitörü Görev Tepsisi'nde görünmezse birkaç<br>dakika bekleyin. Yine de görünmezse önemli simgelerin yüklenip<br>yüklenmediğine bakmak için HP Yönlendirici'yi başlatın. Daha fazla<br>bilgi için bkz. <b>Bazı simgeler hp yönlendirici klasöründe yok</b> , sayfa 66. |                                                                                                    |
| <b>.</b> ,                                                                                            | Gör<br>göri                                                                                                    | æv Tepsisi, normal olarak Windows masaüstünün sağ alt köşesinde<br>ünür.                                                                                                    |
|                                                                                                    |                                                                                                    | 多〇為久也型記 4:04 PM ——Görev Tepsisi                                                                                                    |
|                                                                                                    |                                                                                                    | HP Dijital<br>Görüntüleme<br>Monitörü                                                                                                    |
| Kurulum, ikinci kurma<br>yönergeleri ekranı<br>çıktığında USB<br>kablosu takılı olsa bile<br>duruyor. | Ön                                                                                                    | panel kapağı düzgün tutturulmamış olabilir.                                                                                                    |
|                                                                                                    | şu a                                                                                                    | ıdımları izleyin                                                                                                    |
|                                                                                                    | 1                                                                                                    | Ön panelde ön panel kapağını tutturma ile ilgili bir hata mesajı<br>olup olmadığına bakın.                                                                                           |
|                                                                                                    | 2                                                                                                    | Gerekiyorsa ön panel kapağını tutturun. Daha fazla bilgi için bkz.<br><b>Ön panel kapağını tutturmamı söyleyen bir mesaj aldım</b> ,<br>sayfa 68.                                    |
|                                                                                                    | 3                                                                                                    | Birimi kapatıp yeniden açın.                                                                                                    |

## donanım kurma sorunlarını giderme

Bu bölümü HP PSC donanımını kurarken karşılaşabileceğiniz sorunları çözmek için kullanın.

| sorun                                                       | olası nedeni ve çözümü                                                                                                    |  |  |
|-------------------------------------------------------------|----------------------------------------------------------------------------------------------------|--|--|
| Ön panel kapağını<br>tutturmamı söyleyen bir<br>mesaj aldım | Ön panel kapağı tutturulmamış veya doğru tutturulmamış.                                                                                                    |  |  |
|                                                             | ön panel kapağını tutturmak için                                                                                                    |  |  |
|                                                             | 1 Ön panel kapağındaki yapışkan arka kaplamayı çıkarın.                                                                                                    |  |  |
|                                                             | adim 1<br>adim 2<br>adim 2<br>adim 2<br>adim 2<br>adim 2<br>adim 2<br>adim 2<br>adim 2<br>adim 2<br>adim 2<br>adim 2<br>adim 2<br>adim 2<br>adim 2<br>adim 2<br>adim 2<br>adim 2<br>adim 3<br>adim 2<br>adim 3<br>adim 3<br>ad |  |  |
|                                                             | 2 HP PSC'in üst kapağını kaldırın. On panel kapağını girintiye<br>yerleştirip yerine tutturun.                                                                                                    |  |  |
|                                                             | Not: HP PSC, ön panel kapağı takılıncaya dek çalışmaz.                                                                                                    |  |  |
| HP PSC açılmıyor                                            | Elektrik kablolarının ikisinin de sağlam takılı olduğundan emin olun ve<br>HP PSC'nin açılması için birkaç saniye bekleyin. Ayrıca HP PSC bir<br>uzatma kablosuna takılı ise kabloya elektrik geldiğinden emin olun.                                                                                                    |  |  |

| sorun                                               | olası nedeni ve çözümü                                                                                                    |  |
|-----------------------------------------------------|----------------------------------------------------------------------------------------------------|--|
| <b>sorun</b><br>USB bağlantı noktası<br>bağlı değil | Bilgisayarınızı HP PSC'ye USB ile bağlamak karmaşık olmayan bir<br>işlemdir. USB kablosunun bir ucunu bilgisayarınızın arka tarafına,<br>diğer ucunu HP PSC'nin arka tarafına takmanız yeterlidir.<br>Bilgisayarınızın arkasına bir USB bağlantı noktası bağlayamazsını |  |
|                                                     |                                                                                                    |  |

#### hp instant share kurma sorun giderme

HP Instant Share kurma hataları (örneğin Adres Defteri'ni kurarken oluşabilecek olanlar), HP Instant Share ekran yardımında ele alınmaktadır. Çalıştırma sorunlarını gidermeye özel bilgiler aşağıdaki **çalıştırma sorunlarını giderme** konusunda yer almaktadır.

# çalıştırma sorunlarını giderme

hp fotoğraf ve görüntüleme yardımı'nın hp psc 1300 series sorun giderme kısmı, HP PSC'niz ile ilgili en yaygın sorunları giderecek ipuçları içermektedir. Windows bilgisayardan sorun giderme bilgilerine erişmek için HP Fotoğraf ve Görüntü Yönlendirici'ne gidin, Yardım'ı tıklatın ve Sorun Giderme ve Destek'i tıklatın. Sorun gidermeye ayrıca, bazı hata mesajlarında görüntülenen Yardım düğmesinden de erişilebilir.

Macintosh (OS X) bilgisayardan sorun giderme bilgilerine erişmek için Kenetleme Yuvası'nda HP Director (All-in-One) simgesini tıklatın, HP Director menüsünde HP Yardım'ı tıklatın, HP Photo and Imaging Help'i (HP Fotoğraf ve Görüntüleme Yardımı) seçin ve Help Viewer'da (Yardım Görüntüleme) hp psc 1300 series sorun giderme'yi seçin.

Internet erişiminiz varsa, şu HP web sitesinden ayrıntılı bilgi alabilirsiniz:

#### www.hp.com/support

Bu web sitesi ayrıca, sık sorulan soruların yanıtlarını da içerir.

#### instant share kurma sorun giderme

Temel HP Instant Share sorun giderme konuları aşağıdaki tabloda bulunmaktadır. HP Instant Share web sitesine eriştiğinizde, karşılaştığınız tüm hata mesajları için çevrimiçi yardım sağlanmaktadır.

| hata mesajı                                                 | olası nedeni ve çözümü                                                                                                    |
|-------------------------------------------------------------|----------------------------------------------------------------------------------------------------|
| Internet'e<br>bağlanılamıyor                                | <ul> <li>Bilgisayarınız Çevrimiçi Ol ekranı belirdikten sonraHP Instant Share<br/>sunucusuna bağlanamıyor.</li> <li>Internet bağlantınızı denetleyin ve bağlı olduğunuzdan emin olun.</li> <li>Güvenlik duvarının arkasındaysanız, tarayıcı proxy ayarlarının<br/>doğru olduğundan emin olun.</li> </ul> |
| HP Instant Share<br>Hizmeti geçici olarak<br>kullanılamıyor | <ul><li>HP Instant Share sunucusu şu anda bakım için kapalı.</li><li>Daha sonra yeniden bağlanmayı deneyin.</li></ul>                                                                                                    |

#### fotoğraf bellek kartı sorunlarını giderme

HP PSC'niz bir bilgisayara bağlıysa, prova baskı sayfası veya fotoğraf bellek kartı özelliklerinde sorun olduğunda bir hata mesajı belirebilir. HP PSC'niz bir bilgisayara bağlı değilse, sarı renkli Fotoğraf Hatası ışığı yanıp sönmeye başlar ama hatanın belirli nedeni bildiren bir hata mesajı belirmez. Aşağıda yazdırma işlemi için bellek kartı ve prova baskı sayfası kullanımının her aşamasında karşılaşabileceğiniz sorunların bazıları yer almaktadır.

| sorun                                                                                                    | olası nedeni ve çözümü                                                                                                    |
|----------------------------------------------------------------------------------------------------|----------------------------------------------------------------------------------------------------|
| Bellek kartı<br>takıyorsunuz ve hiçbir<br>şey olmuyor.                                                                            | <ul> <li>Bellek kartı yerine tam oturmamış. Bellek kartını çıkarıp yeniden takın.</li> </ul>                                                                                                    |
|                                                                                                    | <ul> <li>Bellek kartı doğru biçimde takılmamış. Bellek kartını çıkarıp yeniden<br/>takın.</li> </ul>                                                                                                    |
|                                                                                                    | <ul> <li>Yuva da zaten bir bellek kartı var. Bellek kartını çıkartın. HP PSC yuvadaki bellek kartını okur.</li> </ul>                                                                                                    |
|                                                                                                    | <ul> <li>Bellek kartı bozuk veya hasarlıdır. Bellek kartını yeniden<br/>biçimlendirin veya yenisini kullanın.</li> </ul>                                                                                                    |
|                                                                                                    | <ul> <li>Bellek kartında fotoğraf yok. Bellek kartını dijital kameraya takın,<br/>birkaç fotoğraf çekin ve daha sonra HP PSC'nizde kullanın.</li> </ul>                                                                                      |
| Prova baskı sayfasını<br>yazdırmak için<br>Fotoğraf düğmesine<br>bastınız ama<br>HP PSC'niz prova<br>baskı sayfası<br>yazdırmadı. | <ul> <li>Kağıt tepsisine küçük ortam yüklü (prova sayfası için Letter veya A4<br/>kağıt gerekir). Kağıt tepsine Letter veya A4 kağıt koyun.</li> </ul>                                                                                       |
|                                                                                                    | <ul> <li>Baskı sayfası yazdırmayı denediğinizde yuvada takılı bellek kağıdı<br/>yoktu. Uygun bellek yuvasına bir bellek kartı takın, okumasını<br/>bekleyin ve yeniden deneyin.</li> </ul>                                                   |
|                                                                                                    | <ul> <li>HP PSC, bellek kartını okumayı tamamlamadı. HP PSC'nin içinde<br/>çok sayıda resim bulunan bir bellek kartını okuması birkaç dakika<br/>alabilir. Fotoğraf ışığına basmadan Okuma Durumu ışığını durmasını<br/>bekleyin.</li> </ul> |
|                                                                                                    | <ul> <li>Camın üstüne zaten bir belge var. Prova baskı sayfası yazdırmadan<br/>camdaki tüm belgeleri kaldırın.</li> </ul>                                                                                                    |

| sorun                                                                                        | olası nedeni ve çözümü                                                                                                    |
|----------------------------------------------------------------------------------------------|----------------------------------------------------------------------------------------------------|
| Prova baskı<br>sayfasında seçili<br>fotoğraflardan<br>bazılıları veya tümü<br>yazdırılmıyor. | <ul> <li>Prova baskı sayfasında seçili kağıt boyutu, kağıt tepsisinin içeriğiyle<br/>uyuşmuyor. Kağıt tepsisine prova baskı sayfasında seçili boyutta<br/>kağıt yükleyin.</li> </ul>                                                  |
|                                                                                              | <ul> <li>Prova baskı sayfası okunamıyor. Yeni bir sayfa yazdırıp doldurun ve<br/>bir daha deneyin.</li> </ul>                                                                                                    |
|                                                                                              | <ul> <li>Prova baskı sayfası, camın üstüne doğru yerleştirilmemiş.</li> <li>Doldurulmuş prova baskı sayfasının yüzü alta gelecek şekilde<br/>tarayıcı camının sol ön köşesine yerleştirin ve kapağı kapatın.</li> </ul>               |
|                                                                                              | <ul> <li>Eski bir prova baskı sayfası kullanıyorsunuz ve prova baskı sayfasını<br/>yazdırdığından bu yana karttaki fotoğraflar silinmiş. Yeni bir prova<br/>baskı sayfası yazdırın.</li> </ul>                                        |
|                                                                                              | <ul> <li>Prova baskı sayfasının tamamını doldurmayı unuttunuz. En azından<br/>bir tane fotoğrafla birlikte kağıt türü ile sayfa düzeni seçtiğinizden<br/>(ya da küçük kağıt, yalnızca fotoğraf kağıdı seçeneği) emin olun.</li> </ul> |
|                                                                                              | <ul> <li>Birden fazla kağıt türü veya sayfa düzeni seçtiniz. Yeni bir prova<br/>baskı sayfası yazdırın ve baskılar elde etmek için sayfayı tarayın.</li> </ul>                                                                        |

bölüm 11

#### Numaralar

4 x 6 inç (10 x 15 cm) fotoğraf kağıdı, **14** kenarlıksız kopyalar, **26** 

#### B

bakım dış yüzeyin temizlenmesi, 32 kapak desteğinin temizlenmesi, 31 mürekkep düzeyi, 32 otomatik test raporu, 33 sesler, 40 temiz cam. 31 yazıcı kartuşlarını değiştirme, **34** yazıcı kartuşlarını hizalama, 37 bellek kartları dosyaları bilgisayara kaydetme, **18** genel bakış, 17 kart takma, **18** prova baskı sayfası, tarama, 21 prova baskı sayfası, yazdırma, **19** yuvalar, için doğru kartlar, 17 bellek kartlarından dosya kaydetme, **18** boyut kopyalar, 27

## С

cam temizleme, **31** CompactFlash bellek kartı, **17** 

#### Ç

çevre çevresel ürün gözetim programı, **53** energy consumption, **53** geri dönüşüm programı, **53** inkjet sarf malzemesi geri dönüşümü, **54** kağıt kullanımı, **53** koruma, **53**  malzeme güvenlik verileri sayfaları, **53** ozon tabakasını koruma, **53** plastik, **53** 

#### D

destek, **41** durdurma kopyalama, **28** tarama, **30** durum ışıkları, **3** 

#### Ε

en iyi kopya kalitesi, **26** etiketler yükleme, **15** 

#### F

fotoğraf gönderme karşıya fotoğraf yüklemeyi kullanma, **60** Macintosh, **60** taranmış bir görüntüyü kullanma, **61** fotoğraflar bellek kartlarından kaydetme, **18** düzenleme, **23** e-posta, **23** kenarlıksız baskılar, **22** kenarlıksız kopyalar, **26** prova baskı sayfasından yazdırma, 19 fotoğrafları e-postalama, 23

## G

garanti bildirim, **48** genişletmeler, **47** hizmet, **47** süre, **47** 

#### Н

Hagaki kartlar, hız kopyalama, hızlı kopya kalitesi, HP dağıtım merkezi, HP Instant Share Adres Defteri,

basitleştirilmiş yaklaşım, 57 genel bakış, 57 karşıya fotoğraf yüklemeyi kullanma, **58** taranmış bir görüntüyü kullanma, 58 HP müşteri desteği, **41** HP PSC'den gelen sesler, 40 HP PSC'nizi gönderme, 44 HP PSC'nizi iade, 44 HP Yönlendirici e-posta seçeneği (Macintosh), **61** HP Instant Share'e erişim (Windows), **59** hp psc'nizi bilgisayarla kullanma, 6

## .

ışıklar, durum, **3** İ iptal kopyalama, **28** tarama, **30** 

## К

kağıt önerilen türler, 15 türü ayarlama, 15 yükleme, 11 kalite kopyalar, 26 kapak desteği, temizleme, 31 kartpostallar, 14 kartuşlar, 32 değiştirme, 34 hizalama, 37 mürekkep düzeyi, 32 saklama, **36** temas noktalarını temizleme, 39 tutma, 33 kenarlıksız fotoğraflar, 22 kopyalama, 26 kopya sayısı kopyalama, 26 kopyalama büyütme, 27

#### dizin

fotoğraflar, 26 fotoğrafları letter kağıda, 27 hız, 26 kalite, 26 kenarlıksız fotoğraflar, 26 köçültme, 27 renkli orijinaller, 25 siyah beyaz orijinaller, 25 kopyaları büyütme, 27 kopyaları küçültme, 27

#### Μ

Memory Stick bellek kartları, **17** MultiMediaCard (MMC) bellek kartı, **17** mürekkep düzeyi, müşteri desteği, ABD dışında, Avustralya, Japonya, Kuzey Amerika, web sitesi,

## 0

otomatik test raporu, 33

## Ö

ön panel durum ışıkları, **3** genel bakış, **1** 

## P

prova baskı sayfası doldurma, **20** tarama, **21** yazdırma, **19** 

#### R

rapor, otomatik test, 33

#### S

sayfaya sığdırma, Secure Digital bellek kartı, SmartMedia bellek kartı, sorun giderme çalıştırma, donanım kurma, donanım ve yazılım kurma, 63 fotoğraf bellek kartı kullanımı, 70 HP Instant Share kullanımı, 70 HP Instant Share kurma, 69 kurma, 63 yazılım kurma, 64

## T

tarama iptal, 30 ön panelden, 29 prova baskı sayfası, 21 tebrik kartları, yükleme, **15** teknik bilgiler baskıda kenar boşluğu özellikleri, 51 çevresel özellikler, 52 fiziksel özellikler, 52 fotoğraf kartı özellikleri, 52 güç özellikleri, 52 kağıt özellikleri, 51 kopyalama özellikleri, **52** telefon numaraları, müşteri desteği, **41** temizleme cam, 31 dış yüzey, 32 kapak desteği, **31** yazıcı kartuşu temas noktaları, **39** 

## U

USB kablo kurulumu, **69** 

#### X

xD bellek kartı, 17

#### Y

yardım, **v** yasal bildirimler, **54** Avustralya bildirimi, **55** declaration of conformity (European Union), **55** declaration of conformity (U.S.), **56** FCC statement, **54** 

geräuschemission, 55 Kore bildirimi, 55 notice to users in Canada, 54 VCCI-2 (Japan), 55 yasal düzenleme model tanımlama numarası, 54 yazdırma otomatik test raporu, 33 prova baskı sayfası, 19 yazıcı kartuşları, 32 değistirme, 34 hizalama, **37** iş için doğru olan, 36 koruyucu, 36 mürekkep düzeyi, 32 saklama, **36** temas noktalarını temizleme, 39 tutma, **33** yazıcı kartuşları siparişi, 75 yazıcı kartuşlarını değiştirme, 34 yazıcı kartuşlarını hizalama, **37** yazıcı kartuşu koruyucusu, 36 yazılım hp psc'nizi bilgisayarla kullanma, **6** yükleme A4 kağıt, **12** etiketler, 15 Hagaki kartlar, 14 HP Premium Kağıdı, 15 kağıt sıkışmalarını önleme, 16 kartpostallar, 14 letter kağıt, 12 önerilen kağıtlar, 15 orijinaller, 11 tebrik kartları, 15 zarflar, 14

#### Ζ

zarflar yükleme, **14** 

# ortam sipariși

HP Premium Kağıt, HP Premium Inkjet Asetat Film, HP Iron-On kağıdı veya HP Tebrik Kartı sipariş etmek için şu adrese gidin:

#### www.hp.com

Ülkenizi/bölgenizi seçin, sonra Buy veya Shopping'i tıklatın.

# yazdırma kartuşu siparişi

Aşağıdaki tabloda HP PSC aygıtınız için olan yazıcı kartuşları listlenmiştir. Sipariş edeceğiniz yazıcı kartuşunu bulmak için aşağıdaki bilgileri kullanın:

| yazıcı kartuşları                 | hp sipariș numarası              |
|-----------------------------------|----------------------------------|
| HP siyah inkjet yazıcı kartuşu    | #56, 19 ml siyah yazıcı kartuşu  |
| HP üç renkli yazıcı kartuşu       | #57, 17 ml renkli yazıcı kartuşu |
| HP fotoğraf inkjet yazıcı kartuşu | #58, 17 ml renkli yazıcı kartuşu |

HP web sitesinden yazıcı kartuşları hakkında daha fazla bilgi edinin.

#### www.hp.com

Ülkenizi/bölgenizi seçin, sonra Buy veya Shopping'i tıklatın.

# hp psc bilgi merkezini ziyaret edin

Burada HP PSC cihazınızdan en iyi şekilde yararlanabilmek için ihtiyaç duyduğunuz her şeyi bulabilirsiniz.

- Teknik Destek
- Sarf Malzemeleri ve Sipariş Bilgileri
- Projeler için İpuçları
- Ürününüzü Geliştirmenin Yolları

www.hp.com/support © 2003 Hewlett-Packard Company

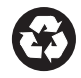

Geri dönüştürülmüş kağıda basılmıştır.

Almanya'da basılmıştır.

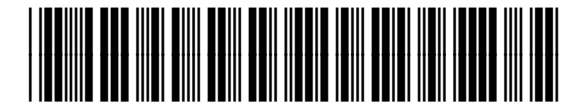

Q3500-90173